California Environmental Protection Agency

**California Environmental Protection Agency** 

# **Air Resources Board**

# Low Carbon Fuel Standard

# **User Guide Version 1.2**

LCFS Reporting Tool (LRT)

Credit Bank and Transfer System (CBTS)

# Release Date: April 26, 2016

Last Updated: May 22, 2024

Disclaimer: The California Air Resources Board (CARB) makes every reasonable effort to provide accurate and upto-date information in this User Guide, but makes no warranties or representations as to the accuracy of the content and assumes no liability or responsibility for any error or omission. CARB reserves the right to make changes to this User Guide and/or to the products described in this User Guide, at any time without notice. We welcome and appreciate your feedback. Please send in your comments and suggestions, particularly if information in this guidance appears incorrect, misleading, or incomplete.

# Contents

| A                    | CRONYMS                                                                                                    |                                                                                                    | 4                                                                                                  |
|----------------------|----------------------------------------------------------------------------------------------------|----------------------------------------------------------------------------------------------------|----------------------------------------------------------------------------------------------------|
| 1                    | INTRO                                                                                                    | DUCTION                                                                                                    | 5                                                                                                  |
| 2                    | LRT-CI                                                                                                    | TS ACCOUNT REGISTRATION AND MANAGEMENT                                                                                                    | 5                                                                                                  |
|                      | 2.1 Re                                                                                                    | GISTRATION PROCESS FLOWCHART                                                                                                    | 6                                                                                                  |
|                      | 2.2 LC                                                                                                    | FS ORGANIZATION REGISTRATION                                                                                                    | 7                                                                                                  |
|                      | 2.2.1                                                                                                    | Terms of System Use for LRT-CBTS                                                                                                    | 11                                                                                                 |
|                      | 2.2.2                                                                                                    | Adding User Accounts                                                                                                    | 12                                                                                                 |
|                      | 2.2.3                                                                                                    | User Profile Management                                                                                                    |                                                                                                    |
|                      | 2.3 Fu                                                                                                    | ELING SUPPLY EQUIPMENT (FSE) REGISTRATION                                                                                                    | 14                                                                                                 |
|                      | 2.4 Br                                                                                                    | OKER REGISTRATION                                                                                                    | 14                                                                                                 |
| 3                    | LRT-CI                                                                                                    | TS USER ACCOUNTS AND ROLES                                                                                                    | 15                                                                                                 |
|                      | 3.1 Ac                                                                                                    | MIN WITH SIGNATORY AUTHORITY (SA)                                                                                                    | 15                                                                                                 |
|                      | 3.2 Ac                                                                                                    | MIN WITHOUT SIGNATORY AUTHORITY (W/O SA)                                                                                                    | 17                                                                                                 |
|                      | 3.3 Co                                                                                                    | NTRIBUTOR ROLE WITH SIGNATORY AUTHORITY (SA)                                                                                                    | 17                                                                                                 |
|                      | 3.4 Co                                                                                                    | NTRIBUTOR ROLE WITHOUT SIGNATORY AUTHORITY (W/O SA)                                                                                                    | 17                                                                                                 |
|                      | 3.5 Re                                                                                                    | VIEWER ROLE (NO SIGNATORY AUTHORITY)                                                                                                    | 17                                                                                                 |
|                      | 3.6 CF                                                                                                    | EDIT FACILITATOR ROLE (WITH IMPLIED SA FOR CREDIT TRANSFER PURPOSES)                                                                                                    | 17                                                                                                 |
|                      | 3.7 Br                                                                                                    | OKERS                                                                                                    | 18                                                                                                 |
|                      |                                                                                                    |                                                                                                    |                                                                                                    |
| 4                    | LCFS F                                                                                                    | EPORTING                                                                                                    | 18                                                                                                 |
| 4                    | 4.1 Qu                                                                                                    | EPORTING                                                                                                    | <b> 18</b><br>18                                                                                   |
| 4                    | 4.1 Qu<br>4.1.1                                                                                                    | ARTERLY REPORTING - REPORTING A FUEL TRANSACTION<br>Online Manual Entry                                                                                                    | <b>18</b><br>18<br>20                                                                              |
| 4                    | 4.1 Qu<br>4.1.1<br>4.1.2                                                                                                    | EPORTING<br>ARTERLY REPORTING - REPORTING A FUEL TRANSACTION<br>Online Manual Entry<br>XSD and XML File Upload                                                                                                    | <b>18</b><br>18<br>20<br>26                                                                        |
| 4                    | 4.1 Qu<br>4.1.1<br>4.1.2<br>4.1.3                                                                                                    | EPORTING<br>ARTERLY REPORTING - REPORTING A FUEL TRANSACTION<br>Online Manual Entry<br>XSD and XML File Upload<br>FSE XML or Excel File Upload                                                                                                    | 18<br>20<br>26<br>30                                                                               |
| 4                    | 4.1 QU<br>4.1.1<br>4.1.2<br>4.1.3<br>4.1.4                                                                                                    | ARTERLY REPORTING - REPORTING A FUEL TRANSACTION<br>Online Manual Entry<br>XSD and XML File Upload<br>FSE XML or Excel File Upload<br>Troubleshooting an XML or Excel File Upload                                                                                                    | 18<br>20<br>26<br>30<br>30                                                                         |
| 4                    | LCFS F<br>4.1 QU<br>4.1.1<br>4.1.2<br>4.1.3<br>4.1.4<br>4.1.5                                                                                                    | ARTERLY REPORTING - REPORTING A FUEL TRANSACTION<br>Online Manual Entry<br>XSD and XML File Upload<br>FSE XML or Excel File Upload<br>Troubleshooting an XML or Excel File Upload<br>Reporting a Credit "Split"                                                                                                    | 18<br>20<br>26<br>30<br>30<br>31                                                                   |
| 4                    | LCFS F<br>4.1 QU<br>4.1.1<br>4.1.2<br>4.1.3<br>4.1.4<br>4.1.5<br>4.1.6                                                                                                 | ARTERLY REPORTING - REPORTING A FUEL TRANSACTION<br>Online Manual Entry<br>XSD and XML File Upload<br>FSE XML or Excel File Upload<br>Troubleshooting an XML or Excel File Upload<br>Reporting a Credit "Split"<br>Total Obligated Amount (TOA)                                                                                                    | 18<br>20<br>26<br>30<br>31<br>32                                                                   |
| 4                    | LCFS F<br>4.1 QU<br>4.1.1<br>4.1.2<br>4.1.3<br>4.1.4<br>4.1.5<br>4.1.6<br>4.2 AN                                                                                       | ARTERLY REPORTING - REPORTING A FUEL TRANSACTION<br>Online Manual Entry<br>XSD and XML File Upload<br>FSE XML or Excel File Upload<br>Troubleshooting an XML or Excel File Upload<br>Reporting a Credit "Split"<br>Total Obligated Amount (TOA)                                                                                                    | 18<br>20<br>26<br>30<br>30<br>31<br>32<br>33                                                       |
| 4                    | LCFS F<br>4.1 Qu<br>4.1.1<br>4.1.2<br>4.1.3<br>4.1.4<br>4.1.5<br>4.1.6<br>4.2 An<br>4.3 M/                                                                             | ARTERLY REPORTING - REPORTING A FUEL TRANSACTION<br>Online Manual Entry<br>XSD and XML File Upload<br>FSE XML or Excel File Upload<br>Troubleshooting an XML or Excel File Upload<br>Reporting a Credit "Split"<br>Total Obligated Amount (TOA)<br>NUAL REPORTING<br>RKETABLE CRUDE OIL NAME (MCON) REPORTING                                                                                                    | 18<br>20<br>26<br>30<br>31<br>32<br>33<br>37                                                       |
| <b>4</b><br><b>5</b> | LCFS F<br>4.1 Qu<br>4.1.1<br>4.1.2<br>4.1.3<br>4.1.4<br>4.1.5<br>4.1.6<br>4.2 An<br>4.3 M/<br>LCFS C                                                                   | <b>EPORTING</b> ARTERLY REPORTING - REPORTING A FUEL TRANSACTION         Online Manual Entry         XSD and XML File Upload         FSE XML or Excel File Upload         Troubleshooting an XML or Excel File Upload         Reporting a Credit "Split"         Total Obligated Amount (TOA)         NUAL REPORTING         RKETABLE CRUDE OIL NAME (MCON) REPORTING <b>REDIT MANAGEMENT AND TRANSFERS</b>                                                                                                    | 18<br>20<br>26<br>30<br>30<br>31<br>32<br>33<br>37<br>39                                           |
| 4<br>5               | LCFS F<br>4.1 QU<br>4.1.1<br>4.1.2<br>4.1.3<br>4.1.4<br>4.1.5<br>4.1.6<br>4.2 AN<br>4.3 M/<br>LCFS C<br>5.1 CF                                                         | ARTERLY REPORTING - REPORTING A FUEL TRANSACTION<br>Online Manual Entry<br>XSD and XML File Upload<br>FSE XML or Excel File Upload<br>FSE XML or Excel File Upload<br>Troubleshooting an XML or Excel File Upload<br>Reporting a Credit "Split"<br>Total Obligated Amount (TOA)<br>NUAL REPORTING<br>RKETABLE CRUDE OIL NAME (MCON) REPORTING<br>REDIT MANAGEMENT AND TRANSFERS                                                                                                    | 18<br>20<br>26<br>30<br>30<br>31<br>32<br>33<br>37<br>39<br>39                                     |
| 4<br>5               | LCFS F<br>4.1 Qu<br>4.1.1<br>4.1.2<br>4.1.3<br>4.1.4<br>4.1.5<br>4.1.6<br>4.2 An<br>4.3 M/<br>LCFS C<br>5.1 CF<br>5.2 CF                                               | EPORTING         ARTERLY REPORTING - REPORTING A FUEL TRANSACTION         Online Manual Entry         XSD and XML File Upload         FSE XML or Excel File Upload         Troubleshooting an XML or Excel File Upload         Reporting a Credit "Split"         Total Obligated Amount (TOA)         NUAL REPORTING         RKETABLE CRUDE OIL NAME (MCON) REPORTING         REDIT MANAGEMENT AND TRANSFERS         EDIT GENERATION         EDIT BALANCE LEDGER                                                                                                    | 18<br>20<br>26<br>30<br>31<br>32<br>33<br>37<br>39<br>39<br>40                                     |
| 4<br>5               | LCFS F<br>4.1 QU<br>4.1.1<br>4.1.2<br>4.1.3<br>4.1.4<br>4.1.5<br>4.1.6<br>4.2 AN<br>4.3 M/<br>LCFS C<br>5.1 CF<br>5.2 CF<br>5.2 CF<br>5.2.1                            | EPORTING         ARTERLY REPORTING - REPORTING A FUEL TRANSACTION         Online Manual Entry         XSD and XML File Upload         FSE XML or Excel File Upload         Troubleshooting an XML or Excel File Upload         Reporting a Credit "Split"         Total Obligated Amount (TOA)         NUAL REPORTING         RKETABLE CRUDE OIL NAME (MCON) REPORTING         REDIT MANAGEMENT AND TRANSFERS         EDIT GENERATION         EDIT BALANCE LEDGER         Summary to Date                                                                                                    | 18<br>20<br>26<br>30<br>30<br>31<br>32<br>33<br>37<br>39<br>39<br>40<br>42                         |
| 4<br>5               | LCFS F<br>4.1 QU<br>4.1.1<br>4.1.2<br>4.1.3<br>4.1.4<br>4.1.5<br>4.1.6<br>4.2 AN<br>4.3 M/<br>LCFS C<br>5.1 CF<br>5.2 CF<br>5.2.1<br>5.2.2                             | EPORTING         ARTERLY REPORTING - REPORTING A FUEL TRANSACTION         Online Manual Entry         XSD and XML File Upload         FSE XML or Excel File Upload         Troubleshooting an XML or Excel File Upload         Reporting a Credit "Split"         Total Obligated Amount (TOA)         NUAL REPORTING         RKETABLE CRUDE OIL NAME (MCON) REPORTING         REDIT MANAGEMENT AND TRANSFERS         EDIT GENERATION         EDIT BALANCE LEDGER         Summary to Date         Annual Summary                                                                                                    | 18<br>20<br>26<br>30<br>31<br>32<br>33<br>37<br>39<br>39<br>40<br>42<br>43                         |
| 4<br>5               | LCFS F<br>4.1 Qu<br>4.1.1<br>4.1.2<br>4.1.3<br>4.1.4<br>4.1.5<br>4.1.6<br>4.2 An<br>4.3 M/<br>LCFS C<br>5.1 CF<br>5.2 CF<br>5.2.1<br>5.2.2<br>5.3 CF                   | EPORTING         ARTERLY REPORTING - REPORTING A FUEL TRANSACTION         Online Manual Entry         XSD and XML File Upload         FSE XML or Excel File Upload         FSE XML or Excel File Upload         Troubleshooting an XML or Excel File Upload         Reporting a Credit "Split"         Total Obligated Amount (TOA)         NUAL REPORTING         RKETABLE CRUDE OIL NAME (MCON) REPORTING         REDIT MANAGEMENT AND TRANSFERS         EDIT GENERATION         EDIT BALANCE LEDGER         Summary to Date         Annual Summary         EDIT TRANSFER SCENARIOS                                                                                                    | 18<br>20<br>26<br>30<br>30<br>31<br>32<br>37<br>39<br>39<br>39<br>39<br>40<br>42<br>43<br>45       |
| 5                    | LCFS F<br>4.1 QU<br>4.1.1<br>4.1.2<br>4.1.3<br>4.1.4<br>4.1.5<br>4.1.6<br>4.2 AN<br>4.3 M/<br>LCFS C<br>5.1 CF<br>5.2 CF<br>5.2.1<br>5.2.2<br>5.3 CF<br>5.3.1          | EPORTING         ARTERLY REPORTING - REPORTING A FUEL TRANSACTION         Online Manual Entry         XSD and XML File Upload         FSE XML or Excel File Upload         Troubleshooting an XML or Excel File Upload         Reporting a Credit "Split"         Total Obligated Amount (TOA)         NUAL REPORTING         RKETABLE CRUDE OIL NAME (MCON) REPORTING         REDIT MANAGEMENT AND TRANSFERS         EDIT GENERATION         EDIT BALANCE LEDGER         Summary to Date         Annual Summary         EDIT TRANSFER SCENARIOS         Seller Organization Initiated Credit Transfer to Buyer-Brkr (Scenario #2 –Appx. F)                                                                                        | 18<br>20<br>26<br>30<br>30<br>31<br>32<br>33<br>37<br>39<br>39<br>40<br>42<br>45<br>46             |
| 5                    | LCFS F<br>4.1 Qu<br>4.1.1<br>4.1.2<br>4.1.3<br>4.1.4<br>4.1.5<br>4.1.6<br>4.2 AN<br>4.3 M/<br>LCFS C<br>5.1 CF<br>5.2 CF<br>5.2.1<br>5.2.2<br>5.3 CF<br>5.3.1<br>5.3.2 | EPORTING         ARTERLY REPORTING - REPORTING A FUEL TRANSACTION         Online Manual Entry         XSD and XML File Upload         FSE XML or Excel File Upload         Troubleshooting an XML or Excel File Upload         Reporting a Credit "Split"         Total Obligated Amount (TOA)         NUAL REPORTING         RKETABLE CRUDE OIL NAME (MCON) REPORTING         REDIT MANAGEMENT AND TRANSFERS         EDIT GENERATION         EDIT BALANCE LEDGER         Summary to Date         Annual Summary         EDIT TRANSFER SCENARIOS         Seller Organization Initiated Credit Transfer to Buyer-Brkr (Scenario #2 –Appx. F)         Seller Organization Initiated Credit Transfer to Buyer (Scenario #1 – Appx. F) | 18<br>20<br>26<br>30<br>31<br>32<br>33<br>37<br>39<br>39<br>39<br>40<br>42<br>43<br>45<br>46<br>50 |

| Ę  | 5.3.4<br>5.4           | 4<br>Comp               | Seller Side (Broker) Initiated Credit Transfer (Scenario #8 – Appx. F)53<br>DETING AN INCOMING TRANSFER                                                                                                    |
|----|------------------------|-------------------------|----------------------------------------------------------------------------------------------------|
| Ę  | 5.5                    | CARR                    | YBACK CREDITS                                                                                                    |
| 6  | LCF                    | S REF                   | PORT RECONCILIATION PROCESS                                                                                                    |
| 6  | 6.1<br>6.2             | RECO<br>USING           | NCILIATION: RP & BUSINESS PARTNER REPORT (RP-BP REPORT)                                                                                                    |
| (  | 6.3.1                  | VIEWI                   | NG THE BP-RP REPORT                                                                                                    |
|    | cons<br>6.3.2          | sistent<br>2 I          | with their Business Partner(s) (BP)                                                                                                    |
|    | а Ри<br>6.3.3          | irchas<br>3 I           | e with Obligation (or Sold with Obligation)59<br>Reconciliation Example 3. Business Partner Report Missing - Regulated Party (RP)                                                                                   |
|    | Purc<br>6.3.4<br>Oblig | chased<br>4 I<br>gation | l with Obligation but no corresponding Business Partner reporting<br>Reconciliation Example 4. Incorrect Volumes Reported - Reporting Party (RP) Sold with<br>and Business Partner (BP) Purchased with Obligation60 |
| 7  | LCF                    | S COF                   | RRECTION REQUEST PROCESS                                                                                                    |
| 8  | LCF                    | S CRE                   | EDIT CLEARANCE MARKET (CCM)64                                                                                                    |
| AP | PEND                   | IX A -                  | TERMS OF SYSTEM USE AGREEMENT68                                                                                                    |
| AP | PEND                   | IX B -                  | REPORTS AVAILABLE FOR LRT USERS UNDER DATA TAB                                                                                                    |
| AP | PEND                   | IX C –                  | REGISTRATION OF FUELING SUPPLY EQUIPMENT (FSE)                                                                                                    |
| AP | PEND                   | IX D –                  | TRANSACTION TYPES IN LRT-CBTS                                                                                                    |
| AP | PEND                   | IX E –                  | CREDIT TRANSACTION TYPES85                                                                                                    |
| AP | PEND                   | IX F - I                | LCFS CREDIT TRANSFER SCENARIOS                                                                                                    |
| AP | PEND                   | IX G -                  | LCFS CREDIT CLEARANCE MARKET (CCM) TIMELINE                                                                                                    |

# Acronyms

| AFP    | Alternate Fuels Portal                 |
|--------|----------------------------------------|
| B-Brkr | Buyer Broker                           |
| BP     | Business Partner                       |
| CARB   | California Air Resources Board         |
| CBC    | Carryback Credits                      |
| CBTS   | Credit Bank & Transfer System          |
| CCM    | Credit Clearance Market                |
| CI     | Carbon Intensity                       |
| CNG    | Compressed Natural Gas                 |
| CRF    | Correction Request Form                |
| DMS    | LCFS Data Management System            |
| EV     | Electric Vehicle                       |
| FEIN   | Federal Employer Identification Number |
| FPC    | Fuel Pathway Code                      |
| FSE    | Fueling Supply Equipment               |
| FTM    | Fuel Transport Mode                    |
| LCFS   | Low Carbon Fuels Standard              |
| LNG    | Liquefied Natural Gas                  |
| LRT    | LCFS Reporting Tool                    |
| MCON   | Marketable Crude Oil Name              |
| PTD    | Product Transfer Document              |
| RP     | Reporting Party                        |
| RU     | Registration Upload                    |
| SA     | Signatory Authority                    |
| S-CF   | Seller Credit Facilitator              |
| S-Brkr | Seller Broker                          |
| TIDN   | Transfer Identification Number         |
| ТОА    | Total Obligated Amount                 |
| TOU    | Terms of Use                           |
|        |                                        |

# **1** Introduction

The LCFS Data Management System is an interactive, secured web-based system which comprises the following three modules:

LCFS Reporting Tool (LRT) Credit Bank and Transfer System (CBTS) Alternative Fuel Portal (AFP)

Although these three modules are related and share data, each has very distinct functionality. LRT and CBTS, referred to together as LRT-CBTS, are closely integrated and can be accessed from the same account. However, a separate account is needed to access AFP. AFP is not included in this user guide but it can be found <u>here</u>. The LRT is designed to support the quarterly and annual reporting required by the LCFS of Reporting Parties (RP) subject to the regulation. The CBTS supports the transfer of credits between buyers and sellers participating in the LCFS. This user guide provides instructions for account registration and the LRT reporting features as well as guidance for completing credit transfers in the CBTS. It describes the features available in the most current version of the LRT-CBTS and will be updated as significant changes in functionality are implemented in the system.

# 2 LRT-CBTS Account Registration and Management

Organizations that intend to participate in the LCFS program must register for an account in the LRT for reporting purposes at: <u>https://ssl.arb.ca.gov/lcfsrt/Login.aspx</u>.

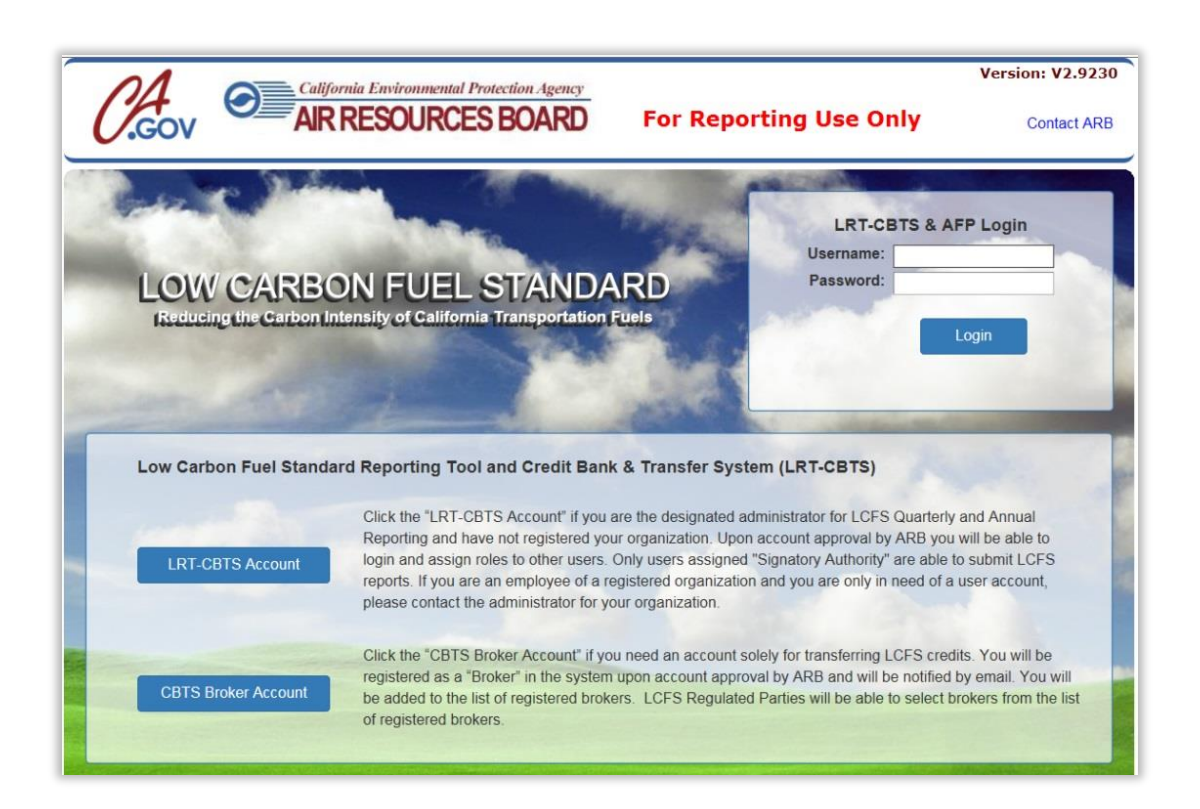

**Note:** For assistance with LRT or CBTS, please contact the LCFS Systems Administrator (Email: <u>Irtadmin@arb.ca.gov;</u> Phone: (916) 323-0023).

# 2.1 Registration Process Flowchart

To participate in the LCFS, Regulated Parties, Opt-In Parties, and Brokers must have an LRT-CBTS account(s). This is required for reporting purposes and to bank, transfer, and retire LCFS credits. To obtain an LRT-CBTS account, each organization must complete the registration process as instructed in this section. The figure below provides an overview of the account registration process for Regulated and Opt-In Parties. (For registration as a broker refer to section 2.5 of this document.)

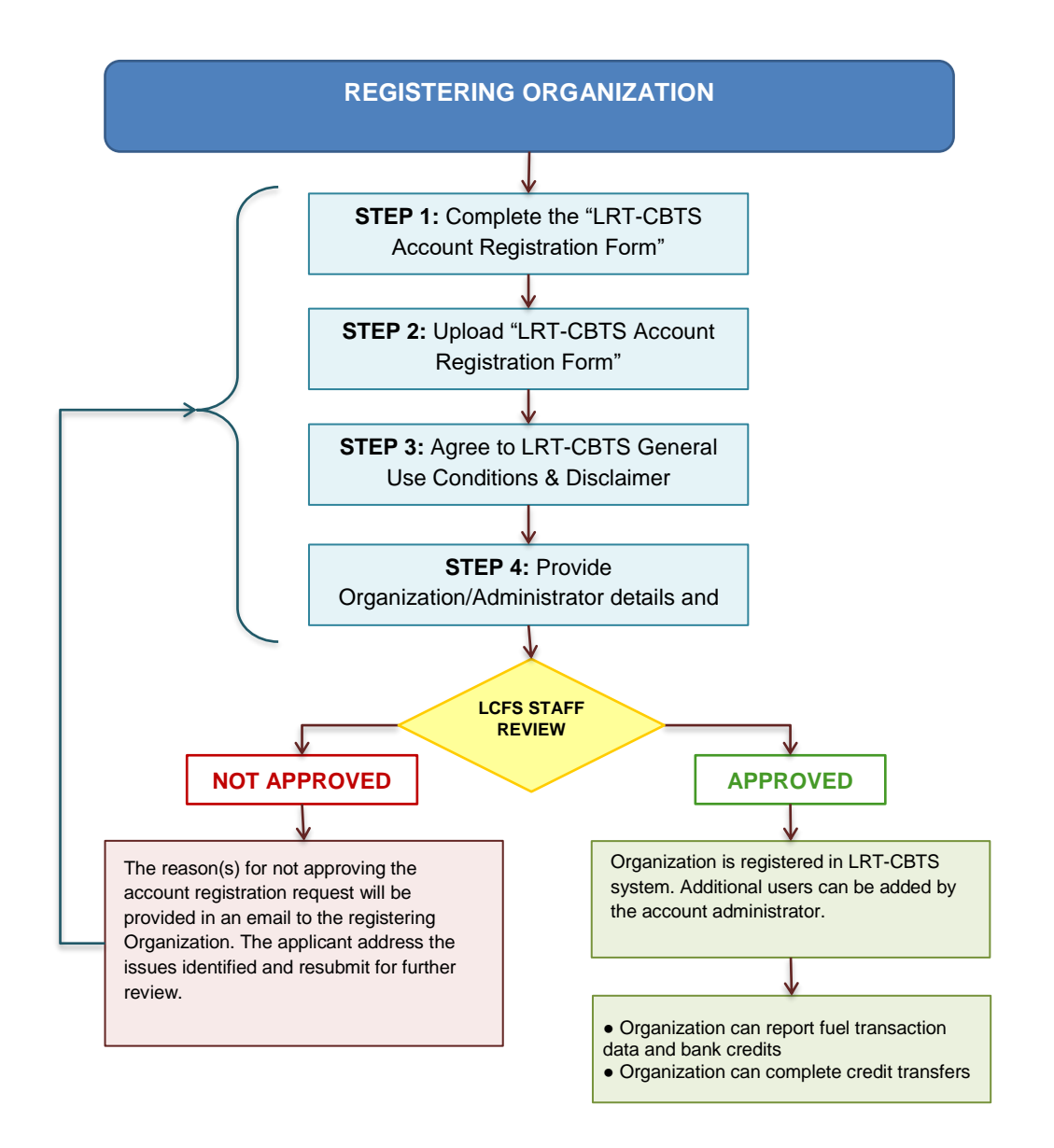

## LRT-CBTS Account Registration Process for Regulated and Opt-In Parties

# 2.2 LCFS Organization Registration

The LRT-CBTS account registration involves a series of four steps before an account registration request can be submitted. The provided information is reviewed by the LCFS Systems Administrator for approval.

## <u>STEP 1</u>

This step is a brief introduction to the LRT-CBTS system and the eligibility for setting up an account in the system. The Account Registration Form is provided here for download which must be completed per the instructions and uploaded by the applicant in Step 2. The form downloads in a fillable PDF format (typed enabled).

| Step 1. Completing the "LRT-CBTS Account Registration Form"                                                                                                    |
|----------------------------------------------------------------------------------------------------|
|                                                                                                    |
| The LCFS Data Management Systems are comprised of two tightly integrated modules including the LCFS<br>Reporting Tool (LRT) and the Credit Bank & Transfer System (CBTS) along with the Alt. Fuels Portal (AFP). The<br>LRT supports the quarterly and annual reporting by Reporting Parties (RP) subject to the LCFS. The CBTS<br>supports the transfer of credits between buyers and sellers participating in the LCFS. The registration involves a<br>series of four steps before an account can be submitted. The information provided is reviewed by the LRT<br>administrator for approval.                                                                                                    |
| To establish an account in the LRT-CBTS, a reporting party must qualify pursuant to LCFS section 95483 or<br>95483.1. A reporting party that desires to establish separate accounts for separate subsidiaries must register<br>each subsidiary separately. Each company that receives a user account must file quarterly and annual reports<br>and demonstrate compliance separately.                                                                                                    |
| Completing the "LRT-CBTS Account Registration Form"                                                                                                    |
| The Account Registration Form is provided here for download. This form is to be used to establish the "Basis" for the registration and to certify the person as the Primary Administrator who has primary responsibility for all information provided as part of the registration process in the LCFS Reporting Tool and Credit Bank & Transfer System (LRT-CBTS). It also identifies a Secondary Administrator for the account. The Administrators are responsible for all data submitted by the registering party and the account administration for the organization/company. A completed LRT-CBTS Account Registration Form is required to be uploaded in Step 2 of the LRT-CBTS registration process. See the instructions included in this form. |
| Account Registration Form Constration Form                                                                                                    |
| Step 2 Cancel                                                                                                    |

# <u>STEP 2</u>

Complete and sign the Account Registration Form and save it in PDF format. Upload the completed form using the upload button as shown below.

| Step 2. Upload "Account Registration Form" |                         |  |  |  |  |  |  |  |  |
|--------------------------------------------|-------------------------|--|--|--|--|--|--|--|--|
| Filename:                                  | Browse<br>Upload Cancel |  |  |  |  |  |  |  |  |
|                                            |                         |  |  |  |  |  |  |  |  |

# <u>STEP 3</u>

Applicants must agree to LRT-CBTS General Use Conditions & Disclaimer before they can proceed with the registration.

#### Step 3. LRT-CBTS General Use Conditions & Disclaimer

#### Data Submittal

The accuracy of any information submitted through the LCFS Reporting Tool and Credit Bank & Transfer System (LRT-CBTS) including but not limited to any claimed CI values, and the verification of any such submitted information is the sole responsibility of the Reporting Party that submitted the information. The ARB makes no warranties, expressed, implied, or otherwise, as to the validity, accuracy, marketability, merchantability, or any other aspect of any information submitted under this registration program or any information published by ARB as a result of or derived from this registration. No data, analysis, results, or other information that may be published by ARB as a result of registration shall constitute or be construed as instruments, securities, or any other form of property. Further, no LCFS credit derived from the registration data, analysis, results or other registration published by ARB shall constitute or be construed as instruments, securities, or any other form of property.

#### Verification

ARB reserves the right to review and audit at any time any of the information submitted through this online system and, as a result, data, analysis, results, or other registration information published by ARB are subject to change.

#### Attestation Submittal included with Quarterly and Annual Reports

In order to submit a quarterly or annual report for processing and credit generation, you will be required to complete and submit the appropriate attestation incorporated into each quarterly and annual report.

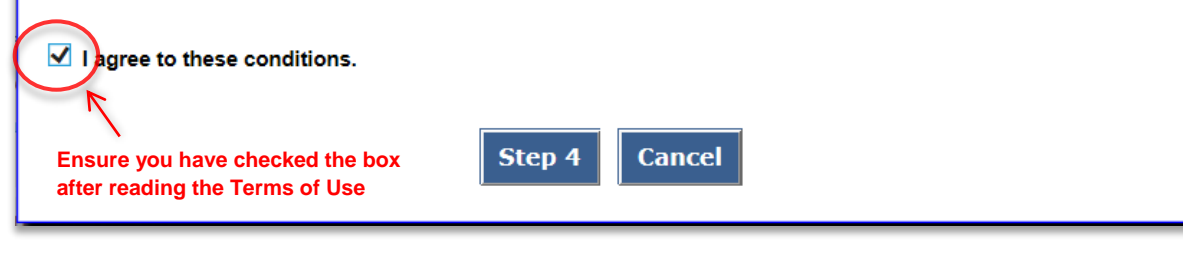

#### STEP 4

The applicant needs to check all the applicable fuels/blendstocks and identify the regulated party or opt-in status same as on the Account Registration Form. The applicant also has to provide organization and administrator details along with primary contact information after uploading the Account Registration Form onto this page. All fields marked with an asterisk (\*) are mandatory.

#### LCFS Organization Registration

#### **Registration of Reporting Party in LCFS**

Select one or more fuels/blendstocks from the following list for which your organization/company is a "Regulated Party" under the LCFS Program per section 95483 of the LCFS regulation:

- California reformulated gasoline blendstock for oxygenate blending ("gasoline" or "CARBOB")
- California diesel fuel ("diesel fuel" or "ULSD")
- E Fossil liquefied natural gas ("Fossil LNG"), or fossil liquefied compressed natural gas ("Fossil L CNG")
- $\square$  A fuel blend containing greater than 10 percent ethanol by volume
- $\hfill \square$  A fuel blend containing biomass-based diesel
- Denatured fuel ethanol ("E100")
- Neat biomass-based diesel ("B100")
- Any other liquid or non-liquid fuel

#### Also, complete the following if your company is opting into the LCFS Program as an "Opt-In" Party per section 95483.1 of the LCFS regulation:

A producer of one or more fuels from the following list of "opt-in" fuels specified in section 95482(b) and meets the requirements of section 95483(d), (e) or (f), whichever applies to that fuel as selected below:

- Electricity
- 🗆 Hydrogen
- A hydrogen blend
- Fossil CNG derived from North American sources
- Bio-CNG
- Bio-LNG
- .....
- Bio-L-CNG

An out-of-state producer of oxygenate for blending with CARBOB or gasoline, or biomass-based diesel for blending with CARB diesel, who is not otherwise subject to the regulation as an importer. A credit generator under this subsection may retain the compliance obligation, for a specific volume of fuel or blendstock, only if that person sells the fuel to a regulated party.
 A person ("intermediate entity") who is in the distribution/marketing chain of imported fuel and is positioned on that chain between the section 95483.1(a)(2) producer and the importer. See section 95483.1(a)(3).

 $\Box$  The gas company, utility, or energy service provider that supplies natural gas ("natural gas supplier") to a person that falls within the provisions of section 95483(d). See section 95483.1(a)(4).

□ A producer of crude oil that has an innovative production method approved by the Executive Officer under section 95489(d). See section 95483.1(a)(5).

| Organization Details     |                                                                          |                                                                     | $\sim$                                                   | - Ensure the box is checked        |
|--------------------------|--------------------------------------------------------------------------|---------------------------------------------------------------------|----------------------------------------------------------|------------------------------------|
| Authorization Form:      | Account Registration Form_10                                             | eMKIPfBFLB.pdf                                                      | LRT-CBTS General Use Condition                           | 15                                 |
| Organization Name: *     | Enter Organization Name                                                  | FEIN:                                                               | (Federal Emplorer Identifi                               | cation Number)                     |
| Address Line 1: *        | Enter Address Line 1                                                     | Address Line 2                                                      | Enter Address Line 2                                     |                                    |
| City: *                  | Enter City                                                               | State Or Province:                                                  | California                                               | Click on the link to read full LRT |
| Zip Code: *              | -                                                                        | Country: '                                                          | UNITED STATES                                            | CBTS General Use Conditions        |
|                          | -                                                                        |                                                                     |                                                          |                                    |
| Email:                   | Enter Email                                                              |                                                                     |                                                          |                                    |
|                          | Do you want the email address er                                         | ntered above (which is optiona                                      | al) to be included in the list of Reporting P            | arties                             |
|                          | sublished on the ARB website?                                            | Enter email only if                                                 | checking the box                                         |                                    |
| Primary Contact          |                                                                          |                                                                     |                                                          |                                    |
| Primary Contact Name : * | Enter Primary Contact Name                                               |                                                                     |                                                          |                                    |
| Business Phone: *        | (                                                                        | Mobile Phone                                                        | · ()                                                     |                                    |
| Email: *                 | Enter Email                                                              |                                                                     |                                                          |                                    |
|                          |                                                                          |                                                                     |                                                          |                                    |
| Primary Administra       | tor Details                                                              |                                                                     |                                                          |                                    |
| First Name: *            | Enter First Name                                                         | Middle Ini                                                          | tial: Initial                                            |                                    |
| Last Name: *             | Enter Last Name                                                          |                                                                     | Click here to complet                                    | e the application                  |
| Business Phone: *        | [                                                                        | -                                                                   |                                                          |                                    |
| Mobile Phone:            | [                                                                        |                                                                     |                                                          |                                    |
| Email: *                 | Enter Email                                                              | Confirm Ema                                                         | il: * Enter Email                                        |                                    |
| User Name: *             | Enter User Name                                                          | 1                                                                   |                                                          |                                    |
| Password: *              |                                                                          | Confirm Passwor                                                     |                                                          |                                    |
|                          | Note: Password length must be betwee<br>include at least one upper and l | een 10 and 16 alphanumeric char<br>ower case letter and one rumeric | acters.<br>and one of these special characters @\$15(*28 |                                    |
|                          | incluse at least one upper and t                                         |                                                                     | and one of alloce special characters get is re           | •                                  |
|                          |                                                                          | Posister Orazaiza                                                   | tion Dack                                                |                                    |
|                          |                                                                          | Register Organiza                                                   | Back                                                     |                                    |

**Note:** The usernames are not case-sensitive. For example, **LCFS\_ADM** and **Icfs\_adm** will be considered as the same username by the system. Whereas, the passwords are case-sensitive i.e. **PASSword**, **PassworD** and **password** will be treated different by the system. In case you forget your password, please contact the LCFS Systems Administrator (Email: Irtadmin@arb.ca.gov; Phone: (916) 323-0023).

#### LCFS Organization Registration Acknowledgment

Dear User,

Your request for an LCFS Reporting Tool Administrative Account for your organization has been received. You will be notified by email when your account has been activated. This will typically be within 24 hours of receipt Monday through Friday. As an Administrator you will be able to create and manage additional accounts for users within your organization.

Send questions and comments to LRTAdmin@arb.ca.gov

Back to Login Page

An automated email will be generated confirming receipt of the application which will be followed by another email notification indicating if the account has been approved or not. If approved, the account will be activated and a Security Identification Code(SIC) is sent via the system-automated email. If the account is not approved, an explanation of the outstanding issues will be emailed to the registrant and an opportunity to resubmit the application is provided.

## 2.2.1 Terms of System Use for LRT-CBTS

The LCFS Systems Administrator will activate the account for the requesting user upon approval. <u>All users</u> are required to accept the Terms of System Use Agreement (TOU) for the system as part of their first login. TOU is shown in Appendix A.

As shown below, there are two sections of the TOU that need to be read and acknowledged. This is accomplished by checking the boxes that follow each of the two sections and entering the user's name (see top right of the TOU web page) to "Electronically Sign" the document. All users have access to the TOU for reference via a hyperlink on each web page of the LRT-CBTS.

| California Environmental Protection Agency                                                                                                    | Version: V2.9005                                                                                                    |
|----------------------------------------------------------------------------------------------------|----------------------------------------------------------------------------------------------------|
|                                                                                                    | Contect Lie Sign out                                                                                                    |
| AIR RESOURCES BOARD                                                                                                    | <u>contact os</u> <u>sign out</u>                                                                                                    |
|                                                                                                    | Welcome: James E. Tindel for Topical Fuels, Inc.                                                                                                    |
| LCFS System User Agreements                                                                                                    |                                                                                                    |
| Terms of System Use Agreement                                                                                                    |                                                                                                    |
| As a condition of your use of the ARB, STATE OF CALIFORNIA, you prohibited by these terms, conditions, and notices. You may not overburden, or impair any ARB, STATE OF CALIFORNIA server, o or interfere with any other party's use of any Services. You may accounts, computer systems or networks connected to any ARB, hacking, password mining or any other means. You may not obta means not intentionally made available through the Services.                              | u will not use the Services for any purpose that is unlawful or<br>use the Services in any manner that could damage, disable,<br>r the network(s) connected to any ARB/ STATE OF CALIFORNIA server,<br>not attempt to gain unauthorized access to any Services, other<br>STATE OF CALIFORNIA server or to any of the Services, through<br>ain or attempt to obtain any materials or information through any<br>Ensure the name entered is<br>Scroll to read |
| LRT-CBTS User Certification with Electronic Signature<br>By 'Electronically Signing' as part of your LRT-CBTS Registration,<br>name above, understand that an electronic signature is taking pl<br>and attest to the statements contained within, and that you unde<br>signature or attesting to false statements in an electronic record<br>and may constitute other crimes such as perjury, theft, attempte<br>defraud or criminal use of a computer; or other criminal offenses | you are confirming that you, the user signed in and identified by the ace and you intend to be bound by and authenticate this electronic record erstand that submitting another individual or company's electronic is a false statement that is punishable under the California Penal Code d theft, criminal mischief, forgery, criminal impersonation, scheme to under state, municipal, or federal law.                                                   |
| Be sure to check both boxes after<br>reading the Terms of Use.                                                                                                    | the authority by the company above to electronically sign this document.<br>e type: "First name Middle name Last name"<br>Example : John M Doe                                                                                                    |
| By typing in my name I certify the above with my digital signature                                                                                                    | James E. Tindel Electronically Sign                                                                                                    |

# 2.2.2 Adding User Accounts

Additional user accounts can be added by the account administrators of the registered organization. To add a new user account, follow these steps.

<u>Step 1</u>: Go to **User Profile** tab. A form will appear requesting **User Details, User Role, Username** and **Password.** 

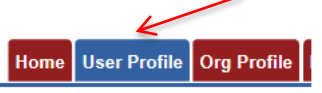

<u>Step 2:</u> Complete all the required fields marked under **User Details**. Select other options as required. (*Ensure User Active is checked for all new users*)

- User Locked: Select to lock the user account.
- User Active: Select to ensure user account is active.
- Password Reset: Select when a password reset is required.
- **Primary Contact**: Select if user needs to be a primary contact for communication with ARB regarding the account.

<u>Step 3:</u> Select the **User Role** through the drop down and select options as required. User roles include Administrator, Credit Facilitator, Contributor, and Reviewer. For more detail refer to Section 3 of this document.

- **Signatory Authority**: Select if the user needs signatory authority to submit quarterly/annual LCFS reports. This is designation is not available to all user roles, but only to Administrators and Reviewers.
- Data Tab: Select to provide the user account access to LCFS reported data for download (which automated reports can be downloaded is discussed further in Appendix B.

Step 4: Create a username and password for the user and click Add User Profile.

| Manage User Profile                                                                                                    |                                                      |  |  |  |  |  |  |
|----------------------------------------------------------------------------------------------------|------------------------------------------------------|--|--|--|--|--|--|
| User Details                                                                                                    |                                                      |  |  |  |  |  |  |
| First Name: * John                                                                                                    | Middle Initial: Initial                              |  |  |  |  |  |  |
| Last Name: * Markie                                                                                                    |                                                      |  |  |  |  |  |  |
| Business Phone: * (916) 323-2662                                                                                                    |                                                      |  |  |  |  |  |  |
| Mobile Phone: ()                                                                                                    | Ensure this is checked                               |  |  |  |  |  |  |
| Email: * john.markie@tf.com                                                                                                    | User Locked                                          |  |  |  |  |  |  |
| Confirm Email: * john.markie@tf.com                                                                                                    | Password Reset Needed                                |  |  |  |  |  |  |
| User Role                                                                                                    | Select User Role                                     |  |  |  |  |  |  |
| User Role: * CONTRIBUTOR                                                                                                    | Signatory Authority Statement of signatory authority |  |  |  |  |  |  |
|                                                                                                    | Data Tab                                             |  |  |  |  |  |  |
| User Name And Password                                                                                                    |                                                      |  |  |  |  |  |  |
| User Name: * john.marki.tf                                                                                                    |                                                      |  |  |  |  |  |  |
| Password: * •••••• Strong                                                                                                    | Click to odd now upor                                |  |  |  |  |  |  |
| Confirm Password: *                                                                                                    |                                                      |  |  |  |  |  |  |
| Note: Password length must be between 7 and 16 alphanumeric characters. Include at least one upper and lower case letter and one numeric character.           Add User Profile         Reset         Back |                                                      |  |  |  |  |  |  |

## 2.2.3 User Profile Management

The existing user (account) profile can only be updated by the account administrator. To update an existing user profile follow these steps:

<u>Step 1</u>: Go to **User Profile** tab. A grid table containing a list of existing user accounts will be displayed below the new user top section of the page.

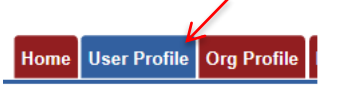

Step 2: Click on See Details from the list for the User Profile you want to update.

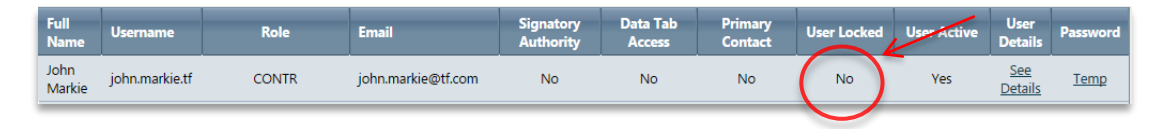

<u>Step 3:</u> This will repopulate the fields in the form with the information included for the user account. To complete this step make the required updates and click **Update User Profile**.

# 2.3 Fueling Supply Equipment (FSE) Registration

FSE registration applies to natural gas, electricity<sup>1</sup>(public & private access EV charging, EV fleets, and electric forklifts), and hydrogen fuel providers. FSE registration requirements are described in a user guide titled "Instructions for Registration of Fueling Supply Equipment (FSE)" included in Appendix C.

# 2.4 Broker Registration

Individuals who intend to participate as a broker in LCFS must have a CBTS account. To register for a new Broker account, click **CBTS Broker Account** on the Login page. An online LCFS Broker Registration form, as shown below, needs to be completed by the applicant.

Upon submission an automated message will be generated confirming receipt of your application. The LRT Administrator will review the submitted information and send a notification email if the account is approved or not. If approved, the account will be activated.

<sup>&</sup>lt;sup>1</sup> Only the RPs providing the following electricity charging need to register FSE: public access charging, fleet charging, private access charging, and electric forklift charging as defined in 95483(e)(2), (3), (4), and (7), respectively. Residential EV charging and fixed guideway systems are exempt from the FSE registration requirements.

| LCFS Broker Regis                                                                                                    | stration                                                                 |                                                                                    |               |            |  |  |  |  |  |  |
|----------------------------------------------------------------------------------------------------|--------------------------------------------------------------------------|------------------------------------------------------------------------------------|---------------|------------|--|--|--|--|--|--|
|                                                                                                    |                                                                          |                                                                                    |               |            |  |  |  |  |  |  |
| First Name:*                                                                                                    |                                                                          | Middle Initial:                                                                    | Initial       |            |  |  |  |  |  |  |
| Last Name:*                                                                                                    | Enter Last Name                                                          | FEIN: *                                                                            |               |            |  |  |  |  |  |  |
| Company Name:*                                                                                                    | Enter CompanyName                                                        |                                                                                    |               |            |  |  |  |  |  |  |
| Business Phone:*                                                                                                    | ()                                                                       | Mobile Phone:                                                                      | ()            |            |  |  |  |  |  |  |
| Email:*                                                                                                    | Enter Email                                                              | Confirm Email:*                                                                    | Enter Email   |            |  |  |  |  |  |  |
| Address Line 1:*                                                                                                    |                                                                          | Address Line 2:                                                                    |               |            |  |  |  |  |  |  |
| City:*                                                                                                    | Enter City                                                               | State Or Providence:*                                                              | California 💌  |            |  |  |  |  |  |  |
| Zip Code:*                                                                                                    |                                                                          | Country:*                                                                          | UNITED STATES |            |  |  |  |  |  |  |
| Username:*                                                                                                    | Enter Username                                                           |                                                                                    |               |            |  |  |  |  |  |  |
| Password:*                                                                                                    |                                                                          | Confirm Password:*                                                                 |               | * Required |  |  |  |  |  |  |
|                                                                                                    | Note: Password length must be betwe<br>Include at least one upper and lo | en 7 and 16 alphanumeric characters.<br>wer case letter and one numeric character. |               |            |  |  |  |  |  |  |
| By submitting this Broker Registration Form to the LCFS Program for an account in the LRT-CBTS<br>I on submitting to the jurisdiction of the California courts. |                                                                          |                                                                                    |               |            |  |  |  |  |  |  |
|                                                                                                    | Submit Back                                                              |                                                                                    |               |            |  |  |  |  |  |  |
| Ensure t                                                                                                    | his is checked                                                           |                                                                                    |               |            |  |  |  |  |  |  |

# 3 LRT-CBTS User Accounts and Roles

After a user logs into the LRT-CBTS they are presented with different sets of tabs depending on the authorization provided by the role assigned to them within their account. Any one of a number of roles can be assigned by the organization's administrator. The roles and the associated tabs for accessing various functions of the LRT-CBTS are described below.

# 3.1 Admin with Signatory Authority (SA)

This is an Administrator role <u>with</u> signatory authority. This account has authorization to establish and activate user accounts for the registered organization; upload data in LRT; submit Quarterly and Annual Reports; initiate and view all credit transfers and credit transfer activity; and access to the Credit Balance Ledger for the organization and select/authorize broker(s) to represent them (in order to initiate and complete credit transfers on their behalf). Corresponding CBTS "system generated" emails regarding credit transfer activities (initiating/submitting, accepting, and recalling) are received by the Admin (SA) individuals. Administrators with signatory authority are emailed the Security Identification Code (SIC) for their organization. (The Credit Facilitators (CF) for the organization also receive the emails containing the SIC and notices of transfer activities).

**Note:** After receiving an account in the LRT-CBTS, the person identified as the Primary Administrator on the electronic registration is automatically assigned the role of Administrator with Signatory Authority in the system. Prior to approval of the account, this person will need to be identified on the Account Registration Form with authorization from their company/organization management to assume this role.

| Home     | User Profile | Org Profile | MyBrokers | Sell Board | Transfers | Ledger | Partners | Producers | FPC | LCFS Reports    | Data   | Correspondence       |
|----------|--------------|-------------|-----------|------------|-----------|--------|----------|-----------|-----|-----------------|--------|----------------------|
| Facility | /-FSE Regist | ered FSE    |           |            |           |        |          |           | We  | elcome: Vince O | Scully | for Stellar Oil Co - |

#### **LRT-CBTS Tab Reference**

| Home | : This tab provides any notifications, administrative messages and other       |
|------|--------------------------------------------------------------------------------|
|      | information related to reporting requirements and the LRT-CBTS. It is same for |
|      | all other account roles.                                                       |

- **User Profile** : This tab is available to all users for checking information related to their user profiles. The admin role can also establish and activate new user accounts for the registered organization and manage existing user accounts.
- **Org Profile** : This tab is available to all users to check information related to the registered organization profile. The admin role can edit and update this information.
- **MyBrokers** : This tab is available only to this account role and provides information about all the brokers associated with the registered organization. Users can also add new brokers or edit existing ones.
- **Sell Board** : This tab provides an option to post credits for sale and information of credits already posted for sale.
- **Transfers** : This tab is to initiate a credit transfer between organizations. A Credit Transfer eForm needs to be filled out to initiate a transfer which can be accessed by clicking on 'Initiate Transfer' button. This tab also provides information about any pending or completed transfers.
  - **Ledger** : This tab provides a detailed listing of generated credits and deficits and a record of credits transferred.
  - **Partners** : This tab displays a list of all the entities registered in the LRT-CBTS systems which may be business partners in fuel transactions.
- **Producers** : This tab displays a list of Alternative Fuel Producers registered in the LCFS online database. Information can be filtered by fuel type and fuel pathway codes and exported to an Excel file.
  - **FPC** : This tab provides access to a list of all available Fuel Pathway Codes (FPCs) in LCFS program. This can also be filtered and exported to an Excel file.
- **LCFS Reports** : This tab provides access to begin, edit or review both quarterly and annual reports for the registered organization. An administrator with signatory authority can submit reports.
  - **Data** : The Data tab provides access to a set of reports. These are discussed in Appendix B.
- **Correspondence** : The Correspondence tab used to post questions and/or issues by either users of the LRT or by the LRT administrator. An accompanying email notice is sent by the system to the recipient of the correspondence instructing them to login and access the posted correspondence in the LRT.
- **Facility-FSE** This tab provides access for CNG, LNG, electricity, and hydrogen fuel providers to register their FSE.

#### **Registered FSE** This tab displays a list of registered FSE by the particular organization.

# 3.2 Admin without Signatory Authority (w/o SA)

An administrator without the signatory authorization can establish and activate user accounts for the registered organization as well as the ability to upload data. They cannot "Submit" reports in the LRT. There is no authorization to access the functions related to LCFS credit banking or credit transfer.

Home User Profile Org Profile Partners Producers FPC LCFS Reports Data Correspondence

# 3.3 Contributor Role with Signatory Authority (SA)

This role is authorized to upload data and submit reports. No authorization is provided to add or modify user accounts.

Home User Profile Org Profile Partners Producers FPC LCFS Reports Data

# 3.4 Contributor Role without Signatory Authority (w/o SA)

Those users with this role are authorized to upload data in preparation for quarterly report submittals. They are not authorized to submit reports, or to add or modify user accounts.

Home User Profile Org Profile Partners Producers FPC LCFS Reports Data

# 3.5 Reviewer Role (No Signatory Authority)

Users with the "Reviewer" role are authorized to access all the reporting activities in a Read-Only mode and update their user account profile. This role cannot be given signatory authorization.

Home User Profile Org Profile Partners Producers FPC LCFS Reports Data

# 3.6 Credit Facilitator Role (with implied SA for credit transfer purposes)

The credit facilitator (CF) role does not provide an ability to submit LCFS Reports but –does allow for review of all reporting activity for the organization. A user with a CF role can initiate and complete credit transfers, add credits to the Sell Board listing and access the Incoming and Outgoing Credit Transfer Logs. Corresponding CBTS "system generated" emails regarding credit transfer activities (initiating/submitting, accepting, and recalling) are received by credit facilitator(s). They also receive emails with the Security Identification Code for the organization(s) they are authorized to represent. (Note: Administrators (SA) also receive these emails.)

# 3.7 Brokers

A broker can represent the Seller as a Seller Broker (S-Brkr) or the Buyer as a Buyer Broker (B-Brkr) or both, in a credit transfer. A Security Identification Code is emailed to each broker for use during the credit transfer process upon approval of their user account.

Upon initial account approval the following tabs are accessible to a Broker: "Home", "Broker Profile", and "Brokers"

Home Broker Profile Brokers

Once a broker is authorized by a regulated party to be their "*Representative*" for purposes of credit transfers, they can then access these two additional tabs: "Sell Board" and "Credit Transfers".

Home Broker Profile Brokers Sell Board Credit Transfers

As a broker is authorized by an RP, the corresponding CBTS "system generated" emails regarding credit transfer activities (initiating/submitting, accepting, and recalling) are routed them. Further, brokers are able to add to the list of those companies having credits to sell. They can initiate and complete credit transfers on behalf of sellers and buyers where they have been authorized by those seller(s) or buyer(s).

# 4 LCFS Reporting

A reporting party as defined in section 95481 of LCFS regulation must submit to the Executive Officer quarterly progress reports and annual compliance reports. First they must register in the LRT-CBTS pursuant to section 95483.2. An initial data upload of each quarterly report must be in the LRT-CBTS within the 45 days of the end of the each quarter. During the subsequent 45 days, reporters for liquid fuels shall use the reconciliation reports provided in the LRT-CBTS and, in conjunction with counterparties, complete any necessary report corrections. It is important to note that reporters with no fuel transactions for a particular quarter still have to submit the quarterly report with "zero" transactions.

The annual compliance and quarterly progress reports must be submitted on-line using the LRT-CBTS, an interactive, secured internet web-based system. The LRT-CBTS is available at: <a href="http://www.arb.ca.gov/lcfsrt">www.arb.ca.gov/lcfsrt</a>. The reporting quarterly and annual timeline can be found <a href="http://www.arb.ca.gov/lcfsrt">http://www.arb.ca.gov/lcfsrt</a>. The reporting quarterly and annual timeline can be found <a href="http://www.arb.ca.gov/lcfsrt">http://www.arb.ca.gov/lcfsrt</a>. The reporting quarterly and annual timeline can be found <a href="http://www.arb.ca.gov/lcfsrt">http://www.arb.ca.gov/lcfsrt</a>. The reporting quarterly and annual timeline can be found <a href="http://www.arb.ca.gov/lcfsrt">http://www.arb.ca.gov/lcfsrt</a>. The reporting quarterly and annual timeline can be found <a href="http://www.arb.ca.gov/lcfsrt">http://www.arb.ca.gov/lcfsrt</a>. The reporting quarterly and annual timeline can be found <a href="http://www.arb.ca.gov/lcfsrt">http://www.arb.ca.gov/lcfsrt</a>.

# 4.1 Quarterly Reporting - Reporting a Fuel Transaction

A reporting party must submit a quarterly report which includes each of its transportation fuel types and meets the requirements as specified in section 95491 of the regulation. A quarterly

report is a compilation of all fuel transaction records for that quarter. The annual report is an aggregated submittal of quarterly reports for the calendar year done by the system. Fuel transactions can be uploaded by a "Contributor" to prepare the quarterly reports. The final report can only be submitted by either Administrators or Contributors having been authorized as signatory authorities in the account.

There are different ways to upload fuel transactions into the system:

- 1. **Manual Online Entry:** This can be used for uploading a small number of transactions or for reporting fuel transactions that can be readily aggregated into just a handful of transactions (each aggregation is with same business partner and production facility), or for reporting "no transactions" when there were no fuel transactions in the reporting quarter.
- 2. **XML Upload:** Multiple fuel transactions can be uploaded in XML format as per the system generated XSD (XML Schema Definition). The XSD is available in under the Home tab.
- 3. **Excel Upload:** Multiple fuel transactions can also be uploaded in Excel format using the template available under the Home tab.
- 4. **FSE XML or Excel Upload:** Fuel transactions for FSE of natural gas, electricity, and hydrogen fuel providers can be uploaded in either xml or excel format using templates available under the Home tab as shown below.

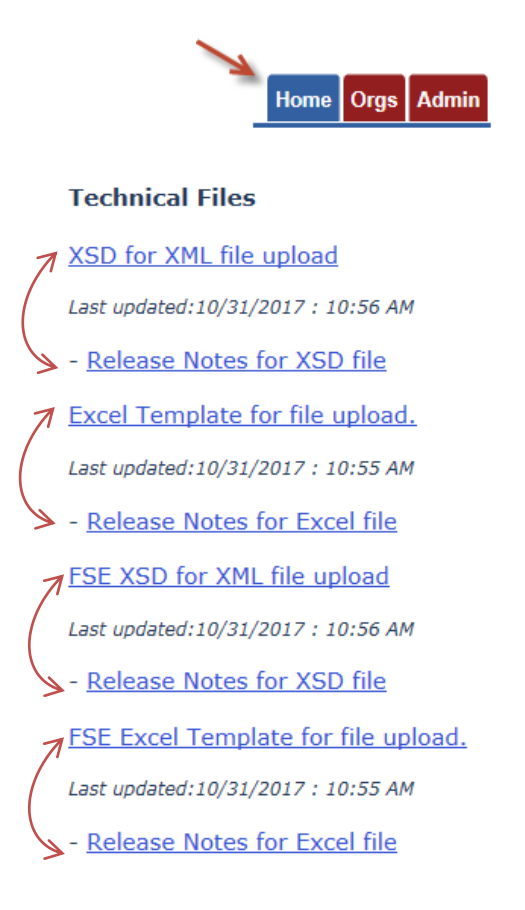

The Release Notes are provided with each version of the XSD and Excel Template, documenting changes made since the last release.

## 4.1.1 Online Manual Entry

To begin reporting, click on **LCFS Reports** tab in the tab menu.

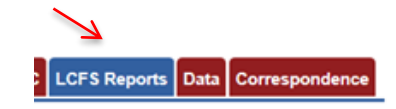

Select the desired "Year" and "Quarter" from the "Reports From:" dropdown and click "Go". If this is the first –of the reporting/data uploads for the selected year and quarter, select <u>Begin</u> <u>Report</u> for the reporting period. Note that the Report Status will change from *"Report has not been created"* to the report *"Open"* status. Once the report *is open* data can be uploaded into the system. Whenever the user wants to return to an *"Open"* report, they just select *"Go to Report Details"*.

In the example shown below, the report for Q1 2016 is "Open". To upload data or view any previously uploaded fuel transaction data (for Q1), select "Go to Report Details". To start other quarterly reports for 2016 just select "Begin Report" again for that quarter.

|   | Reports From: Quarter 1   2016  To: Quarter 4  2016  Go |         |             |           |                                   |                |                       |                               |                                                |                             |                  |
|---|---------------------------------------------------------|---------|-------------|-----------|-----------------------------------|----------------|-----------------------|-------------------------------|------------------------------------------------|-----------------------------|------------------|
|   | Year                                                    | Quarter | Change Date | Change By | Report<br>Status                  | Status Comment | Is Late<br>Submission | Begin<br>Report               | Report<br>Details                              | Unlock<br>Report<br>Request | Submit<br>Report |
| > | 2016                                                    | 4       |             |           | Report has<br>not been<br>created |                | No                    | <u>Begin</u><br><u>Report</u> |                                                |                             |                  |
| > | 2016                                                    | 3       |             |           | Report has<br>not been<br>created |                | No                    | <u>Begin</u><br><u>Report</u> |                                                |                             |                  |
| > | 2016                                                    | 2       |             |           | Report has<br>not been<br>created |                | No                    | <u>Begin</u><br>Report        |                                                |                             |                  |
| > | 2016                                                    | 1       | 01/28/2016  | ADM_SA    | Open -                            |                | No                    | $\rightarrow$ (               | <u>Goto</u><br><u>Report</u><br><u>Details</u> | )                           | <u>Submit</u>    |

## Manual Entry Upload:

To complete a "Manual Entry" upload of fuel transaction data, start by selecting "Go to Report Details" or "Begin Report" as explained previously. Under the Add New Fuel section of the page there are the following three drop down lists:

- Fuel Name
- Fuel Application
- Fuel Pathway Code

Enter the three selections appropriate for the fuel transactions and click the **Add Fuel** button. Following is an example showing a step-by-step upload of a biodiesel transaction in the LRT-CBTS.

1. The Fuel Name is "Biodiesel" (which is reported in units of gal).

| Add New Fuel        |                                             |      |
|---------------------|---------------------------------------------|------|
| Fuel Name *         | Biodiesel                                   |      |
| Fuel Application *  | Name                                        | Unit |
| Fuel Pathway Code * | Select                                      |      |
|                     | Biodiesel                                   | gal  |
|                     | Diesel                                      | gal  |
|                     | Electricity                                 | kWh  |
|                     | Ethanol from Beets                          | gal  |
|                     | Ethanol from Biomass                        | gal  |
|                     | Ethanol from Corn                           | gal  |
|                     | Ethanol from Molasses                       | gal  |
|                     | Ethanol from Sorghum                        | gal  |
|                     | Ethanol from Sorghum, Corn                  | gal  |
|                     | Ethanol from Sorghum, Wheat Slurry,<br>Corn | gal  |
|                     | Ethanol from Sugarcane                      | gal  |
|                     | Ethanol from Waste Beverages                | gal  |
|                     | Gasoline                                    | gal  |
|                     | Hydrogen                                    | kg   |

2. The Fuel Application is "Heavy Duty Vehicles".

| esel 👻          |
|-----------------|
| t               |
| t               |
| y Duty Vehicles |
|                 |
|                 |

 The Fuel Pathway Code is BIOD001 "Conversion of Midwest soybeans to biodiesel (fatty acid methyl esters – Fame)" (CI = 83.25). (Note: The Fuel Application and Fuel Pathway Code (FPC) with CI are two essential parameters for the calculations of credits and deficits by the system).

| Add New Fuel        |                                                                                                    |                            |              |
|---------------------|----------------------------------------------------------------------------------------------------|----------------------------|--------------|
| Fuel Name *         | Biodiesel                                                                                                    |                            |              |
| Fuel Application *  | Select 👻                                                                                                    |                            |              |
| Fuel Pathway Code * | Select                                                                                                    |                            | -            |
|                     | Pathway Description                                                                                                    | Carbon Intensity<br>(g/MJ) | Pathway Code |
|                     | Conversion of corn oil, extracted from distillers grains prior to the drying process, to biodiesel                                                         | 4.00                       | BIOD007_1    |
|                     | Conversion of North American Canola to Biodiesel (Fatty Acid Methyl Esters – FAME)                                                                         | 62.99                      | BIOD006      |
|                     | Conversion of waste oils (Used Cooking Oil) to biodiesel (fatty acid methyl esters<br>-FAME) where "cooking" is not required. Fuel produced in the Midwest | 13.83                      | BIOD005_1    |
|                     | Conversion of waste oils (Used Cooking Oil) to biodiesel (fatty acid methyl esters<br>-FAME) where "cooking" is required. Fuel produced in the Midwest     | 18.72                      | BIOD004_1    |
|                     | Conversion of waste oils (Used Cooking Oil) to biodiesel (fatty acid methyl esters<br>-FAME) where "cooking" is not required                               | 11.76                      | BIOD003      |
|                     | Conversion of waste oils (Used Cooking Oil) to biodiesel (fatty acid methyl esters<br>-FAME) where "cooking" is required                                   | 15.84                      | BIOD002      |
|                     | Conversion of Midwest soybeans to biodiesel (fatty acid methyl esters -FAME)                                                                               | 83.25                      | BIOD001      |
|                     | <                                                                                                    |                            | >            |

4. Make the three drop down menu selections and click on the Add Fuel button (below). The *Carbon Intensity, Fuel Units,* and *Energy Economy Ratio* as shown below the three menu selections reflect these current selections. These will change accordingly as the Fuel Name, Fuel Application, and Fuel Pathway Code selections are changed.

| Add New Fuel        |                                                                              |
|---------------------|------------------------------------------------------------------------------|
| Fuel Name *         | Biodiesel                                                                    |
| Fuel Application *  | Heavy Duty Vehicles                                                          |
| Fuel Pathway Code * | Conversion of Midwest soybeans to biodiesel (fatty acid methyl esters -FAME) |
|                     | Carbon Intensity (g/MJ): 83.25 Fuel Units: gal Energy Economy Ratio: 1.00    |
|                     | Add Fuel Reset                                                               |

5. A new entry will appear in the Fuel Name/FPC table grid. To add the actual fuel transaction amounts associated with this fuel select <u>Go to Details</u> under the *"Transaction Details"* column.

**Note:** If there are documents to upload and to associate with the quarterly report, these can be uploaded using the "Upload Documents" link provided.

| Transactic<br>Details         | Fuel Name   | Fuel<br>Pathway<br>Code | CI (g/MJ) | Fuel<br>Application                   | Total<br>Obligated<br>Amount | Total<br>Obligated<br>Amount On<br>Pending | Unit | Credits<br>(MT) | Credits<br>Pending<br>(MT) | Deficits<br>(MT) | Delete Fuel   |
|-------------------------------|-------------|-------------------------|-----------|---------------------------------------|------------------------------|--------------------------------------------|------|-----------------|----------------------------|------------------|---------------|
| <u>Goto</u><br><u>Details</u> | Biodiesel   | BIOD001                 | 83.25     | Heavy Duty<br>Vehicles                | 0                            | 0                                          | gal  | 0               | 0                          | 0                | ×             |
| <u>Goto</u><br>Details        | Electricity | ELC002_1                | 105.16    | HDV- Fixed<br>Guideway,<br>Light Rail | 100,000                      | 0                                          | kWh  | 0               | 0                          | 37               | ×             |
| К < 1                         | K <         | Page size: 20           | •         |                                       |                              |                                            |      |                 |                            | 2 ite            | ms in 1 pages |
|                               |             |                         | Credits   | /Credits on H                         | lold/Deficit 1               | Fotals (MT):                               |      | C               | 0                          | 3                | 7             |
| Upload D                      | ocuments    |                         |           |                                       |                              |                                            |      |                 |                            |                  |               |
|                               |             |                         |           | [                                     | Back To Re                   | eports Hom                                 | e    |                 |                            |                  |               |

6. The "*LCFS Fuel Transaction Details*" table grid will appear with details of all the transactions associated with the combination of fuel name, fuel application, and fuel pathway code for the reporting party. If details are being entered for the first time for the combination of these three parameters, the table will indicate there are *No records to display*. To add transaction details select the **Add Transaction** button.

| LCFS Fuel                                     | Transaction                                    | Details             |             |                          |                                                                                  |                     |                     |                          |                                |         |         |
|-----------------------------------------------|------------------------------------------------|---------------------|-------------|--------------------------|----------------------------------------------------------------------------------|---------------------|---------------------|--------------------------|--------------------------------|---------|---------|
| Organization<br>Fuel Name: E<br>Fuel Obligate | : Topical Fuels,<br>iodiesel<br>d Amount: 0 ga | Inc.                | I           | Reporting Peri<br>Fuel B | 5 Report Status: Ope<br>Fuel Pathway (CI): BIOD001 (83.2<br>Fuel Application: HD |                     |                     |                          | is: Open<br>(83.25)<br>on: HDV |         |         |
| Transaction                                   | 5                                              |                     |             |                          |                                                                                  |                     |                     | $\rightarrow$            | Add 1                          | ransa   | ction   |
| Transaction<br>Date                           | Transaction<br>Number                          | Transaction<br>Type | Description | Obligation<br>Indicator  | Transaction<br>Quantity                                                          | Business<br>Partner | Biofuel<br>Facility | Aggregation<br>Indicator | Physical<br>Pathway Code       | Edit    | Delete  |
| No records to d                               | splay.                                         | : 50 🔻              |             |                          |                                                                                  |                     |                     |                          | <b>0</b> i                     | tems in | 1 pages |
|                                               |                                                |                     |             | Back                     | To Fuel Detai                                                                    | ls                  |                     |                          |                                |         |         |

7. An online fuel transaction form will appear. Complete the form and click the **Add** *button*. (*"Business Partner" refers to the counterparty in a specific transaction involving the reporting party. This can be either the buyer or seller of the fuel.*)

| Organization: Topical Fuels, Inc. | Rej                  | porting Period: Quarter 1 , 201     | 16 Report Status: Oper    |
|-----------------------------------|----------------------|-------------------------------------|---------------------------|
| uel Obligated Amount: 0 gal       |                      | Fuel Balance: 0 MT                  | Fuel Application: HDV     |
| Transaction Details               |                      |                                     |                           |
| Transaction Date *                |                      | Business Partner *                  | Choose a business partner |
| Transaction Type * Select         | •                    | Biofuel Facility                    | Select                    |
| Transaction Quantity * Enter Tra  | nsaction Quai        | Physical Pathway Code *             | Choose a Physical Pathway |
| Transaction Number * 2010382      | a-40fb-4eb3-9c18-6dd | Transaction is an aggregated amount |                           |
| Transaction Description           |                      |                                     | $\hat{}$                  |

**Note:** Definitions of the Transaction Types can be found in **Appendix D** of this document. If you have any questions, please contact the LRT administrator (LRTAdmin@arb.ca.gov).

The transaction is added to the *Fuel Transaction* table grid as shown below. These fuel transactions are uploaded and ready for submittal as part of quarterly report. They are saved and available for further editing as needed. Select the Back to Fuel Details button when finished.

| LCFS Fuel                                    | Transaction De                                          | etails                  |             |                         |                                |                                             |                                  |                          |                               |                               |                                |
|----------------------------------------------|---------------------------------------------------------|-------------------------|-------------|-------------------------|--------------------------------|---------------------------------------------|----------------------------------|--------------------------|-------------------------------|-------------------------------|--------------------------------|
| Organizatior<br>Fuel Name: I<br>Fuel Obligat | : Topical Fuels, Ind<br>Biodiesel<br>ed Amount: -100,00 | c.<br>00 gal            | Re          | porting Perio           | od: Quarter 1<br>ance: -211 MT | , 2016                                      |                                  | Fuel Pathwa              | Repo<br>ay (CI): BI<br>Fuel A | rt Statı<br>OD001<br>pplicati | ıs: Open<br>(83.25)<br>on: HDV |
| Transactio                                   | 15                                                      |                         |             |                         |                                |                                             |                                  |                          | Add                           | Transa                        | action                         |
| Transaction<br>Date                          | Transaction Number                                      | Transaction<br>Type     | Description | Obligation<br>Indicator | Transaction<br>Quantity        | Business<br>Partner                         | Biofuel<br>Facility              | Aggregation<br>Indicator | Physical<br>Pathway<br>Code   | Edit                          | Delete                         |
| 01/05/2016                                   | bad63c33-7526-<br>45f5-b96d-<br>853f81e1e5ea            | Sold with<br>Obligation |             | -                       | 100,000                        | 1977 (ad Pantos)<br>Nov. (2014<br>00:01010) | 1 mj8<br>Rocksoof<br>7160 87869) | False                    | PHY02                         | Edit                          | ×                              |
| К < 1                                        | > > Page size: 5                                        | 0 -                     |             |                         |                                |                                             |                                  |                          | 1                             | items in                      | 1 pages                        |
|                                              |                                                         |                         |             | Back                    | To Fuel Deta                   | ils                                         |                                  |                          |                               |                               |                                |

8. If there are no fuel transactions, check "No Transaction" box as shown below.

| L | CFS Q | uarterly I | Reports           |            |                                      |                   |                       |                               |                                                |                             |                  |                    |
|---|-------|------------|-------------------|------------|--------------------------------------|-------------------|-----------------------|-------------------------------|------------------------------------------------|-----------------------------|------------------|--------------------|
|   |       | R          | eports From: Quar | ter 1 🔹 20 | )17                                  | ▼ To: Quarter 4 ▼ | 2017                  | -                             |                                                | Go                          |                  |                    |
|   | Year  | Quarter    | Change Date       | Change By  | Report<br>Status                     | Status Comment    | ls Late<br>Submission | Begin<br>Report               | Report<br>Details                              | Unlock<br>Report<br>Request | Submit<br>Report | No<br>Transactions |
|   | 2017  | 4          |                   |            | Report<br>has not<br>been<br>created |                   | No                    | <u>Begin</u><br><u>Report</u> |                                                |                             |                  |                    |
|   | 2017  | 3          | 11/16/2017        | VOS        | Open                                 |                   | No                    |                               | <u>Goto</u><br><u>Report</u><br><u>Details</u> |                             | <u>Submit</u>    |                    |
|   | 2017  | 2          |                   |            | Report<br>has not<br>been<br>created |                   | No                    | <u>Begin</u><br><u>Report</u> |                                                |                             |                  |                    |
|   | 2017  | 1          |                   |            | Report<br>has not<br>been<br>created |                   | No                    | <u>Begin</u><br><u>Report</u> |                                                |                             |                  |                    |

A pop-up box will be shown that requires to provide an explanation why there is no fuel data to be reported in a particular quarter, as shown below. After filling the box, click on "Proceed" button to submit the report.

| > | 2017 | 4 | No Activity Conf                   | firmation                                  | Report<br>has not                         |                                                                                                    | No                                                  | <u>Begin</u>                        | <u>Goto</u><br>Report | <u>Unlock</u> | <u>Submit</u> |  |
|---|------|---|------------------------------------|--------------------------------------------|-------------------------------------------|----------------------------------------------------------------------------------------------------|-----------------------------------------------------|-------------------------------------|-----------------------|---------------|---------------|--|
| > | 2017 |   | There are no fu<br>you are indicat | uel transactions be<br>ting that there was | ing reporte<br>no fuel trai<br>e not subn | d for this quarter. By submitting<br>nsaction activity required by LCF<br>nitting fuel transactional data in t | this report wi<br>FS to report fo<br>this quarterly | thout fue<br>or this qua<br>report. | l transact<br>irter.  | ions          | <u>Submit</u> |  |
| > | 2017 | 2 |                                    | , bolon miy you u                          |                                           |                                                                                                    |                                                     |                                     |                       |               | <u>Submit</u> |  |
| > | 2017 | 1 | _                                  |                                            |                                           | Proceed Cancel                                                                                                 |                                                     | _                                   | _                     |               | <u>Submit</u> |  |
|   |      |   |                                    |                                            |                                           | View Annual Reports                                                                                            |                                                     |                                     |                       |               |               |  |

When the box is checked and the Submit link is selected, a dialog message is displayed as below. The user clicks OK and the report is submitted.

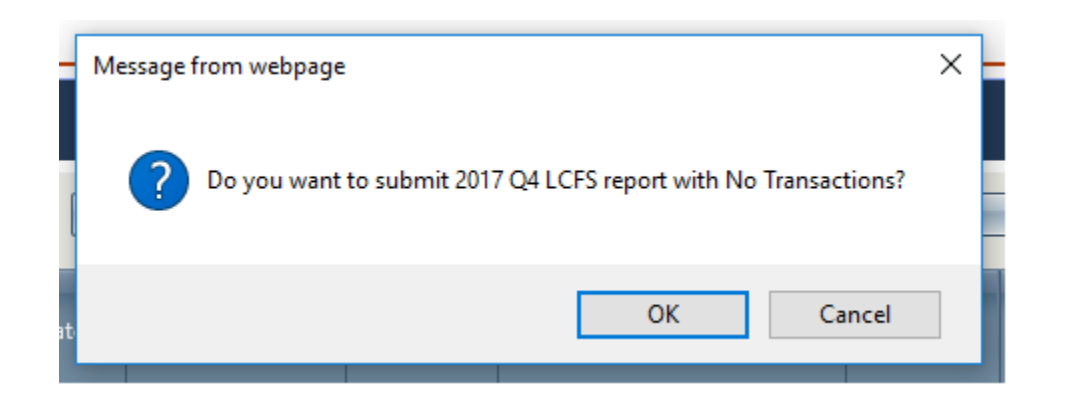

# 4.1.2 XSD and XML File Upload XML Upload:

To upload bulk fuel transactions in the LRT-CBTS, download the XML template from the Home page. Complete the XML file including all the fuel transactions and initiate the upload using the **Upload Report (XML or Excel)** button under the **LCFS Report** tab.

|                                                                                 | LCFS Reports Data Correspondence                                                         | 1                                              |
|---------------------------------------------------------------------------------|------------------------------------------------------------------------------------------|------------------------------------------------|
| LCFS Quarterly Report Deta<br>Organization: Topical Fuels, Inc.<br>Status: Open | ails                                                                                     | Reporting Period: Quarter 1, 2016              |
| LCFS CI Requirements for 2016:                                                  | Gasoline/Gasoline Sub <u>stitute Fuels = 90.5 gCO2/M</u><br>Upload Report (XML or Excel) | Diesel/Diesel Substitute Fuels = 99.97 gCO2/MJ |

Upon upload, the system will validate the data in the file and report any data validation related errors to the user immediately upon processing. The system will upload any data that have been validated without errors. The user will need to troubleshoot any errors or data issues reported by the system and re-upload the file until no errors are reported. The system will calculate the credits and deficits associated with the uploaded fuel transaction data piecemeal as data are validated. The individual validated fuel transactions are then available online in report form with the credits and deficits calculated for immediate review.

**Note:** If there are existing fuel transactions already uploaded, the system will present the warning below. Upon uploading a modified XML or Excel file for the same time period will result in an update to the transactions based on any changes which have been made in the uploaded XML or Excel data file.

| Please confirm                                                                                                    |
|----------------------------------------------------------------------------------------------------|
| There is at least one existing transaction for this time period. If you continue<br>with this upload, existing transaction(s) will be updated using the data in this<br>file. |
| Continue with the file upload?                                                                                                    |
| Ok Cancel                                                                                                    |

## Excel Upload:

Download the Excel Template from Home page to upload bulk fuel transactions in LRT at one time

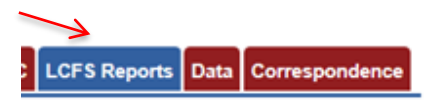

The template has a specific set of parameters that are the identical to the LRT for the manual entry/uploading of transactions. The first three columns are "*OrganizationFEIN* (*A*)", "Year (*B*)" and "*Quarter* (*C*)." All three entries in these columns must be <u>identical from top to bottom or the system will not be able to process the data file.</u>

Organization FEIN (Column A)

The Organization FEIN is the Federal Employer Identification Number (FEIN) for the reporting party submitting the report.

#### Year (Column B) & Quarter (Column C)

The Year (B) and Quarter (C) columns have drop down selectors.

|   | А                | В    | С       | D               | E           |
|---|------------------|------|---------|-----------------|-------------|
| 1 | OrganizationFein | Year | Quarter | FuelPathwayCode | Application |
| 2 |                  |      |         | · )             |             |
| 3 |                  |      |         | F               |             |
| 4 |                  |      |         | 1               |             |
| 5 |                  |      |         |                 |             |
| 6 |                  |      |         |                 |             |
| 7 |                  |      |         |                 |             |
| 8 |                  |      |         |                 |             |

**Note:** If you "Copy and Paste" to the template spreadsheet use only the "Paste as Value" option to keep the data on the spreadsheet looking orderly and organized. If you are having problems uploading your file, begin with a small test file of perhaps 2-3 transactions until the file processes successfully. You can always delete the transactions from the LRT and re-upload the file repeatedly. Note, as with an XML file, even if the message indicates "File processed successfully" there may be data validation issues associated with a file. The system outputs these errors in report form to the user.

Other columns with drop down selections include the "*FuelPathway\_Code*", "*Application*", "*Transaction\_Type*", "*PhysicalPathway\_Code*" and "*Aggregation\_Indicator*." There are tabs within the spreadsheet for these entries providing access to the various codes associated with these columns.

| А                   | В          | С               | D                                    |                              | E           |
|---------------------|------------|-----------------|--------------------------------------|------------------------------|-------------|
| OrganizationFein    | Year       | Quarter         | FuelPathwayCode                      |                              | Application |
|                     |            |                 |                                      |                              |             |
|                     |            |                 |                                      |                              |             |
|                     |            |                 |                                      |                              |             |
|                     |            |                 |                                      |                              |             |
|                     |            |                 |                                      |                              |             |
|                     |            |                 |                                      |                              |             |
|                     | 1          |                 |                                      |                              |             |
| → ▶ Quarterly_Repor | t Biofuel_ | Facilities / Pa | thway_Codes / FuelPathway_Codes / Ap | plication / Transaction_Type |             |
| ly 🕒                |            |                 |                                      |                              |             |

## Fuel Pathway Codes (Column D)

Use the dropdown under "*FuelPathway\_Codes*" column to locate the associated codes with each of the fuel pathways defined within the LRT system. Each Fuel Pathway Code has been assigned a value of carbon intensity (CI). Use only the codes listed here. The full "*FuelPathwayCode*" is a required entry.

## Application (Column E)

Select the "Application" tab to locate the associated category of vehicle consuming the fuel or the final application of fuel. This selection applies the corresponding Energy Economy Ratio (EER) to the fuel transaction for the correct type of application.

## Transaction Type (Column F)

Select the "Transaction\_Type" tab to locate the associated codes identifying the various types of fuel transactions. These are used to indicate whether the LCFS obligation is being transferred or retained for each fuel transaction reported. A Transaction Type must be entered for each of the fuel transactions entered in the spreadsheet. The transaction types are listed further below in this guide.

## Transaction Number (Column G)

The "*TransactionNumber*" is a unique identifier assigned by the reporting party to a fuel transaction. They can be alphanumeric with dashes and underscores as needed. These numbers must each remain unique within this column or the file will have data validation errors upon upload.

## Transaction Date (Column H)

Enter the date of the fuel transaction in the "*TransactionDate*" column in the following date format "<u>vyvy-mm-dd</u>" (e.g., 2016-06-15).

## Amount (Column I)

Enter the amount (volume/quantity) of the fuel transacted (in "gallons" for liquid fuels, "scf" for natural gas, "kWh" for electricity, and "kg" for hydrogen).

## Business Partner ID (Column J)

The "*Business Partner ID*" is a required field and is used to reconcile the reporting of fuel transactions in the LRT system between the reporting counterparties. The entry is an FEIN (Federal Employer ID Number) for the company in each fuel transaction. There is no drop-down for this entry. The appropriate FEIN needs to be entered into each of the corresponding cells.

In those cases where the "*Transaction Types*" are entered as "*Production*" or "*Import*", there is no business partner, and the default –of "*Not Applicable*" should be entered. Use the FEIN "<u>00-0000000</u>" as the default in these cases.

## • EPA Company ID and EPA Facility ID (Column K and L)

Select the Biofuel\_Facilities tab in the spreadsheet to locate the associated codes for the production facilities. The corresponding "*EPACompanyID*" and "*EPAFacilityID*" are required entries for the fuel facility.

## Physical Pathway Code (Column M)

Select the PhysicalPathwayCodes tab to locate the associated codes for the Fuel Transportation Mode. These codes indicate the mode of transportation taken to bring the fuel into the State. The appropriate "PhysicalPathwayCode" is a required entry. This will be referred to as the Fuel Transportation Mode (FTM) in future iterations of the Excel reporting template.

## Aggregation Indicator (Column N)

The "*Aggregation Indicator*" is a simple <u>True/False</u> entry. The entry -is "*True*" when the "*Amount*" of the transaction is the result of aggregated sum of fuel transactions. These transactions should have the same "*Business Partner*" and the same "*Biofuel Facility*" in order to be submitted as an aggregated sum (an entry = "True"). "False" indicates that the record is an individual fuel transactions and not an aggregation.

## Description (Column O)

A *"Description"* can be added that will be associated with the fuel transaction. This entry is <u>optional</u>.

Once the transactions have been added to the template, the file is ready for upload into the LRT. The LRT system will validate the file and report any data validation issues found. Even if the system indicates that the "*File Uploaded Successfully*", there may still be individual transactions that were not processed successfully. These transactions will be identified for the user by the Transaction Number. Troubleshooting may be necessary in order for the system to accept all the fuel transaction data in the file. Some validation messages are cautionary warnings for the cases warranting further consideration.

| XML/Excel Upload Success                 |
|------------------------------------------|
| XML/Excel Upload processed successfully. |
|                                          |
| Ok                                       |

## 4.1.3 FSE XML or Excel File Upload

FSE fuel transaction data can be uploaded either as XML or Excel file. The same process applies for filling the information in Columns A-O (as described above in section 4.1.2). The FSE template has an additional column (P) titled "FSEID" as shown below. FSE ID was assigned when the FSE was registered and the file cannot be uploaded without it.

| J                 | К            | L             | М                   | Ν                    | 0           | P     |
|-------------------|--------------|---------------|---------------------|----------------------|-------------|-------|
| BusinessPartnerID | EPACompanyID | EPAFacilityID | PhysicalPathwayCode | AggregationIndicator | Description | FSEID |
|                   |              |               |                     |                      |             |       |

## 4.1.4 Troubleshooting an XML or Excel File Upload

If instructions are not followed correctly, the XML and Excel file uploads will process with errors.

If the FEIN, Quarter and/or Year indicated in the file do not match the correct reporting period selected in the system or the correct Organization (the FEINs identify the Organizations uniquely in the system), then the following error message will result.

| Upload XML File                              |             |        |
|----------------------------------------------|-------------|--------|
| Organization: Demo Org (ARB)<br>Status: Open |             |        |
| Organization/Year/Quarter mismatch.          |             |        |
|                                              |             |        |
|                                              |             |        |
|                                              | File Name * | Browse |

Other data validation errors are reported in an error log format. As indicated in this message the problem is often a result of file formatting issues. All formatting issues need to be resolved before the file can be processed and data validation error messages generated.

| LRT-CBTS Process or Operational Error                                                                                                    |
|----------------------------------------------------------------------------------------------------|
| An error has occurred and the LCFS Support Team has been notified. Please contact the LRT-CBTS Administrator for assistance if this error persists ( <u>LRTAdmin@arb.ca.gov</u> ). If you were attempting to upload a data file while this error occurred, it is often due to a formatting issue within the file (e.g., incorrect date format, non-numeric characters in numeric fields, etc.) |
| Back to Home Page                                                                                                    |

The data validation messages provided to the user are generally self-explanatory and specific to the transaction number(s) - as shown in the 5 example messages below.

|                                | File Name * Browse                                                                                            |
|--------------------------------|----------------------------------------------------------------------------------------------------|
|                                | Upload File (XML or Excel) Back                                                                               |
| XML/Excel Data Validation Mess | ages                                                                                                    |
|                                | Export to Pdf                                                                                                 |
| Row Description                | Validation Message                                                                                            |
| <b>T</b>                       |                                                                                                    |
| Transaction Number: 1          | Invalid Transaction Date for the quarter, value '2013-06-30'                                                  |
| Transaction Number: 1          | Invalid Fuel Pathway Code to use amended carbon intensity (CI) values for LCFS Reports, value 'DieselULSD001' |
| Transaction Number: 2          | Invalid Fuel Pathway Code to use amended carbon intensity (CI) values for LCFS Reports, value 'DieselULSD001' |
| Transaction Number: 2          | Invalid Transaction Item Type Code, value 'Sold with an obligation transfer'                                  |
| Transaction Number: 2          | Invalid Business Partner '135401572'                                                                          |

# 4.1.5 Reporting a Credit "Split"

A split obligation can be reported in the LRT -as outlined in the following example:

A Buyer wants to buy 25,000 gallons of ethanol for blending but does not need ethanol with CI of **83.69**  $gCO_2e/MJ$  to meet their compliance obligation requirements. They only need 16MT of credits from ethanol which equates to 25,000 gallons of ethanol with a CI of **90.10**  $gCO_2e/MJ$ . The Seller has ethanol to sell that has a CI **83.69**  $gCO_2e/MJ$ . Table 3 in section 95486 of the regulation provides Energy Density for Ethanol as 81.51 MJ/gal. The number of LCFS credits in 2016 for reporting 25,000 gallons of ethanol with a CI of 83.69  $gCO_2e/MJ$  is **29 MT**. The Seller transfers all 25,000 gallons to the Buyer along with a compliance obligation valued at 16 credits. The Seller will retain the difference in the obligation equal to 13 credits.

| Compliance CI<br>(2016) | Actual Fuel<br>Cl | Proposed CI<br>(for buyer needs) | Volume<br>(gal) | Buyer's<br>Credits<br>(MT) | Energy Density<br>(MJ/gal) |
|-------------------------|-------------------|----------------------------------|-----------------|----------------------------|----------------------------|
| -                       | 83.69             | 90.10                            | 25,000          | 16                         | 81.51 (Ethanol)            |

The Regulated Party/Seller would report the following transactions:

- 25,000 gals of 83.69 gCO<sub>2</sub>e/MJ CI ethanol reported as a transaction type "Production"
- 13,500 gals of 83.69 gCO<sub>2</sub>e/MJ CI ethanol reported as transaction type "Sold with obligation transfer"
- 11,500 (25,000-13,500) gals of 83.69 *gCO*<sub>2</sub>*e/MJ* ethanol reported as transaction type "Sold without obligation transfer"

The buying company identified as the "Business Partner" for both of the above transactions by the Seller.

The Regulated Party/Buyer would report two transactions:

- 13,500 gals of 83.69 gCO<sub>2</sub>e/MJ CI ethanol reported as transaction type "Purchased with obligation transfer"
- 11,500 gals of 83.69 *gCO*<sub>2</sub>*e/MJ* ethanol reported as transaction type "*Purchased without obligation transfer*"

Here, the selling company is identified as the "Business Partner" for both transactions by the Buyer. (*Note: Reporting the latter transaction is optional as there is no reporting "obligation."*)

With this reporting, the Buyer will get 16 credits associated with 13,500 gallons in this case while the Seller retains the remainder 13 (out of 29 credits) in this case.

**Note Regarding Splitting Credits:** A fuel that is documented to have a CI of 83.69 gCO<sub>2</sub>e/MJ by the biofuel facility records might be erroneously claimed to be 90.10 in the PTD. This can create problems during future audits. The issue with this is that while the reporting will be consistent with the PTD, the records checked for the biofuel facility will yield a different CI being produced. Therefore, it is recommended that both the buyer and seller be able to support the CI being reported in the PTDs with the mills production or registration records. The "clean" way of splitting credits is to calculate the number of credits the buyer needs (based on a CI 90.10, for example) and then back calculate the volume of fuel at the actual CI (e.g., 83.69) which will generate that many credits. Then sell the fuel at a CI of 83.69 and pass along the obligation for just enough volume that meets the need for credits by the buyer. For this example, a user should not report 90.10 gCO<sub>2</sub>e/MJ in the system and use that same CI in the PTDs. That is inaccurate reporting and documenting the actual CI associated with the mill process for the fuel transacted.

# 4.1.6 Total Obligated Amount (TOA)

Total Obligated Amount (TOA) refers to the amount of transportation fuel or blendstock (in gal, scf, kWh, kg) reported by a regulated party, which is used to calculate LCFS credits or deficits in the LRT-CBTS per equations in section 95486(b) of the LCFS. The system requires that the total obligated amount remains positive as an accumulative value over all quarters of reporting for each Fuel Pathway Code (FPC). This includes summing all uploaded data for each fuel name individually.

TOA is the sum of all fuel transactions (reported in LRT-CBTS) with a positive obligation indicator (+) (i.e., production in California, production for import, import, purchased with obligation, gain in inventory) minus the sum of all transactions with a negative obligation indicator (-) (i.e., export, sold with obligation, loss of inventory, not used for transportation);

A regulated party must have accumulated some amount of *positive obligation* before they can transfer it (which is a negative obligation) and so the sum of these positive and negative obligations must remain equal to or greater than zero. For example, a positive TOA from three transaction types must remain a greater sum in reporting than the negative sum of what is reported for "*Sold with obligation transfer*", "*Export out of CA distribution system*", and "*Loss of Inventory*". If the positive TOA is not equal or greater than negative TOA than it is a result of

accounting error and means that the regulated party is selling, exporting, etc., (which generates negative TOAs) what they don't have on-hand (positive TOAs).

# 4.2 Annual Reporting

The LCFS Annual Report can only be submitted when all the previous annual reports have been *submitted* and the Report Status for all quarterly reports for the compliance period are either *Initial Submission* or *Corrections have been approved by the ARB*. In the example below, all four quarterly reports have been submitted and have a "locked". They can be requested to be unlocked using the Unlock Report link. To view previously submitted annual reports, click on the **View Annual Reports** button.

| LC | CFS Qu | uarterly <b>F</b> | Reports             |              |                                                    |                             |                       |                 |                                                |                                |                  |
|----|--------|-------------------|---------------------|--------------|----------------------------------------------------|-----------------------------|-----------------------|-----------------|------------------------------------------------|--------------------------------|------------------|
|    |        | R                 | eports From: Quarte | er 1 🔹 🔽     | 14 <b>•</b> To                                     | Quarter 4 🗾 2014            | •                     |                 | Go                                             |                                |                  |
|    | Year   | Quarter           | Change Date         | Change By    | Report Status                                      | Status Comment              | Is Late<br>Submission | Begin<br>Report | Report<br>Details                              | Unlock<br>Report<br>Request    | Submit<br>Report |
| >  | 2014   | 4                 | 03/03/2016          | ARP_ADM_SA_2 | Initial<br>Submission                              |                             | Yes                   |                 | <u>Goto</u><br><u>Report</u><br><u>Details</u> | <u>Unlock</u><br><u>Report</u> |                  |
| >  | 2014   | 3                 | 03/03/2016          | ARP_ADM_SA_2 | Initial<br>Submission                              |                             | Yes                   |                 | <u>Goto</u><br><u>Report</u><br><u>Details</u> | <u>Unlock</u><br><u>Report</u> |                  |
| >  | 2014   | 2                 | 03/03/2016          | ARP_ADM_SA_2 | Initial<br>Submission                              |                             | Yes                   |                 | <u>Goto</u><br><u>Report</u><br><u>Details</u> | <u>Unlock</u><br><u>Report</u> |                  |
| >  | 2014   | 1                 | 03/03/2016          | Arpit_UAT    | Corrections<br>have been<br>approved by<br>the ARB | Corrections accepted by ARB | Yes                   |                 | <u>Goto</u><br><u>Report</u><br><u>Details</u> | <u>Unlock</u><br><u>Report</u> |                  |
|    |        |                   |                     |              | View A                                             | nnual Reports               |                       |                 |                                                |                                |                  |

On the LCFS Annual Reports Page below, the user is provided with a summarized overview of all the annual reports and the corresponding quarterly reports for the regulated party. In the example shown, the Annual Report for 2015 cannot be submitted unless the annual report for the previous year (2014) has been submitted. Additionally, to submit the 2015 Annual Report, all quarterly reports must be submitted for the compliance period. This includes the Q1 for 2015 in the example below. If there are no fuel transactions for one or more quarters, then a '0' volume amount is required to be reported. Reports for all 4 quarters must be submitted prior to submitting the annual report.

| LC | FS Ai | nnual Rep | orts                              |                                   |                                   |                         |                              |                                                          |                             |                            |                         |                                                |
|----|-------|-----------|-----------------------------------|-----------------------------------|-----------------------------------|-------------------------|------------------------------|----------------------------------------------------------|-----------------------------|----------------------------|-------------------------|------------------------------------------------|
|    | Year  | Q1 Status | Q2 Status                         | Q3 Status                         | Q4 Status                         | Credits<br>Sold<br>(MT) | Credits<br>Purchased<br>(MT) | Credits<br>Purchased Jan -<br>March of Next<br>Year (MT) | Credits<br>Exported<br>(MT) | Credits<br>Retired<br>(MT) | Is Report<br>Submitted? | Go to<br>Annual<br>Report                      |
| >  | 2015  | Open      | Initial<br>Submission             | Initial<br>Submission             | Initial<br>Submission             | 0                       | 0                            | 0                                                        | 0                           | 0                          | No                      | <u>Go to</u><br><u>Annual</u><br><u>Report</u> |
| >  | 2016  | Open      | Report has<br>not been<br>created | Report has<br>not been<br>created | Report has<br>not been<br>created | 0                       | 0                            | 0                                                        | 0                           | 0                          | No                      | <u>Go to</u><br><u>Annual</u><br><u>Report</u> |
|    |       |           |                                   |                                   |                                   | Ba                      | ack                          |                                                          |                             |                            |                         |                                                |

Once all the previous LCFS Annual Reports are all submitted and the corresponding quarterly reports are submitted and approved by ARB (where corrections were requested), then the regulated party can continue with the final submission of the Annual Report for the compliance year. In the example below it is the 2016 Annual Report being submitted.

|   |   | Year    | Q1 Status                                          | Q2 Status                                          | Q3 Status                                          | Q4 Status                                          | Credits<br>Sold<br>(MT) | Credits<br>Purchased<br>(MT) | Credits<br>Purchased Jan<br>- March of<br>Next Year (MT) | Credits<br>Exported<br>(MT) | Credits<br>Retired<br>(MT) | ls Report<br>Submitted? | Go to<br>Annual<br>Report                      |
|---|---|---------|----------------------------------------------------|----------------------------------------------------|----------------------------------------------------|----------------------------------------------------|-------------------------|------------------------------|----------------------------------------------------------|-----------------------------|----------------------------|-------------------------|------------------------------------------------|
| ~ | 0 | Drganiz | zation:                                            |                                                    |                                                    |                                                    |                         |                              |                                                          |                             |                            |                         |                                                |
|   | > | 2017    | Initial<br>Submission                              | Initial<br>Submission                              | 2016 Annua<br>Submission                           | I Report can                                       | be subn                 | nitted now                   | 0                                                        | 0                           | 0                          | No                      | <u>Go to</u><br><u>Annual</u><br><u>Report</u> |
|   |   | 2016    | Corrections<br>have been<br>approved by<br>the ARB | Corrections<br>have been<br>approved by<br>the ARB | Corrections<br>have been<br>approved by<br>the ARB | Corrections<br>have been<br>approved by<br>the ARB | 817                     | 694659                       | 0                                                        | 0                           | 1870913                    | Yes                     | <u>Go to</u><br><u>Annual</u><br><u>Report</u> |
|   | > | 2015    | Corrections<br>have been<br>approved by<br>the ARB | Corrections<br>have been<br>approved by<br>the ARB | Corrections<br>have been<br>approved by<br>the ARB | Corrections<br>have been<br>approved by<br>the ARB | 0                       | 312857                       | 18547                                                    | 0                           | 712545                     | Yes                     | <u>Go to</u><br><u>Annual</u><br><u>Report</u> |
|   | > | 2014    | Corrections<br>have been<br>approved by<br>the ARB | Corrections<br>have been<br>approved by<br>the ARB | Corrections<br>have been<br>approved by<br>the ARB | Corrections<br>have been<br>approved by<br>the ARB | 0                       | 34639                        | 4506                                                     | 0                           | 749036                     | Yes                     | <u>Go to</u><br><u>Annual</u><br><u>Report</u> |

To continue with the submission of the Annual Report, select the *"Go to Annual Report"* link. The status of each of the Quarterly Reports is displayed with a summary of the fuel transactions reported and credit/deficit account for each quarter.

The annual summary is also provided in the lower portion of the report (under the quarterly statuses) which covers regulated party's all the credit/deficit activity that year, as shown in the example below. The system calculates the number of credits to be retired for compliance (based on the deficits accumulated through the reporting year and any carried over deficits from previous reporting years). It automatically "deducts" the number of credits to carry over to the next year. The types of credits shown in the annual summary are defined in Appendix ?

| atus: Op               | en           | 01100 (10               | st orgiy    |                        |              |                              |                                               |      |                 | Reportin                   | Submi<br>Submi   | tted On: n<br>tted By: n                    |
|------------------------|--------------|-------------------------|-------------|------------------------|--------------|------------------------------|-----------------------------------------------|------|-----------------|----------------------------|------------------|---------------------------------------------|
| Quarter                | r 1, Status  | : Initial Sul           | bmission    |                        |              |                              |                                               |      |                 |                            |                  |                                             |
| ransactio<br>Details   | Fuel<br>Name | Fuel<br>Pathway<br>Code | CI (g/MJ)   | Physical<br>PathwayCoo | EER          | Total<br>Obligated<br>Amount | Total<br>Obligated<br>Amount<br>On<br>Pending | Unit | Credits<br>(MT) | Credits<br>Pending<br>(MT) | Deficits<br>(MT) | Fuel<br>Applicatio                          |
| report fu              | uels exist.  | Page size: 50           | •           |                        |              |                              |                                               |      |                 |                            | 0 iten           | ns in <b>1</b> pages                        |
|                        |              | G                       | redits/Cred | its Pending/           | Deficit Tota | als (MT) in 2                | 2016 Q1:                                      |      | 0               | 0                          | 0                |                                             |
| Quarter                | r 2, Status  | : Correctio             | ns in prog  | ress                   |              |                              |                                               |      | <u> </u>        |                            |                  |                                             |
| 'ransactio<br>Details  | Fuel<br>Name | Fuel<br>Pathway<br>Code | CI (g/MJ)   | Physical<br>PathwayCoo | EER          | Total<br>Obligated<br>Amount | Total<br>Obligated<br>Amount<br>On<br>Pending | Unit | Credits<br>(MT) | Credits<br>Pending<br>(MT) | Deficits<br>(MT) | Fuel<br>Applicatio                          |
| report fu              | uels exist.  | Page size: 50           | -           |                        |              |                              |                                               |      |                 |                            | 0 iten           | ns in <b>1</b> pages                        |
|                        |              |                         | adite/Cood  | ita Dondina/           | Deficit Tetr | de (MT) is f                 | 016 02                                        |      |                 | 0                          | 0                | is in t pages                               |
| Quarter                | r 3, Status  | : Not Subm              | itted       | its Pending/           | Dencit Tota  | ns (MT) IT 2                 | 2016 Q2:                                      |      |                 | U                          | •                |                                             |
| 'ransactio<br>Details  | Fuel<br>Name | Fuel<br>Pathway<br>Code | CI (g/MJ)   | Physical<br>PathwayCoo | EER          | Total<br>Obligated<br>Amount | Total<br>Obligated<br>Amount<br>On<br>Pending | Unit | Credits<br>(MT) | Credits<br>Pending<br>(MT) | Deficits<br>(MT) | Fuel<br>Applicatio                          |
| <u>Goto</u><br>Details | Diesel       | ULSD001_2               | 102.01      |                        | 1            | -2,303,742                   | 0                                             | gal  | 632             | 0                          | 0                | Heavy<br>Duty<br>Vehicles                   |
| <u>Goto</u><br>Details | Gasoline     | CBOB001_2               | 99.78       |                        | 1            | 96,258,327                   | 0                                             | gal  | 0               | 0                          | 37,739           | Light Duty<br>or Medium<br>Duty<br>Vehicles |
| к < 1                  | 1 > Ж        | Page size: 50           | -           |                        |              |                              |                                               |      |                 |                            | 2 iten           | ns in 1 pages                               |
|                        |              | C                       | redits/Cred | its Pending/           | Deficit Tota | als (MT) in 2                | 2016 Q3:                                      |      | 632             | 0                          | 37,              | 739                                         |
| Quarter                | r 4, Status  | : Not Subm              | itted       |                        |              |                              |                                               |      |                 |                            |                  |                                             |
| 'ransactio<br>Details  | Fuel<br>Name | Fuel<br>Pathway<br>Code | CI (g/MJ)   | Physical<br>PathwayCoo | EER          | Total<br>Obligated<br>Amount | Total<br>Obligated<br>Amount<br>On<br>Pending | Unit | Credits<br>(MT) | Credits<br>Pending<br>(MT) | Deficits<br>(MT) | Fuel<br>Applicatio                          |
| <u>Goto</u><br>Details | Diesel       | ULSD001_2               | 102.01      |                        | 1            | -2,303,742                   | 0                                             | gal  | 632             | 0                          | 0                | Heavy<br>Duty<br>Vehicles                   |
| <u>Goto</u><br>Details | Electricity  | ELC002_1                | 105.16      |                        | 3.4          | 2,426                        | 0                                             | kWh  | 2               | 0                          | 0                | LDV/MDV-<br>BEV, or<br>PHEV                 |
| <u>Goto</u><br>Details | Gasoline     | CBOB001_2               | 99.78       |                        | 1            | 96,258,327                   | 0                                             | gal  | 0               | 0                          | 37,739           | Light Duty<br>or Medium<br>Duty<br>Vehicles |
| Goto                   | Renewable    | RDU200L                 | 16.89       |                        | 1            | -55,555                      | 0                                             | gal  | 0               | 0                          | 598              | Heavy<br>Duty                               |

The submitter must affirm the accuracy of their Annual Report by checking the box provided and reading and confirming the short statement of accuracy. They can submit comments or upload documents as well beneath the annual summary grid.

| 2016 Annual Summary :                                                                        |                       |               |                                                |                      |
|----------------------------------------------------------------------------------------------|-----------------------|---------------|------------------------------------------------|----------------------|
|                                                                                              | Credits (MT)          | COH (MT)      | CCM Credits (MT)                               | Deficits (MT)        |
| Total Credits/Deficits (MT) Carried Over from 2015                                           | 0                     |               |                                                | 0                    |
| Total Credits/Deficits (MT) in 2016                                                          | 1,266                 |               |                                                | 76,076               |
| Total Credits (MT) Sold in 2016 (-)                                                          | 0                     |               |                                                |                      |
| Total Credits (MT) Acquired in 2016                                                          | 0                     |               |                                                |                      |
| Total Credits (MT) Purchased as Carryback Credits in 2017                                    | 0                     |               |                                                |                      |
| Total Administrative Credits Withheld /Total<br>Administrative Credit Holds (MT) in 2016 (-) | 0                     | 0             |                                                |                      |
| Total Credits (MT) Pending Sale in 2016 (-)                                                  | 0                     |               |                                                |                      |
| Total Credits (MT) Exported in 2016 (-)                                                      | 0                     |               |                                                |                      |
| Total Credits (MT) Retired in 2016 (-)                                                       | 1,266                 |               |                                                | 1,266                |
| Total Credits (MT) Pledged for CCM in 2016 (-)                                               | 0                     |               | 0                                              |                      |
| Total Credits/Deficits (MT) Carried to 2017                                                  | 0                     |               |                                                | 74,810               |
| I confirm the accuracy of my 2016 Annual Repor                                               | t submittal in the LR | T System. 🗌 🔶 | Ensure box is checkers<br>submitting the Annua | d before<br>I Report |
| Upload Documents                                                                             |                       |               |                                                |                      |
| Comments                                                                                     |                       |               |                                                |                      |
|                                                                                              |                       |               |                                                |                      |
|                                                                                              |                       |               |                                                |                      |
|                                                                                              |                       |               |                                                |                      |
|                                                                                              |                       |               |                                                |                      |
|                                                                                              |                       |               |                                                |                      |
|                                                                                              |                       |               |                                                |                      |
|                                                                                              |                       |               |                                                |                      |

After reviewing the annual summary and, and the addition of any comments and documents, the annual report can be "Saved" or "Submitted."

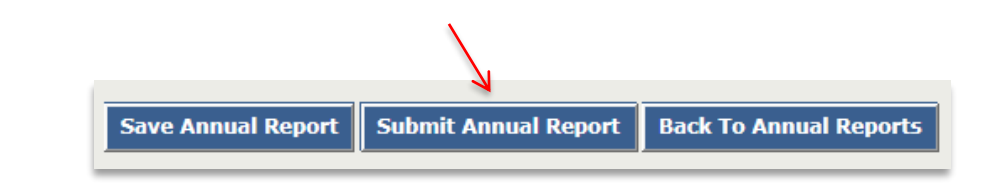

Note: Only Administrators with Signatory Authority are authorized to submit annual reports.

The following message will be displayed upon successful submission of the Annual Report.
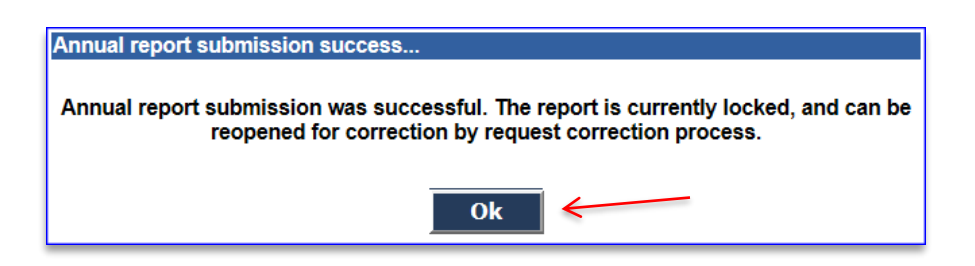

The Credit Balance "Ledger" will be updated based on the submitted Annual Report. The submittal will also be reflected in the **LCFS Annual Reports**.

|   | Year    | Q1 Status                                          | Q2 Status                                          | Q3 Status                                          | Q4 Status                                          | Credits<br>Sold<br>(MT) | Credits<br>Purchased<br>(MT) | Credits<br>Purchased Jan<br>- March of<br>Next Year (MT) | Credits<br>Exported<br>(MT) | Credits<br>Retired<br>(MT) | ls Report<br>Submitted? | Go to<br>Annual<br>Report                      |
|---|---------|----------------------------------------------------|----------------------------------------------------|----------------------------------------------------|----------------------------------------------------|-------------------------|------------------------------|----------------------------------------------------------|-----------------------------|----------------------------|-------------------------|------------------------------------------------|
| ~ | Organia | zation:                                            |                                                    | 1                                                  |                                                    |                         |                              |                                                          |                             |                            |                         |                                                |
| > | 2017    | Initial<br>Submission                              | Initial<br>Submission                              | Initial<br>Submission                              | Open                                               | 0                       | 0                            | 0                                                        | 0                           | 0                          | No                      | <u>Go to</u><br><u>Annual</u><br><u>Report</u> |
| > | 2016    | Corrections<br>have been<br>approved by<br>the ARB | Corrections<br>have been<br>approved by<br>the ARB | Corrections<br>have been<br>approved by<br>the ARB | Corrections<br>have been<br>approved by<br>the ARB | 817                     | 694659                       | 0                                                        | 0                           | 1870913                    | Yes                     | Go to<br>Annual<br>Report                      |
| > | 2015    | Corrections<br>have been<br>approved by<br>the ARB | Corrections<br>have been<br>approved by<br>the ARB | Corrections<br>have been<br>approved by<br>the ARB | Corrections<br>have been<br>approved by<br>the ARB | 0                       | 312857                       | 18547                                                    | 0                           | 712545                     | Yes                     | <u>Go to</u><br><u>Annual</u><br><u>Report</u> |
| > | 2014    | Corrections<br>have been<br>approved by<br>the ARB | Corrections<br>have been<br>approved by<br>the ARB | Corrections<br>have been<br>approved by<br>the ARB | Corrections<br>have been<br>approved by<br>the ARB | 0                       | 34639                        | 4506                                                     | 0                           | 749036                     | Yes                     | <u>Go to</u><br><u>Annual</u><br><u>Report</u> |

**Note:** The results of the Annual Report submittal are reflected under the Credit Balance "Ledger" tab. The ledger provides either a "Summary To Date" or "Annual Summary" for each compliance year. More details on the Credit Balance Ledger and its options can also be found in <u>Section 5. Credit</u> <u>Management and Transfers</u>.

# 4.3 Marketable Crude Oil Name (MCON) Reporting

The system provides a separate template for reporting any Marketable Crude Oil Name (MCON). According to the LCFS regulation, a producer of CARBOB, gasoline, or diesel fuel must report, for each of its refineries, the MCON or other crude oil name designation, volume (in gal), and Country (or State) of origin for each crude supplied to the refinery during the quarter.

The current process for reporting MCON involves use of the template available on the LRT-CBTS Home Page found under *Technical Files*.

|                     | Technical Files                                                |
|---------------------|----------------------------------------------------------------|
| Δ.                  | XSD for XML file upload                                        |
| 1                   | Last updated:3/18/2016 : 8:00 PM                               |
| Home Orgs Admin FPC | - Release Notes for XSD file                                   |
|                     | Excel Template for file upload.                                |
|                     | Last updated:3/18/2016 : 8:01 PM                               |
|                     | - Release Notes for Excel file                                 |
|                     | Annual Compliance Reporting<br>Templates for Electricity       |
|                     | Last updated: 4/5/2013                                         |
|                     | 2013 Reporting Template for<br>MCON<br>Last updated: 8/24/2013 |

The MCON report template is comprised of three columns. MCON reports will include quarterly data for "*Country of Origin*", "*Crude Identifier*" and "*Volume*" (reported in gallons).

Use the drop down under "*Country of Origin*" and "*Crude Identifier*" tab to select and manually enter the "*Volume*" in gallons. The Country of origin and crude identifier selections are provided in the "*Crude Identifier*" sheet.

|        | А                    | В                | С                |
|--------|----------------------|------------------|------------------|
| 1      | Country of Origin    | Crude Identifier | Volume (gallons) |
| 2      |                      | ¥                | Y                |
| 3      | 7                    |                  | 1                |
| 4      |                      |                  |                  |
| 5      |                      |                  |                  |
| 6      |                      |                  |                  |
| 7      |                      |                  |                  |
| 8      |                      |                  |                  |
| 9      |                      |                  |                  |
| 10     |                      |                  |                  |
| 14 4 3 | MCON CrudeIdentifier | 2 2/             |                  |

Complete and save the MCON Report for the quarter and upload it. Use the *Upload Document* link option near the bottom of the LCFS Quarterly Report Details Page shown below.

| LCFS Quarterly Report D                                  | etails        |                        |                              |                                            |             |                 |                            |                  |               |
|----------------------------------------------------------|---------------|------------------------|------------------------------|--------------------------------------------|-------------|-----------------|----------------------------|------------------|---------------|
| Organization: Topicial Fuel<br>Status: Open              |               |                        |                              |                                            |             |                 | Reporting                  | Period: Qua      | arter 1, 2016 |
| LCFS CI Requirements for 201                             | 6: Gasoline/G | asoline Subst          | titute Fuels :               | = 96.5 gCO2                                | /MJ Die     | sel/Diesel Sul  | bstitute Fuel              | s = 99.97 g      | со2/мј        |
| Add New Fuel                                             |               |                        |                              |                                            |             |                 |                            |                  |               |
| Fuel Name*     Select       Fuel Application*     Select |               |                        |                              |                                            |             |                 |                            |                  |               |
| Fuel Pathway Code *                                      | Select        |                        |                              |                                            |             |                 |                            | •                |               |
|                                                          |               |                        |                              | el Reset                                   | Energy Econ | omy Ratio :     |                            |                  |               |
| Transactic<br>Details<br>Code                            | 7 (g/MJ)      | Fuel<br>Application    | Total<br>Obligated<br>Amount | Total<br>Obligated<br>Amount On<br>Pending | Unit        | Credits<br>(MT) | Credits<br>Pending<br>(MT) | Deficits<br>(MT) | Delete Fuel   |
| Goto<br>Details<br>Biodiesel<br>BIOD001                  | 83.25         | Heavy Duty<br>Vehicles | 200,000                      | 0                                          | gal         | 422             | 0                          | 0                | ×             |
| K < 1 > > Page size:                                     | 20 🔻          |                        |                              |                                            |             |                 |                            | 1 ite            | ms in 1 pages |
| K                                                        | Credits       | /Credits on H          | Iold/Deficit 1               | Totals (MT) :                              |             | 422             | 0                          | 0                |               |
| Upload Documents                                         |               |                        |                              |                                            |             |                 |                            |                  |               |

# 5 LCFS Credit Management and Transfers

Credit Bank and Transfer System (CBTS) is closely integrated with LRT. It works with the LRT to ensure proper accounting and documentation of credit transfers.

# 5.1 Credit Generation

Credits and Deficits are calculated by the LRT and generated in the CBTS based on fuel transaction data submitted in quarterly reports. The calculation is according to the equation in section 95486 (b)(3) of LCFS regulation.

$$Credits_i^{XD}/Deficits_i^{XD}(MT) = (CI_{standard}^{XD} - CI_{reported}^{XD}) \times E_{displaced}^{XD} \times C$$

Where:

 $Credits_i^{XD}/Deficits_i^{XD}$  (*MT*) is either the amount of LCFS credits generated (a zero or positive value), or deficits incurred (a negative value), in metric tons, by a fuel or blendstock under the average carbon intensity requirement for gasoline (*X*D = "gasoline") or diesel (*X*D = "diesel");

 $CI_{standard}^{XD}$  is the average carbon intensity requirement of either gasoline (XD = "gasoline") or diesel fuel (XD = "diesel") for a given year as provided in sections 95484(b) and (c), respectively.

$$CI_{reported}^{XD} = \frac{CI_i}{EER^{XD}}$$
$$E_{displaced}^{XD} = E_i \times EER^{XD}$$
$$C = 1.0x10^{-6} \frac{(MT)}{(gCO_2e)}$$

Below is a sample calculation of what is used in the system.

**Example:** This sample calculation is for a biodiesel fuel transaction that is *"Sold with Obligation"*:

| CI <sup>Diesel</sup> (average CI for Diesel Fuel for 2016)            | = | 99.97 gCO2e/MJ                |
|-----------------------------------------------------------------------|---|-------------------------------|
| Cl <sup>Diesel</sup><br>Clreported 2016 (Cl of Biodiesel BIOD001)     | = | 83.25 gCO2e/MJ                |
| Volume of Biodiesel (CI 83.25 gCO2e/MJ)                               | = | 200,000 gallons               |
| EER (Energy Economy Ratio for Biomass-based diesel blends)            | = | 1.0                           |
| Energy Density (FAME Biomass-based diesel)                            | = | 126.13 MJ/gal                 |
| <i>C</i> (used to convert credits to units of metric tons from gCO2e) | = | 1.0x10 <sup>-6</sup> MT/gCO2e |

$$Credits^{Diesel} / Deficits^{Diesel} (MT) = \left(99.97 - \frac{83.25}{1.0}\right) \times (200,000 \times 1.0 \times 126.13) \times (1.0 \times 10^{-6})$$
$$= 421.78 MT$$
$$\approx 422 MT$$

The LRT system rounds off the credits to nearest whole number for the obligation determined for each Fuel Pathway Code entered. Thus 421.78 MT will be recorded as **422 MT** in the ledger. Also, as the fuel is "*Sold with Obligation*", which is a transaction with a negative obligation, the seller would see a deficit of 422 MT in their account. The buyer would see 422 MT of credits when they report this same fuel transaction as "*Purchased with Obligation*."

# 5.2 Credit Balance Ledger

The Credit Balance Ledger is available under the **Ledger** tab available only to the assigned role of *Administrator with Signatory Authority* or *Credit Facilitator*.

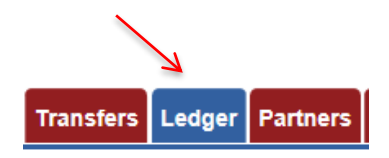

The Ledger provides year-by-year tally of credits and deficits for the registered party to review. See below. It displays a "*Summary To Date*" or "*Annual Summary*" for each year depending on the status of the annual report at the time of viewing. A summary report is available for each year that can be expanded using the arrows on the left of the "Compliance Year".

| С | redit Balance   |                   |                            |     |              |           |           |           |         |                 |
|---|-----------------|-------------------|----------------------------|-----|--------------|-----------|-----------|-----------|---------|-----------------|
|   |                 |                   |                            |     |              |           |           | N         |         | Print Balance   |
|   | Compliance Year | Credit Balance (M | T) Deficit Balance (M      | IT) | Net Bal      | ance (MT) |           | Last Post |         | Annual Summary  |
| ~ | 2015            | 74,2              | 71                         | 0   |              | 74,271    | (         | 3/04/2016 | A       | Summary To Date |
|   | Quarter         | Date Posted       | Credit/Deficit Transaction |     | Credits (MT) | Defi      | cits (MT) | Docu      | un ents | TIDN            |
|   |                 | 03/04/2016        | Credits Carried Over       |     | 74,271       |           |           |           |         |                 |
|   |                 |                   |                            |     | 74,271       |           | 0         |           |         | N               |
| > | 2014            | 74,2              | 71                         | 0   |              | 74,271    | (         | 3/04/2016 |         | Annual Summary  |
| > | 2013            | 6,09              | 92                         | 0   |              | 6,092     | (         | 3/03/2016 |         | Annual Summary  |

Click arrows here to expand/collapse reports for each Compliance Year

When the summary for a year is expanded, the "*Credit Generated*", "*Deficits Generated*", "*Credit Adjusted*", "*Credits Exported*" "*Credits Retired*" and "*Credits Carried Over*" totals are displayed on individual lines. These summaries also show the "*Net Balance*". The final adjusted net of credits plus deficits from the previous year are carried over to the next year. All possible credit transaction types are described in Appendix E.

| C   | redit Bala   | nce         |                            |                      |                  |                  |            |                |
|-----|--------------|-------------|----------------------------|----------------------|------------------|------------------|------------|----------------|
| Org | anization:   |             |                            | •                    |                  | Export To Excel  | Print      | t Balance      |
| _   | Compliance Y | 'ear        | Credit Balance (MT)        | Deficit Balance (MT) | Net Balance (MT) | Last Post        | Annual S   | ummary         |
| ~   | 2017         |             | 38,530                     | 0                    | 38,530           | 12/05/2017       | Summary    | <u>To Date</u> |
|     | Quarter      | Date Posted | Credit/Deficit Transaction | Credits (MT)         | CCM Credits (M   | T) Deficits (MT) | Documents  | TIDN           |
|     |              | 04/28/2017  | Credits Carried Over       | 12,097               |                  |                  |            |                |
|     | 1            | 06/29/2017  | Credits Generated          | 7,613                |                  |                  |            |                |
|     | 1            | 06/29/2017  | Deficits Generated         |                      |                  | 0                |            |                |
|     | 2            | 08/15/2017  | Credits Generated          | 8,901                |                  |                  |            |                |
|     | 2            | 08/15/2017  | Deficits Generated         |                      |                  | 0                |            |                |
|     | 3            | 12/05/2017  | Credits Generated          | 9,919                |                  |                  |            |                |
|     | 3            | 12/05/2017  | Deficits Generated         |                      |                  | 0                |            |                |
|     |              |             |                            | 38,530               |                  | 0 0              |            |                |
| ~   | 2016         |             | 12,097                     | 0                    | 12,097           | 04/28/2017       | Annual S   | ummary         |
|     | Quarter      | Date Posted | Credit/Deficit Transaction | Credits (MT)         | CCM Credits (M   | ) Deficits (MT)  | Documents  | TIDN           |
|     |              | 04/28/2016  | Credits Carried Over       | 17,911               |                  |                  |            |                |
|     | 1            | 06/30/2016  | Credits Generated          | 4,555                |                  |                  |            |                |
|     | 1            | 06/30/2016  | Deficits Generated         |                      |                  | 0                |            |                |
|     | 2            | 09/06/2016  | Credits Generated          | 5,403                |                  |                  |            |                |
|     | 2            | 09/06/2016  | Deficits Generated         |                      |                  | 0                |            |                |
|     | 3            | 09/16/2016  | Credits Sold               | (27,869)             |                  |                  | <b>505</b> | 1796           |
|     | 3            | 01/03/2017  | Credits Generated          | 5,834                |                  |                  |            |                |
|     | 3            | 01/03/2017  | Deficits Generated         |                      |                  | 0                |            |                |
|     | 4            | 03/27/2017  | Credits Generated          | 6,263                |                  |                  |            |                |
|     | 4            | 03/27/2017  | Deficits Generated         |                      |                  | 0                |            |                |
|     |              | 04/28/2017  | Credits Retired            | 0                    |                  |                  |            |                |
|     |              |             |                            | 0                    |                  |                  |            |                |
|     |              | 04/28/2017  | Credits Exported           |                      |                  |                  |            |                |
|     |              | 04/28/2017  | Credits Exported           | 12,097               |                  | 0 0              |            |                |

## 5.2.1 Summary to Date

This option is available when Annual Report for a reporting year has been started but not submitted. Selecting the "*Summary to Date*" link option pops-up a window summary of Regulated Party's all the credit related activities and transactions for that year. It also provides compliance position of the Regulated Party. The values under *Summary To Date* gets updated as the compliance year proceeds and quarterly reports are updated. All possible credit transaction types are described in Appendix E.

| Credit TransactionsAmountCredits Carried Over12,097Credits Generated26,433Administrative Credit Hold0Administrative Credit Release0Pending Sale0Credits Acquired0CCM Credits Acquired0Carryback Credits Acquired0Credits Sold0Credits Released from CCM0Credits Retired0Credits Exported0                                                                   |                               |        |
|----------------------------------------------------------------------------------------------------|-------------------------------|--------|
| Credits Carried Over12,097Credits Generated26,433Administrative Credit Hold0Administrative Credit Release0Pending Sale0Credits Acquired0CCM Credits Acquired0Carryback Credits Acquired0Credits Sold0Credits Released from CCM0Credits Retired0Credits Retired0Credits Exported0                                                                            | Credit Transactions           | Amount |
| Credits Generated26,433Administrative Credit Hold0Administrative Credit Release0Pending Sale0Credits Acquired0CCM Credits Acquired0CCM Credits Acquired0Carryback Credits Acquired0Credits Sold0Credits Released from CCM0Credits Retired0Credits Retired0Credits Retired0Credits Exported0                                                                 | Credits Carried Over          | 12,097 |
| Administrative Credit Hold     0       Administrative Credit Release     0       Pending Sale     0       Credits Acquired     0       CCM Credits Acquired     0       Carryback Credits Acquired     0       Credits Sold     0       Credits Released from CCM     0       Credits Retired     0       Credits Retired     0                             | Credits Generated             | 26,433 |
| Administrative Credit Release       0         Pending Sale       0         Credits Acquired       0         CCM Credits Acquired       0         Carryback Credits Acquired       0         Credits Sold       0         Credits Released from CCM       0         Credits Retired       0         Credits Retired       0         Credits Exported       0 | Administrative Credit Hold    | 0      |
| Pending Sale 0<br>Credits Acquired 0<br>CCM Credits Acquired 0<br>Carryback Credits Acquired 0<br>Credits Sold 0<br>Credits Released from CCM 0<br>Credits Retired 0                                                                                                    | Administrative Credit Release | 0      |
| Credits Acquired 0 CCM Credits Acquired 0 Carryback Credits Acquired 0 Credits Sold 0 Credits Released from CCM 0 Credits Retired 0 Credits Retired 0 Credits Exported 0                                                                                                    | Pending Sale                  | 0      |
| CCM Credits Acquired 0<br>Carryback Credits Acquired 0<br>Credits Sold 0<br>Credits Released from CCM 0<br>Credits Retired 0<br>Credits Exported 0                                                                                                    | Credits Acquired              | 0      |
| Carryback Credits Acquired 0<br>Credits Sold 0<br>Credits Released from CCM 0<br>Credits Retired 0<br>Credits Exported 0                                                                                                    | CCM Credits Acquired          | 0      |
| Credits Sold 0<br>Credits Released from CCM 0<br>Credits Retired 0<br>Credits Exported 0                                                                                                    | Carryback Credits Acquired    | 0      |
| Credits Released from CCM 0 Credits Retired 0 Credits Exported 0                                                                                                    | Credits Sold                  | 0      |
| Credits Retired 0 Credits Exported 0                                                                                                    | Credits Released from CCM     | 0      |
| Credits Exported 0                                                                                                    | Credits Retired               | 0      |
|                                                                                                    | Credits Exported              | 0      |
| Credits Pledged (CCM) 0                                                                                                    | Credits Pledged (CCM)         | 0      |
|                                                                                                    | Credit Balance                | 38,530 |
| Credit Balance 38,530                                                                                                    | Compliance Obligation         | 0      |

**Note:** Annual Report Pending will be replaced with the actual value which will be calculated when the corresponding Annual Report is submitted for the Compliance Year. The final value should be "1.0" as shown below meaning that the compliance obligation has been met for the compliance year, in this case 2016.

### 5.2.2 Annual Summary

The *"Annual Summary"* contains the same information as the *"Summary To Date"* but constitutes a *"final"* summary and reflects the totals available at the time of the last submittal.

| 016 Annual Summary                    | Submitted: 04/28/2017 |
|---------------------------------------|-----------------------|
| Credit Transactions                   | Amount                |
| Credits Carried Over                  | 17,911                |
| Credits Generated                     | 22,055                |
| Administrative Credit Hold            | 0                     |
| Administrative Credit Release         | 0                     |
| Pending Sale                          | 0                     |
| Credits Acquired                      | 0                     |
| CCM Credits Acquired                  | 0                     |
| Carryback Credits Acquired            | 0                     |
| Credits Sold                          | (27,869)              |
| Credits Released from CCM             | 0                     |
| Credits Retired                       | 0                     |
| Credits Exported                      | 0                     |
| Credits Pledged (CCM)                 | 0                     |
| or Compliance Determination:          |                       |
| Credit Balance                        | 12,097                |
| Compliance Obligation                 | 0                     |
| (Credits Retired)/(Compliance Obligat | ion) (1.00            |

The "*Pending Sale*" amount is always <u>zero</u> in the *Annual Summary* as no credit transfers can be pending at the time an annual report is submitted. The LRT-CBTS will require that all pending sales are cleared before it will accept the annual report.

The Credit Balance is calculated using the following summing equation:

$$Credit \, Balance = \left(\sum_{i}^{n} Credits_{Carried \, Over} + \sum_{i}^{n} Credits_{Generated} + \sum_{i}^{n} Credits_{Acquired} + \sum_{i}^{n} Credits_{Carryback \, Acquired} + \sum_{i}^{n} Credits_{Adjusted}\right) - \left(\sum_{i}^{n} Credits_{Retired} + \sum_{i}^{n} Credits_{Sold} + \sum_{i}^{n} Credits_{Exported}\right)$$

The Compliance Obligation is calculated using the following summing equation:

Compliance Obligation = 
$$\sum_{i}^{n} Deficits_{Generated} + \sum_{i}^{n} Deficits_{Adjusted} + \sum_{i}^{n} Deficits_{Carried Over}$$

At the moment the annual report is submitted the resulting calculated ratio of (Credits Retired)/Compliance Obligation) is shown as 1.00 above, which means "in compliance".

# 5.3 Credit Transfer Scenarios

CBTS was designed to accommodate nine different credit transfer scenarios involving various combinations of either Seller (CF or Admin (SA)), or Seller Broker (S-Brkr), or Buyer Broker (B-Brkr) and a Buyer (CF or Admin (SA)). The Appendix F of the user guide is for reference and is a flow matrix format of the various LCFS Credit Transfer Scenarios 1-9. These are briefly described below.

The scenarios encompass transactions of the following four types:

- 1. Non-Blind: All information is displayed to the participants in the transfer.
- 2. **Seller-Blind:** Seller is "blind" to the identity of the buyer i.e. buyer's identity is not disclosed to seller (seller's identity is disclosed to buyer).
- 3. **Buyer-Blind:** Buyer is "blind" to the identity of the seller i.e. seller's identity is not disclosed to buyer (buyer's identity is disclosed to buyer).
- 4. **Double-Blind:** Neither the seller nor the buyer are aware of the other party in the credit transfer transaction.

**Note:** In all transfers except Scenario #1-4, the default settings provided some degree of anonymity for sellers and/or buyers where a broker is involved. This can be modified in the different scenarios depending of the selections made by the broker while setting up the transfer.

**Scenario #1** – This is a *Non-Blind* transaction with Seller Credit Facilitator (S-CF) or Seller Admin (SA) initiating the transfer and the Buyer Credit Facilitator (S-CF) or Buyer Admin (SA) completing the transfer. <u>No anonymity for either party</u>.

**Scenario #2** - This is *Non-Blind* with Seller Credit Facilitator (S-CF) or Seller Admin (SA) initiating the transfer and the Buyer Broker (B-Brkr) completing the transfer. <u>No anonymity for either party</u>.

**Scenario #3** - This is *Non-Blind* with Seller Broker (S-Brkr) initiating the transfer and the Buyer Credit Facilitator (B-CF) or Buyer Admin (SA) completing the transfer. <u>No anonymity for either party</u>.

**Scenario #4** - This is *Non-Blind* with Seller Broker (S-Brkr) initiating the transfer and the Buyer Broker (B-Brkr) completing the transfer. <u>No anonymity for either party</u>.

**Scenario #5** - This is *Seller-Blind* with Seller Credit Facilitator (S-CF) or Seller Admin (SA) initiating the transfer and the Buyer Broker (B-Brkr) completing the transfer. (No Buyer Organization is selected by Seller, only the B-Brkr is selected.) <u>Anonymity for the Buyer only</u>

**Scenario #6** - This is *Seller-Blind* with Seller Broker (S-Brkr) initiating the transfer and the Buyer Broker (B-Brkr) completing the transfer. (No Buyer Organization is selected by S-Brkr, only the B-Brkr is selected.) <u>Anonymity for the Buyer only</u>

**Scenario #7** - This is *Buyer-Blind* with Seller Broker (S-Brkr) initiating the transfer and the Buyer Credit Facilitator (S-CF) or Buyer Admin (SA) completing the transfer. <u>Anonymity for the Seller only.</u>

**Scenario #8** - This is *Buyer-Blind* with Seller Broker (S-Brkr) initiating the transfer and the Buyer Broker (B-Brkr) completing the transfer. <u>Anonymity for the Seller only.</u>

**Scenario #9** - This is *Double-Blind* with Seller Broker (S-Brkr) initiating the transfer and the Buyer Broker (B-Brkr) completing the transfer. <u>Anonymity provided for both the Seller and the Buyer.</u>

The next section describes four different examples of scenarios explaining how each scenario are "executed" within the system.

## 5.3.1 Seller Organization Initiated Credit Transfer to Buyer-Brkr (Scenario #2 – Appx. F)

The following is a step-by-step example explaining the execution of scenario #2. This is a transfer by the Seller Organization to the Buyer Broker (B-Brkr) and is "*Non-Blind*" transfer *i.e.* Seller's Identity will be revealed to the Buyer. In this Example, Topical Fuel is the Seller, Bestel Fuels is the Buyer and Jacob Nash is the Broker representing the Buyer.

To initiate a credit transfer, the Seller selects the **Credit Transfers** tab and clicks the *"Initiate Transfer"* button.

| Home | User Profile                                                    | e Org Profile     | MyBrokers    | Sell Boa      | ard Transfers L       | edger Partner       | s Producers          | FPC LCFS Re    | ports Data      | Correspo       | ndence<br>del for Topicia | al Fuel |
|------|-----------------------------------------------------------------|-------------------|--------------|---------------|-----------------------|---------------------|----------------------|----------------|-----------------|----------------|---------------------------|---------|
| Cred | lit Transfe                                                     | rs                |              |               |                       |                     |                      |                |                 |                |                           |         |
| Outg | joing Transf                                                    | iers              |              |               |                       |                     |                      |                |                 |                | nitiate Trar              | isfer   |
| TIDN | Date<br>Posted                                                  | Date<br>Completed | Buyer<br>Org | Buyer<br>Rep  | Status                | Price per<br>Credit | Number Of<br>Credits | Total Price    | Seller<br>Notes | Buyer<br>Notes | Recall<br>Transfer        | CTF     |
| 1288 | 03/08/2016                                                      |                   |              | Jacob<br>Nash | Submitted to<br>Buyer | \$100.00            | 70,000               | \$7,000,000.00 |                 |                | Recall                    |         |
|      | LCFS RT Home   Terms of Use   Visit ARB LCFS Page   Back to Top |                   |              |               |                       |                     |                      |                |                 |                |                           |         |

The Credit Transfer eForm will open with these four sections:

- 1) Transferor (Seller) Details Section
- 2) Transferee (Buyer) Details Section
- 3) Credit Transfer Details Section
- 4) Review and Confirm

**Note:** Any quarterly or annual reporting that is past-due (not submitted by the deadline) will result in preventing a seller or buyer from initiating and completing credit transfers. CBTS will not allow credit transfers to occur after April 30th if the Annual Report for the previous compliance period has not been submitted. This is true regardless of whether the regulated party is the seller or the buyer. Once the Annual Report is submitted, credit transfers can be initiated by the seller and completed by the buyer organizations. Same is applicable to quarterly reports.

<u>Section 1</u>: Transferor (Seller) Details The system auto-populates the "Seller Organization" along with the contact information for their "*Representative*". The FEIN is displayed to ensure identification of the seller organization. The upper right corner displays the total credits available for transferring. <u>If there are no credits available for transfer then it displays blank</u>. The organization must first generate credits before they can begin transferring credits. In this example, Topical Fuels have 4,271 credits available that they can transfer.

| Credit Transfer Fo    | orm                   | Version (5/14)           |
|-----------------------|-----------------------|--------------------------|
| <u> </u>              |                       |                          |
| Using the Credit Tra  | nsfer eForm           |                          |
| Section 1. Transferor | (Seller) Details      | Available Credits: 4,271 |
| Seller Organization:  | Topicial Fuel         | FEIN: 01-0201020         |
| Representative:       | James Tindel          |                          |
| Phone Number:         | (999) 999-9999        |                          |
| Email:                | arpit.soni@arb.ca.gov |                          |
| Notes:                |                       | ~                        |

**Note:** See the above "Using the Credit Transfer eForm" which provides details about the eform with instruction on how to use it below.

#### Credit Transfer Form

#### Using the Credit Transfer eForm

The Low Carbon Fuel Standard (LCFS) Credit Transfer e Form (CTeF) is used by the Air Resources Board (ARB) for initiating transfers of LCFS credits online between the Transferor (Seller) and the Transferee (Buyer) as well as to document the transfer. The CBTS system records the information submitted and adjusts the credit balance of the Seller and Buyer after the electronic form (eForm) is completed and processed, as required under section 95488 of the LCFS Regulation.

The eForm is used to submit a credit transfer agreement, regardless of the number of credits transferred and the price per unit credit. The eForm is submitted to initiate an actual transfer. Those credits which have been "banked" in the LCFS system can then be transferred.

The Buyer and Seller representatives (Credit Facilitator (CF) or Broker) must have an account in the LCFS System in order to complete and submit the LCFS Credit Transfer eForm. The regulated party account administrators with signatory authority can authorize a broker representative, or a credit facilitator representative within their company, to act on their behalf. Regulated party administrators with signatory authority automatically authorized to transfer credits.

#### Instructions:

The LCFS Credit Transfer eForm is to be completed by the Seller/Broker and submitted online using the CBTS to the Buyer/Broker to initiate a transfer of LCFS credits. The Buyer/Broker then completes the form and "Submits" the transfer transaction. It then is processed and recorded and the Seller and Buyer are notified by email. The Buyer/Broker may reject the transfer in their Incoming Transfer Log.

The following information is necessary to complete this eForm:

- 1. Seller (with CF or Broker name); Buyer Organization Name (with CF or Broker)
- 2. The number of credits to transfer and the average price per credit (both required)
- 3. Buyer/Seller Security Identification Codes (required) which are emailed to users

<u>Please note:</u> The information submitted is subject to ARB review. The Seller, Buyer or Broker may be contacted by ARB regarding recorded credit transfer transactions.

### Version (5/14)

Under **Section 2: Transferee (Buyer) Details** the Seller will select the Buyer Organization to which the credits are to be transferred. The Seller Broker then select a Broker authorized to represent the Buyer. Once the Buyer is selected, the Broker list is modified and only the Brokers authorized by that Buyer will appear. However, if a Seller wants to select any other broker registered in the CBTS then they can do that without selecting a Buyer Organization. An unfiltered list of brokers is displayed in the drop down as long as a Buyer Organization has not been selected. This is the case when credits are to be acted upon by the Buyer-Broker.

| Buver Organization  | Bestel Fuels                                               | EFIN: 00.1000100 |
|---------------------|------------------------------------------------------------|------------------|
| buyer organization. | Note: The designated Broker Representative will be notifie | d.               |
| Broker Rep. :       | Jacob Nash (Broker)                                        |                  |
| Phone Number:       | (999) 999-9999                                             |                  |
| Email:              | JNash@MNB.com                                              |                  |

In this example, Jacob Nash is one of the brokers authorized by Bestel Fuels (Buyer) and is selected by Topical Fuel (Seller) to complete the transfer on behalf of Bestel Fuels. Bestel Fuels will receive a notification email from the system once the credit transfer is completed. The resulting transfer will be posted to the Buyer's ledger.

**Note:** CBTS produces system generated notification emails to the various parties involved whenever a credit transfer is initiated or completed. If a Representative Broker is not selected, the transfer notification emails will be emailed to the all the users with Admin (SA) and Credit Facilitators (CF) role in the selected Buyer Organization's account. If a Representative Broker is selected from the drop down list, then only the Broker will receive these emails.

| Section 3. Credit Transfer Details                                                                                                 |                                                                                                    |                                                                                        |
|----------------------------------------------------------------------------------------------------|----------------------------------------------------------------------------------------------------|----------------------------------------------------------------------------------------|
| Number To Transfer: 2500                                                                                                    | K                                                                                                    |                                                                                        |
| Average Price Per Credit: \$115.00                                                                                                 | K                                                                                                    |                                                                                        |
| Section 4. Review and Confirm                                                                                                    |                                                                                                    |                                                                                        |
| After reviewing the information entered<br>form you declare that all information pro<br>your Security Identification Code in the b | on the CTF, print name of Seller or Buyer per<br>ovided herein are true and correct to the best<br>oox below before submitting this eForm. | r the Confirmation below. By signing this<br>t of your knowledge. Also, you must enter |
| James Tindel                                                                                                    | •••••                                                                                                    | 3/11/2016                                                                              |
| Seller Representative Signature                                                                                                    | Security Identification Code                                                                                                    | Seller Confirmation Date                                                               |
|                                                                                                    | Submit Save Close                                                                                                    |                                                                                        |

The Seller completes **Section 3: Credit Transfer Details** of the eForm by entering the number of credits to transfer and the average price per credit. In **Section 4: Review and Confirm**, the Seller Representative is required provide signature and the Security Identification Code (SIC).

The SIC was provided via email to the Seller (to those accounts with Admin (SA) and CF roles). when their LRT-CBTS account was originally approved. The eForm is then submitted to the Buyer's Broker for completion.

**Note:** A new Security Identification Code (SIC) can be provided by contacting the LCFS Systems Administrator.

## 5.3.2 Seller Organization Initiated Credit Transfer to Buyer (Scenario #1 – Appx. F)

This is a transfer by the Seller Organization to the Buyer Organization and is a "*Non-Blind*" transfer *i.e.* Seller's Identity will be revealed to the Buyer. This is same as the previous example (scenario #2), but now the credits are being transferred directly to the Buyer Organization and no Buyer or Seller Brokers are involved. Here Topical Fuel is the Seller, Bestel Fuels is the Buyer and no Broker is involved.

The whole process is same as shown in the previous example, except in *Section 2* of the *e*-*Form* the Seller does not selects the Broker Representative. This allows the credit transfer to go directly to the Seller Organization's users registered as Administrator or Credit Facilitator.

| Section 2. Transferee                                                                                       | (Buyer) Details                                                                             |                                                                                                    |                                                                                                    |
|----------------------------------------------------------------------------------------------------|---------------------------------------------------------------------------------------------|----------------------------------------------------------------------------------------------------|----------------------------------------------------------------------------------------------------|
| Buyer Organization:                                                                                         | Bestel Fuels<br>Note: The appropriate Bu                                                    | yer Reps will be notified.                                                                                          | FEIN: 00-1000100                                                                                    |
| Broker Rep. :                                                                                               | Select                                                                                      | <del>\</del>                                                                                                    |                                                                                                    |
| Phone Number:                                                                                               |                                                                                             |                                                                                                    |                                                                                                    |
| Email:                                                                                                    |                                                                                             |                                                                                                    |                                                                                                    |
| Section 3. Credit Tran                                                                                      | sfer Details                                                                                |                                                                                                    |                                                                                                    |
| Number To Transfer:                                                                                         | 2500                                                                                        |                                                                                                    |                                                                                                    |
| Average Price Per Credit:                                                                                   | \$115.00                                                                                    |                                                                                                    |                                                                                                    |
| Section 4. Review and<br>After reviewing the infor<br>form you declare that al<br>your Security Identificat | I Confirm<br>rmation entered on the<br>I information provided I<br>ion Code in the box belo | CTF, print name of Seller or Buyer pe<br>herein are true and correct to the bes<br>ow before submitting this eForm. | r the Confirmation below. By signing this<br>t of your knowledge. Also, you must enter<br>3/14/2016 |
| Seller Representative Si                                                                                    | gnature                                                                                     | Security Identification Code                                                                                        | Seller Confirmation Date                                                                            |

## 5.3.3 Seller Side (Broker) Initiated Credit Transfer (Scenario #7 – Appx. F)

In the following example a Seller Broker initiates a credit transfer on behalf of a Seller without disclosing Seller's identity to the Buyer. This is a *Buyer-Blind* transfer and represents scenarios #7. In this example, Jacob Nash is the Seller Broker for Topical Fuels which is the Seller Organization and Bestel Fuels is the Buyer Organization.

The Seller's Broker (S-Brkr) completes the four short sections of the Credit Transfer eForm and submits it. The contact information for the Seller Representative is auto-populated on the form. In this case it is the broker initiating the transfer and selects the Seller Organization. Seller Organization's identity will not be disclosed to the Buyer side as indicated by the checked box. Unchecking this box, will result in the identity of the Seller Organization being disclosed to the Buyer (or Buyer's Broker, if a broker is involved on the buy end of the transfer).

| Section 1. Transferor | (Seller) Details |                                       | Available Credits: 4,271 |
|-----------------------|------------------|---------------------------------------|--------------------------|
| Seller Organization:  | Topicial Fuel    | nization to Buyer (or Buyer's Broker) | FEIN: 01-0201020         |
| Representative:       | Jacob Nash       |                                       |                          |
| Phone Number:         | (999) 999-9999   |                                       |                          |
| Email:                | JNash@MNB.com    |                                       |                          |
| Notes:                |                  |                                       | ~                        |

Once the Seller Organization is selected by the Broker, the total number of credits available for transfer is displayed at the top-right of the eForm. This number may also be limited based upon the buy-sell limits established by the Seller Organization for the broker. The process for setting credit transfer limits for is discussed in *Setting Broker Profile* section if this user guide.

*Topical Fuel* has added *Jacob Nash* to their list of Broker Representatives and placed no limits for the Broker on their buy and sell transfers. Initially, the Broker is limited by the available credits of the Seller Organization, which are currently 4,271. This number will change depending on other *Topical Fuel's* credit transfer activity.

In the next transfer, the broker has again selected Topical Fuels. In the interim, the company has placed a sell limit of 2,500 (for a single sell transaction) for the Broker *Jacob Nash*. Thus, the total number of available credits for transfer to the Broker displayed is 2,500. Again, by default the Seller is not disclosed to the Buyer and everything else remains unchanged as in above case.

| Section 1. Transferor | (Seller) Details              |                                 | Available Credits: 2,500 |
|-----------------------|-------------------------------|---------------------------------|--------------------------|
| Seller Organization:  | Topicial Fuel                 | -                               | FEIN: 01-0201020         |
|                       | ✓ Do not disclose Seller Orga | nization to Buyer (or Buyer's B | roker)                   |
| Representative:       | Jacob Nash                    |                                 |                          |
| Phone Number:         | (999) 999-9999                |                                 |                          |
| Email:                | JNash@MNB.com                 |                                 |                          |
| Notes:                |                               |                                 | < >                      |

In **Section 2** of the Credit Transfer Form, the Seller Broker (S-Brkr) selects the Buyer Organization from the drop down list. The Seller (S-Brkr) fills in **Section 3** with the quantity of credits to be transferred and the average price per credit. A signature and a Security Identification Code (SIC) are required entries in **Section 4** before submitting the eForm. Once submitted, the buyer will be notified of the incoming transfer request by the Seller Broker via email.

| Section 2. Transferee                                                              | (Buyer) Details                                                                    | <i></i>                                                                                                  |                                                         |                                             |
|------------------------------------------------------------------------------------|------------------------------------------------------------------------------------|----------------------------------------------------------------------------------------------------|---------------------------------------------------------|---------------------------------------------|
| Buyer Organization:                                                                | Bestel Fuels<br>Note: The appropriate Buyer R                                      | eps will be notified.                                                                                    |                                                         | FEIN: 00-1000100                            |
| Broker Rep. :                                                                      | Select                                                                             | •                                                                                                    |                                                         |                                             |
| Phone Number:                                                                      |                                                                                    |                                                                                                    |                                                         |                                             |
| Email:                                                                             |                                                                                    |                                                                                                    |                                                         |                                             |
| Section 3. Credit Tran                                                             | sfer Details                                                                       |                                                                                                    |                                                         |                                             |
| Number To Transfer:                                                                | 3000                                                                               |                                                                                                    |                                                         |                                             |
| Average Price Per Credit:                                                          | \$120.00                                                                           |                                                                                                    |                                                         |                                             |
| Section 4. Review and                                                              | d Confirm                                                                          |                                                                                                    |                                                         |                                             |
| After reviewing the info<br>you declare that all info<br>Security Identification C | rmation entered on the C<br>rmation provided herein a<br>ode in the box below befo | TF, print name of Seller or Buyer p<br>are true and correct to the best of<br>ore submitting this eForm. | er the Confirmation below.<br>your knowledge. Also, you | . By signing this form<br>u must enter your |
| lacon Nash                                                                         |                                                                                    | K                                                                                                    | 3/14/2016                                               |                                             |
| Seller Representative Si                                                           | ignature                                                                           | Security Identification Code                                                                             | Seller Confirma                                         | tion Date                                   |
|                                                                                    |                                                                                    | Submit Save Close                                                                                        |                                                         |                                             |

### 5.3.4 Seller Side (Broker) Initiated Credit Transfer (Scenario #8 – Appx. F)

In the following example, a Seller Broker (S-Brkr) initiates a credit transfer on behalf of a Seller without disclosing the seller's identity to the Buyer Broker (B-Brkr). This is a *Buyer-Blind* transfer and represents scenarios #8. Jacob Nash (S-Brkr) is the Broker Representative for Topical Fuels, the seller. Tony M Peters (B-Brkr) is the Broker Representative for the Bestel Fuels the buyer.

The whole process is identical to that shown in the previous example except in *Section 2* of the *e-Form*. The Seller Broker will select a Broker "Representative" after selecting the Buyer Organization. The option to not disclose the Seller's identity is checked.

| Section 1. Transferor | (Seller) Details                                |                                    | Available Credits: 4,271 |
|-----------------------|-------------------------------------------------|------------------------------------|--------------------------|
| Seller Organization:  | Topicial Fuel                                   | K.                                 | FEIN: 01-0201020         |
|                       | ➤ Do not disclose Seller Organiz                | ation to Buyer (or Buyer's Broker) |                          |
| Representative:       | Jacob Nash 🖌                                    |                                    |                          |
| Phone Number:         | (999) 999-9999                                  |                                    |                          |
| Email:                | JNash@MNB.com                                   |                                    |                          |
| Notes:                |                                                 |                                    | $\widehat{}$             |
| Section 2. Transferee | (Buyer) Details                                 |                                    |                          |
| Buyer Organization:   | Bestel Fuels<br>Note: The designated Broker Reg | presentative will be notified.     | FEIN: 00-1000100         |
| Broker Rep. :         | Tony M Peters (Broker)                          | •                                  |                          |
| Phone Number:         | (999) 999-9999                                  |                                    |                          |
| Email:                | Tony.Peters@sfbrokers.com                       |                                    |                          |

Once both the Buyer Broker completes the transaction, the transfer will be reflected in the *Credit Balance Ledger* of both the Seller and Buyer Organizations.

*Note: The* same broker can represent both the Seller and Buyer Organizations. For this to occur both Organizations must authorize that Broker to .transfer credits on their behalf.

## 5.4 Completing an Incoming Transfer

The above example was a non-blind transaction where Jacob Nash (S-Brkr) initiated a transfer of 2,500 credits on behalf of Topical Fuels (Seller) at an average price of \$120 to Bestel Fuels (Buyer) through Tony Peters (B-Brkr). Here the B-Brkr receives a CBTS generated email notification of an "*Incoming Credit*" transfer along with the Transfer Identification Number (TIDN). The details for this Incoming Transfer are located under the **Credit Transfer** tab. A log

of the transfer will also appear as "*Outgoing Transfers*" in the logs for both the Seller and S-Brkr. However, it will not be reflected at the Bestel Fuel (Buyer) end until the B-Broker completes the transaction.

| Home | Broker Pro     | file Brokers      | Sell Board      | Credit Tr        | ansfers         |                            |                     |                      |              |                 |                |               |           |
|------|----------------|-------------------|-----------------|------------------|-----------------|----------------------------|---------------------|----------------------|--------------|-----------------|----------------|---------------|-----------|
|      |                |                   |                 |                  |                 |                            |                     |                      | Welcome      | : Tony M P      | eters for S    | uperfast Br   | okers     |
| Cred | lit Transfe    | rs                |                 |                  |                 |                            |                     |                      |              |                 |                |               |           |
|      |                |                   |                 |                  |                 |                            |                     |                      |              |                 | Ini            | tiate Trar    | sfer      |
| Inco | ming Trans     | fers              |                 |                  |                 |                            |                     |                      |              |                 |                |               |           |
| TIDN | Date<br>Posted | Date<br>Completed | Buyer<br>Org    | Seller<br>Org    | Seller<br>Rep   | Status                     | Price per<br>Credit | Number Of<br>Credits | Total Price  | Seller<br>Notes | Buyer<br>Notes | CTF<br>Status | СТГ       |
| 1289 | 03/15/2016     |                   | Bestel<br>Fuels | Topicial<br>Fuel | James<br>Tindel | Transfer Offer<br>Received | \$120.00            | 2,500                | \$300,000.00 |                 |                | Pending       | ••••<br>~ |

Selecting the "*Pending*" option under *CTF Status* will open the eForm for the transaction with TIDN 1289. Note this is a non-blind scenario, the Buyer can see the Seller Org and the Seller Rep (in this case its S-Brkr, it can also be the employee of the Topical Fuel). To complete the *Incoming Transfer* the Buyer side (in this case it is B-Brkr) will have to complete the Section 4 of eForm and need to "*Accept*" or "*Reject*" the Incoming Transfer.

| Section 4. Review and Confirm                                                                                                    |                                                                                    |           |  |  |  |  |
|----------------------------------------------------------------------------------------------------|------------------------------------------------------------------------------------|-----------|--|--|--|--|
| After reviewing the information entered on the CTF, print name of Seller or Buyer per the Confirmation below. By signing this form you declare that all information provided herein are true and correct to the best of your knowledge. Also, you must enter your |                                                                                    |           |  |  |  |  |
| Security Identification Code in the box bel                                                                                                    | ow before submitting this eForm.                                                   | 3/15/2016 |  |  |  |  |
| Buyer Representative Signature                                                                                                    | uyer Representative Signature Security Identification Code Buyer Confirmation Date |           |  |  |  |  |
| Accept Reject Close                                                                                                    |                                                                                    |           |  |  |  |  |

**Note:** The Buyer, Seller and Broker can always add comments in the eForm when initiating or completing a transfer.

# 5.5 Carryback Credits

A regulated party may acquire additional credits during the "extended period" of January 1st through March 31st. These credits can be designated by the buyer as Carryback Credits (CBCs) at the time the credit transfer is completed. They are posted the ledger in quarter four of the previous year. The credits can then be used to meet a compliance obligation for the compliance period year immediately preceding the extended period. All CBC transfers must be initiated in the LRT-CBTS by March 31st and completed within 10 calendar days to be available in the account as CBSs. To mark and use credits as Carryback Credits, the buyer will need to select the Carryback Credits checkbox in Section 3 of eForm as shown below. These credits will

# be reported in Q4 of the previous compliance period for the Buyer Credit Balance Ledger and in Q1 of the current compliance period for the Seller.

| Section 2. Transferee     | (Buyer) Details             |                                             |                                             |
|---------------------------|-----------------------------|---------------------------------------------|---------------------------------------------|
| Buyer Organization:       | Bestel Fuels                | •                                           | FEIN: 00-1000100                            |
|                           | ✓ Do not disclose Buyer     | Organization to Seller (or Seller's Broker) |                                             |
| Representative:           | Tony M Peters (Broker)      |                                             |                                             |
| Phone Number:             | (999) 999-9999              |                                             |                                             |
| Email:                    | arpit.soni@arb.ca.gov       |                                             |                                             |
|                           | Non-Blind transfer with the | purpose to acquire Carryback Credits for    | the compliance year 2015.                   |
| Notes:                    |                             |                                             |                                             |
| Section 3. Credit Tran    | sfer Details                | ~                                           |                                             |
| Number To Transfer:       | 2500                        | These are for use as                        | Carryback Credits                           |
| Average Price Per Credit: | \$120.00                    |                                             |                                             |
| Section 4. Review and     | l Confirm                   |                                             |                                             |
| After reviewing the info  | rmation entered on the (    | CTF, print name of Seller or Buyer p        | er the Confirmation below. By signing this  |
| form you declare that a   | l information provided h    | erein are true and correct to the b         | est of your knowledge. Also, you must enter |
| your Security Identificat | ion Code in the box below   | w before submitting this eForm.             |                                             |
| Tony M Peters             |                             | •••••                                       | 3/15/2016                                   |
| Buyer Representative Si   | gnature                     | Security Identification Code                | Buyer Confirmation Date                     |
|                           |                             |                                             |                                             |
|                           |                             | Accept Reject Close                         |                                             |

# 6 LCFS Report Reconciliation Process

Reporting parties are required to <u>upload</u> (not "submit") fuel transaction data into the LRT within 45 days of the end of the reporting quarter. This is to allow for a second 45 day period for reconciliation of the reporting by each regulated party (RP) prior to the quarterly reporting deadlines. An online LCFS reconciliation reports support the reconciliation of reporting between reporting parties and their business partners (BP). These apply to RPs that have uploaded data and included either of the following Transaction Types: *Purchased with or without Obligation* or *Sold with or without Obligation*.

To access these reports the user must have an LRT account. Once logged into the system they select the "Data" tab to begin using these reports. Note the Data tab is only made available to those users with an ADMIN role in the RP's account. Other RP users will not see this tab.

LCFS Reports Data Correspondence

The "reconciliation" report accessible under this tab is shown below.

| Standard Reports |                                                                 |  |  |  |  |  |  |
|------------------|-----------------------------------------------------------------|--|--|--|--|--|--|
| Reports :        | -                                                               |  |  |  |  |  |  |
|                  | Fuel Transactions                                               |  |  |  |  |  |  |
|                  | Reconciliation: RP & Bus. Partner                               |  |  |  |  |  |  |
|                  | Total Obligated Amount Report (Submitted & L<br>& Open QR data) |  |  |  |  |  |  |
|                  | Total Amount Report (Submitted & Open<br>QR data)               |  |  |  |  |  |  |
|                  | Alt. Fuel Facility FPC Report                                   |  |  |  |  |  |  |
|                  | Alt. Fuel Facility FTM Report                                   |  |  |  |  |  |  |
|                  | Alt. Fuel Facility FPC/FTM Report                               |  |  |  |  |  |  |
|                  | Credit Transfer Report                                          |  |  |  |  |  |  |

Reporting Party & Business Partner Report (<u>Reconciliation: RP & Bus. Partner</u>) or "BP-RP Report", compares RP's fuel transactions reported into the LRT with those of their BP(s). Fuel amounts reported in LRT will affect credit balances hence accurate reporting is essential. The purpose of this report is to compare each fuel amount per Fuel Pathway Code (FPC) and Transaction Type (eg., Sold with Obligation, Purchased with Obligation, Sold without Obligation, Purchased without Obligation) reported between the RP and their business partner(s).

## 6.1 Reconciliation: RP & Business Partner Report (RP-BP Report)

As mentioned previously, the <u>Reconciliation: RP & Business Partner Report</u> provides a comparison of data that have been uploaded by the regulated party in the system with the data uploaded by those business partners reported by the RP. Data are available for inclusion in either report immediately upon upload. The report provides "Remarks" for each record in the BP-RP report enabling the regulated party to determine the relevant reporting status of the reported volumes of their business partners.

The "Remarks" used in this report are listed below:

|     | Reconciliation "Remarks"                                                             |  |  |  |  |
|-----|--------------------------------------------------------------------------------------|--|--|--|--|
| No. | Standard Remarks indicating status of Business Partner reporting                     |  |  |  |  |
| 1   | Regulated party not identified in business partner report for this fuel pathway code |  |  |  |  |
| 2   | Business Partner report opened for corrections: Currently pending resubmission       |  |  |  |  |
| 2   | Dusiness Partner report opened for corrections, currently pending resubmission.      |  |  |  |  |
| 3   | Business Partner report pending initial submission.                                  |  |  |  |  |
| 4   | Business Partner Report Submitted.                                                   |  |  |  |  |
|     |                                                                                      |  |  |  |  |

| No. | Business Partner reported a transaction type that is inconsistent with RP's |
|-----|-----------------------------------------------------------------------------|
|     | reporting                                                                   |
| 1   | Transaction Type reported is: Import                                        |
| 2   | Transaction Type reported is: Export                                        |
| 3   | Transaction Type reported is: Lost (Loss of inventory)                      |
| 4   | Transaction Type is: Not used for Transportation                            |
| 5   | Transaction Type reported is: Purchased with Obligation                     |
| 6   | Transaction Type reported is: Purchased without Obligation                  |
| 7   | Transaction Type reported is: Sold with Obligation                          |
| 8   | Transaction Type reported is: Sold without Obligation                       |

Note: Only one in the second set of Remarks (1-8 above) will be displayed <u>for a given FPC</u> reported if multiple "inconsistencies" exist in the reported data (e.g., Import, Export, Not used for transportation, etc.)

Below is a sample of "Remarks" displayed in this column from the RP-BP report:

| Remarks ‡                                                                             |
|---------------------------------------------------------------------------------------|
| Regulated party not identified in business partner report for this fuel pathway code. |
| Transaction Type reported is Import                                                   |

# 6.2 Using the "Reconciliation: RP & Business Partner" Report

Step 1. From the Data tab select the report from "Reports:" drop down selector below.

| Standard Rep | orts                              |                            |                    |           |             |
|--------------|-----------------------------------|----------------------------|--------------------|-----------|-------------|
| Reports :    | Reconciliation: RP & Bus. Partner | Quarter (optional):        | Year :             | 2016 💌    | View Report |
| -            | LCFS RT Home                      | Terms of Use Visit ARB LCF | S Page   Back to T | <u>ор</u> |             |

### Step 2. Select the Quarter next:

| Standard Reports                                                  |                                                           |  |  |  |  |  |  |  |
|-------------------------------------------------------------------|-----------------------------------------------------------|--|--|--|--|--|--|--|
| Reports : Reconciliation: RP & Bus. Partner  Quarter (optional) : | Quarter 1     Year :     2016     View Report      Select |  |  |  |  |  |  |  |
| LCFS RT Home Terms of Use                                         | Quarter 1<br>Quarter 2 S Page Back to Top                 |  |  |  |  |  |  |  |
|                                                                   | Quarter 3<br>Quarter 4                                    |  |  |  |  |  |  |  |

Step 3. Select the Year and then click the **View Report** button:

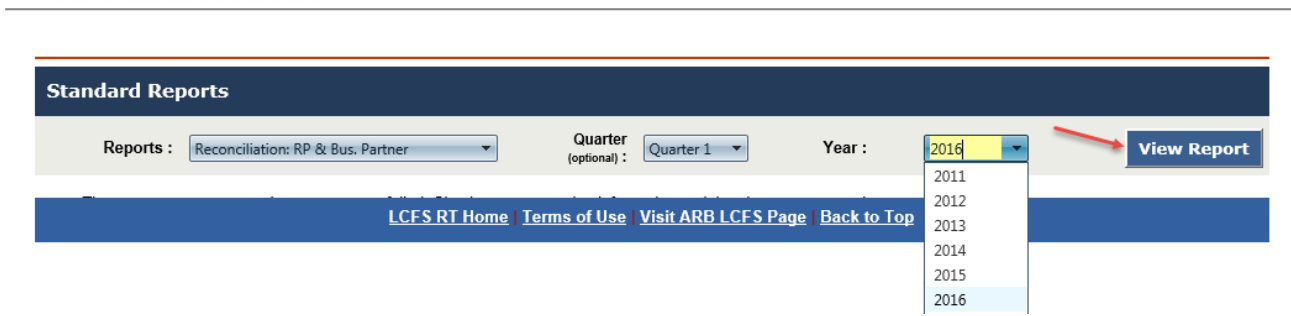

Note: If the report is not generated (or not clearly/properly generated) try using the Internet Explore (IE) browser (if presently using another browser).

To obtain a report for the entire year do not select a "Quarter" (an optional selection).

| Standard Reports                            |                                           |                 |           |             |
|---------------------------------------------|-------------------------------------------|-----------------|-----------|-------------|
| Reports : Reconciliation: RP & Bus. Partner | Quarter (optional): Quarter               | Year :          | 2016 💌    | View Report |
| LCFS RT Hom                                 | ne   <u>Terms of Use   Visit ARB LCFS</u> | Page Back to Te | <u>ор</u> |             |

## 6.3 Viewing the BP-RP Report

The top portion of the resulting report is shown below. Transactions reported by RP are shown in green columns, transactions reported by BP are shown in blue columns, and differences between them are shown in yellow columns.

| RP Sold   | XP Sold Obligated Amount Difference = RP Sold with Obligation - BP Purchased with Obligation                    |  |  |         |  |            |            |                   |                 |              |                        |                     |                 |                         |
|-----------|----------------------------------------------------------------------------------------------------|--|--|---------|--|------------|------------|-------------------|-----------------|--------------|------------------------|---------------------|-----------------|-------------------------|
| RP Purch  | RP Purchased Obligated Amount Difference = RP Purchased with Obligation - BP Sold with Obligation               |  |  |         |  |            |            |                   |                 |              |                        |                     |                 |                         |
| RP Sold w | IP Sold without Obligated Amount Difference = RP Sold without Obligation - BP Purchased without Obligation      |  |  |         |  |            |            |                   |                 |              |                        |                     |                 |                         |
| RP Purch  | RP Purchased without Obligated Amount Difference = RP Purchased without Obligation - BP Sold without Obligation |  |  |         |  |            |            |                   |                 |              |                        |                     |                 |                         |
| Year      | Year Quarter Business Partner Fuel Name Amount FPC RP Sold with BP Purchased with RP Sold Obligated RP          |  |  |         |  |            |            | RP Purchased      | BP Sold with    | RP Purchased | <b>RP Sold without</b> | <b>BP</b> Purchased | RP Sold without |                         |
|           |                                                                                                    |  |  | "Units" |  | Obligation | Obligation | Amount Difference | with Obligation | Obligation   | Obligated Amount       | Obligation          | without         | <b>Obligated Amount</b> |
|           |                                                                                                    |  |  |         |  |            |            |                   |                 |              | Difference             |                     | Obligation      | Difference              |

(report continued)

California Environmental Protection Agency O Air Resources Board

| RP Purchased | BP Sold without | RP Purchased      | RP Report Status | BP Report Status | Remarks |
|--------------|-----------------|-------------------|------------------|------------------|---------|
| without      | Obligation      | without Obligated |                  |                  |         |
| Obligation   |                 | Amount Difference |                  |                  |         |

Upon running the report the system will display what has been reported by the RP where there is a match with one or more business parties and Fuel Pathway Code (FPC). Below are some examples of situations that might be encountered in these reports. Some will require effort to reconcile between partners.

# 6.3.1 *Reconciliation - Example 1. Correct Reporting* - Reporting Party (RP) reporting is consistent with their Business Partner(s) (BP)

The ideal situation is to have all the reporting consistently "match-up". The RP and the BP have reported the correct transactions and the amounts reported are identical (large and small differences can occur). The RP Sold (and Purchased) Obligated Volume Difference columns both display a difference of "0".

| RP Sold with<br>Obligation | BP Purchased<br>with Obligation | RP Sold<br>Obligated<br>Vol.<br>Difference | RP Purchased 🗘<br>with<br>Obligation | BP Sold with<br>Obligation | RP<br>Purchased<br>Obligated<br>Vol.<br>Difference |
|----------------------------|---------------------------------|--------------------------------------------|--------------------------------------|----------------------------|----------------------------------------------------|
| 52000                      | 52000                           | 0                                          | 0                                    | 0                          | 0                                                  |
| 0                          | 0                               | 0                                          | 50001                                | 50001                      | 0                                                  |

The Remarks indicate that the Business Partners report is still open and their report has not been submitted at this time. No changes should be necessary to this reporting.

Business partner report pending initial submission.

# 6.3.2 Reconciliation Example 2. Transaction Types Reported Incorrectly - Both parties reported a Purchase with Obligation (or Sold with Obligation)

Here either the Reporting Party (RP) or the Business Party (BP) should be reporting a "Sold with Obligation" transaction. Instead both are reporting a purchase with obligation transfer from each other.

| RP Sold with<br>Obligation | BP Purchased<br>with Obligation | RP Sold<br>Obligated<br>Vol.<br>Difference | RP Purchased<br>with<br>Obligation | BP Sold with<br>Obligation | RP<br>Purchased<br>Obligated<br>Vol.<br>Difference |
|----------------------------|---------------------------------|--------------------------------------------|------------------------------------|----------------------------|----------------------------------------------------|
| 0                          | 52000                           | -52000                                     | 52000                              | 0                          | 52000                                              |

Below either the RP or the BP should be reporting a "Purchased with Obligation" transaction type. Instead both parties are reporting a sales transaction with obligation transfer to each other.

| RP Sold with \$<br>Obligation | BP Purchased<br>with Obligation | RP Sold<br>Obligated<br>Vol.<br>Difference | RP Purchased<br>with<br>Obligation | BP Sold with<br>Obligation | RP<br>Purchased<br>Obligated<br>Vol.<br>Difference |
|-------------------------------|---------------------------------|--------------------------------------------|------------------------------------|----------------------------|----------------------------------------------------|
| 66789                         | 0                               | 66789                                      | 0                                  | 61234                      | -61234                                             |

The two volume difference columns display a difference relative to the data reported by the regulated party. If the business party has reported a greater volume than the RP, the difference volume columns will display a minus (-). Ideally, differences in reported volumes should be "0". The maximum "acceptable" difference(s) in reported volumes are typically less than 50 gallons (or less than one LCFS credit equivalent).

In either of the above situations, the related Remarks indicate that the Business Partner's report is still open and has not been submitted yet. They can readily make any necessary changes to their report until it is officially "Submitted".

Business partner report pending initial submission.

# 6.3.3 *Reconciliation Example 3. Business Partner Report Missing* - Regulated Party (RP) Purchased with Obligation but no corresponding Business Partner reporting

The RP in this example has reported but there is no corresponding reporting from the business partner.

| RP Sold with<br>Obligation | BP Purchased<br>with Obligation | RP Sold<br>Obligated<br>Vol.<br>Difference | RP Purchased ≎<br>with<br>Obligation | BP Sold with<br>Obligation | RP<br>Purchased<br>Obligated<br>Vol.<br>Difference |
|----------------------------|---------------------------------|--------------------------------------------|--------------------------------------|----------------------------|----------------------------------------------------|
| 90453                      | 0                               | 90453                                      | 0                                    | 0                          | 0                                                  |

The Remarks are indicating that the uploaded data for the report does not include a transaction entry for the Business Partner for this specific fuel. It has not been uploaded into the system at this time.

Regulated party not identified in business partner report for this fuel pathway code.

## 6.3.4 Reconciliation Example 4. Incorrect Volumes Reported - Reporting Party (RP) Sold with Obligation and Business Partner (BP) Purchased with Obligation

Here the RP and BP have each reported the correct transactions but the amounts reported are different. The RP Sold Obligated Volume Difference column shows a difference in the amount

reported of 2000. The difference is relative to the amount reported by the reporting party, therefore the minus (-).

| RP Sold with<br>Obligation | BP Purchased<br>with Obligation | RP Sold<br>Obligated<br>Vol.<br>Difference | RP Purchased 🗘<br>with<br>Obligation | BP Sold with<br>Obligation | RP<br>Purchased<br>Obligated<br>Vol.<br>Difference |
|----------------------------|---------------------------------|--------------------------------------------|--------------------------------------|----------------------------|----------------------------------------------------|
| 48000                      | 50000                           | -2000                                      | 0                                    | 0                          | 0                                                  |

The Remarks indicate that the business partner's report is still open and their report has not been submitted at this time. Any desired changes can be readily made to their report as necessary. The RP can also readily make corrections in their reported data any time prior to report submittal.

Business partner report pending initial submission.

# 7 LCFS Correction Request Process

The LCFS quarterly reports must be complete and accurate at the time they are submitted into LRT-CBTS. Reporting organizations are strictly liable for misreporting data in the first instance and may be subject to penalties for each day a report remains incorrect. Therefore, RPs are encouraged to correct their reported data as soon as inaccuracies are discovered. The following paragraphs describe the correction request process.

On initial submission, the quarterly reports are locked and cannot be amended directly by the reporting party. Changing a report can only be done through correction request procedure. The RPs need to request from the LRT administrator to unlock a previously-submitted report and make it available for corrections. RPs that completely missed the deadline to submit their quarterly reports are not eligible to make a correction request.

Report correction requests will be reviewed and approved on a case-by-case basis. An online process for requesting and completing report corrections consists of the following steps:

1. Click on the tab "LCFS Reports"

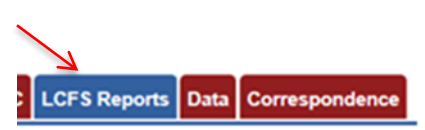

2. Unlock the quarterly report that needs to be corrected by clicking on "Unlock Report"

| LC | FS Qı                                                | uarterly F | Reports     |              |                                                    |                             |                       |                 |                                                |                                |                  |
|----|------------------------------------------------------|------------|-------------|--------------|----------------------------------------------------|-----------------------------|-----------------------|-----------------|------------------------------------------------|--------------------------------|------------------|
|    | Reports From: Quarter 1 V 2014 To: Quarter 4 2014 Go |            |             |              |                                                    |                             |                       |                 |                                                |                                |                  |
|    | Year                                                 | Quarter    | Change Date | Change By    | Report Status                                      | Status Comment              | Is Late<br>Submission | Begin<br>Report | Report<br>Details                              | Unlock<br>Report<br>Request    | Submit<br>Report |
| >  | 2014                                                 | 4          | 03/03/2016  | ARP_ADM_SA_2 | Initial<br>Submission                              |                             | Yes                   |                 | <u>Goto</u><br><u>Report</u><br><u>Details</u> | <u>Unlock</u><br><u>Report</u> |                  |
| >  | 2014                                                 | 3          | 03/03/2016  | ARP_ADM_SA_2 | Initial<br>Submission                              |                             | Yes                   |                 | <u>Goto</u><br><u>Report</u><br><u>Details</u> | <u>Unlock</u><br><u>Report</u> |                  |
| >  | 2014                                                 | 2          | 03/03/2016  | ARP_ADM_SA_2 | Initial<br>Submission                              |                             | Yes                   |                 | <u>Goto</u><br><u>Report</u><br><u>Details</u> | Unlock<br>Report               |                  |
| >  | 2014                                                 | 1          | 03/03/2016  | Arpit_UAT    | Corrections<br>have been<br>approved by<br>the ARB | Corrections accepted by ARB | Yes                   |                 | <u>Goto</u><br><u>Report</u><br><u>Details</u> | <u>Unlock</u><br><u>Report</u> |                  |
|    |                                                      |            |             |              | View A                                             | nnual Reports               |                       |                 |                                                |                                |                  |

Step 3. Provide the brief description in the pop-up box (as shown below) of the need for the correction and a request letter on company letterhead specifying the following (this information can be viewed by clicking on "Instructions" tab:

- A. Year and quarter for which the correction is requested
- B. FPC
- C. The records to be changed associated with that FPC
- D. The overall change of reported volume (+/-) for that FPC
- E. An estimate of the change to Credits or Deficits associated with the FPC upon correction
- F. A statement of why the records were initially incorrect (e.g., An error occurred when our employee John Smith, due to a typographical error, entered incorrect data regarding our May 12th purchase of fuel from [Company X]; A misunderstanding occurred between Joe Doe in our company and Jane Smith at [Company Y], whereby Mr. Doe thought he was purchasing 25,000 barrels of Z in late March, but Ms. Smith thought she was selling that fuel in early April – a different quarter.
- G. Provide information in A-F for each additional FPC for the same quarter and year, if multiple FPCs need to be corrected

Multiple quarterly report correction requests may be consolidated into one signed letter and the same letter uploaded for each quarter where you are requesting to make a correction.

# Θ uel System X Secure https://lcfsint.arb.ca.gov/LCFSRTUAT/WebPages/LRT/FuelHome.aspx Version: V2.9941 CALIFORNIA AIR RESOURCES BOARD For User Testing Only Welcome: Vince O Scully for Stellar Oil Co - (Test Org.) **LCFS Quarterly Reports** Reports From est to Un ck Q3 2017 R CRF# : Briefly describe the need for the corrections to your quarterly report(s): Letter Request (detailed): Choose File No file chosen Instructions Submit Cancel LCES RT Home Terms of Use Visit ARB LCES Page Back to Top 🐺 📕 🔤 📭 🔣 🔗 ┥ 🖵 वह -C ý × III w III

Step 4. Upload and submit the request letter;

Step 5. Correction Request submittal is reviewed by LRT-CBTS Administrator who determines whether the request is complete. In case the request letter is not uploaded or the information provided in the request letter is not complete, the RP will receive an email explaining why the request was not approved and ask for resubmission of the letter;

Step 6. RP is notified when the request is approved and upon approval, the quarterly report is unlocked for corrective edits that need to be done within 48 hrs (weekends & holidays excluded); however, even if the corrected report is submitted within 48 hrs but it is past the deadline for quarterly reporting, RP will not receive the credits as there are no retroactive credits allowed under LCFS.

Step 7. Corrected report is resubmitted by the RP administrator during the 48 hour open period; however, if the corrected report is resubmitted past the quarterly reporting deadline, RP will not receive any credits

Step 8. Reopening a quarterly report also reopens the associated annual report (if the annual report has already been submitted). After corrections are completed to a quarterly report and the report submitted, the associated annual report has to be resubmitted as well.

The Credit Balance ledger will be updated after ARB approves the resubmitted amended report(s). Each time the report is reopened for corrections a snapshot of data is taken and stored in the LRT-CBTS system. This snapshot is for administrative review and potential future auditing purposes. The reporting parties have access to these data file snapshots as well.

# 8 LCFS Credit Clearance Market (CCM)

The LCFS regulation<sup>2</sup>, includes a provision for holding a Credit Clearance Market (CCM) that provides additional compliance flexibility to regulated parties who have not met their previous year-end obligation. If that happens, the Executive Officer (EO) will issue to all LCFS regulated parties and credit generators a call for credits to be "pledged" for sale in the CCM. The EO will also set the maximum price set for credits to be sold in CCM.

Regulated parties and credit generators pledging credits for sale into the CCM must report the amount of credits being committed for this purpose (see instructions below) to the Executive Officer in their Annual Compliance Report (on or before May 1, 2018). The amount of credits pledged will be withheld from sale in the regular ongoing LCFS market until the EO determines whether a CCM will occur this year.

## Eligibility

Only regulated parties and credit generators that demonstrated compliance for year 2017 pursuant to section 95485(a) can pledge credits for sale into the 2018 CCM.

## Timeline

The Executive Officer will announce whether CCM will occur by May 15, 2018. If a CCM does occur, the EO will post additional market information on the LCFS web site on or before June 1, 2018.

If CCM <u>does not occur</u> this year all the pledged credits will be released back into the appropriate accounts where they will be available for transfer in the ongoing LCFS credit market.

<sup>&</sup>lt;sup>2</sup> Pursuant to California Code of Regulations, Title 17, section 95485 (c)(3)(A)

### If CCM will occur then:

1. On or before June 1, 2018 the EO will post on the LCFS website the name of each party that did not meet its compliance demonstration requirement for 2017 and the number of credits that each party is obligated to acquire as their pro-rata share; and

2. On or before June 1, 2018 the EO will post on the LCFS website the name of each party that has pledged to provide credits for sale in the CCM and the number of credits that each party has agreed to provide.

3. From June 1 to July 31, 2018 a regulated party subject to section 95485(c)(1) must acquire credits pledged into the CCM to be retired toward compliance in 2017.

See also attached the CCM timeline in Appendix G.

### How to Pledge CCM Credits

Credits can be designated for sale in the CCM as part of the 2017 Annual Compliance Report submittal in the LRT-CBTS by following the steps 1-4 below:

### Step 1. Select LCFS Reports in the LRT-CBTS

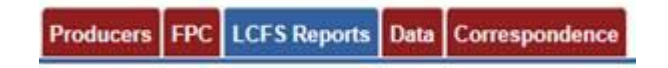

Step 2. Click the View Annual Reports button

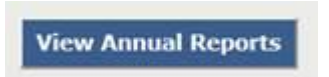

### Step 3. Select Go to Annual Reports for 2016 report

|      | Q1 Status          | Q2 Status             | Q3 Status             | Q4 Status             | Credita<br>Sold<br>(MT) | Credits<br>Purchased<br>(MT) | Credits Purchased<br>Jan - March of<br>Next Year (MT) | Credits<br>Exported<br>(MT) | Credits<br>Retired<br>(MT) | Is Report<br>Submitted? | Go to<br>encue<br>Report  |
|------|--------------------|-----------------------|-----------------------|-----------------------|-------------------------|------------------------------|-------------------------------------------------------|-----------------------------|----------------------------|-------------------------|---------------------------|
| 2015 | Initial Submission | Initial<br>Submission | Initial<br>Submission | Initial<br>Submission | in a second             | 1000                         | Tritle I                                              | 10/55/6                     | matsia.                    | No                      | Go to<br>Annual<br>Report |

Step 4. Enter the number of credits to be pledged and submit the Annual Report.

|                                                                                             | Credits (MT) | COH (MT) | CCM Credits (MT) | Deficits (MT) |
|---------------------------------------------------------------------------------------------|--------------|----------|------------------|---------------|
| otal Credits/Deficits (MT) Carried Over from 2015                                           | 73,871       |          |                  | 0             |
| otal Credits/Deficits (MT) in 2016                                                          | 8,720        |          |                  | 0             |
| Total Credits (MT) Sold in 2016 (-)                                                         | 0            |          |                  |               |
| fotal Credits (MT) Acquired in 2016                                                         | 0            |          |                  |               |
| Total Credits (MT) Purchased as Carryback Credits in<br>2017                                | 0            |          |                  |               |
| otal Administrative Credits Withheld /Total<br>Administrative Credit Holds (MT) in 2016 (-) | 0            | 0        |                  |               |
| otal Credits (MT) Pending Sale in 2016 (-)                                                  | 0            |          |                  |               |
| Total Credits (MT) Exported in 2016 (-) Exported to:                                        | 0            | /        |                  |               |
| Total Credits (MT) Retired in 2016 (-)                                                      | 0            | 6        |                  | 0             |
| fotal Credits (MT) Pledged for CCM in 2017 (-)                                              | 6000         |          | 6000             |               |
| fotal Credits/Deficits (MT) Carried to 2017                                                 | 76,591       |          |                  | 0             |
|                                                                                             |              |          |                  |               |
| Other Credits (MT) Pending in 2016                                                          | 0            |          |                  |               |

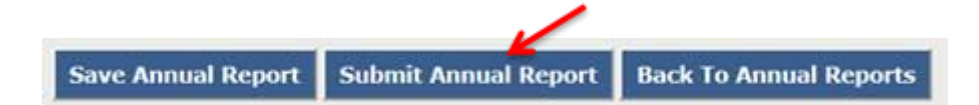

### How to Buy CCM Credits

The RPs that need to purchase the CCM credits to meet their compliance obligation will be notified by ARB about the availability of CCM credits. The buyer will then follow the same procedure for buying credits as described in section 5 of this user guide. When the appropriate number of CCM credits are transferred into the buyers account and the compliance obligation is met, the balance in the annual report will be adjusted and the annual report must be submitted.

Page left blank

**APPENDIX A - Terms of System Use Agreement** 

### ACCEPTANCE OF TERMS

The services that the California Air Resources Board ("ARB, STATE OF CALIFORNIA") provides to you are subject to the following Terms of Use ("TOU"). The California Air Resources Board reserves the right to update the TOU at any time without notice to you. The most current version of the TOU will be provided to you upon your request or when you login to the system.

### **DESCRIPTION OF SERVICES**

Through its network of web and network applications, the ARB, STATE OF CALIFORNIA provides you with access to a variety of resources, (collectively "Services"). The Services, including any updates, enhancements or new features, are subject to the TOU.

### PERSONAL AND NON-COMMERCIAL USE LIMITATION

Unless otherwise specified, the Services are for professional and commercial use only. You may not modify, copy, distribute, transmit, display, perform, reproduce, publish, license, create derivative works from, transfer, or sell any information, software, products or services obtained from these Services.

### PRIVACY AND PROTECTION OF PERSONAL INFORMATION

The ARB, STATE OF CALIFORNIA is committed to protecting the security of your personal and company information. We use a variety of security technologies and procedures to help protect your personal and company information from unauthorized access, use, or disclosure. For example, we store the personal and company information you provide on computer servers with limited access that are located in controlled facilities. Access to personal and company information is limited to authorized users and application developers/testers.

Further, the ARB, STATE OF CALIFORNIA respects your right to privacy. Government Code section 11019.9 provides that all departments and agencies of the State of California shall enact and maintain a permanent privacy policy, in adherence with the Information Practices Act of 1977 (Civil Code section 1798 et seq.), that includes, but not necessarily limited to, the following principles to protect your right to privacy when viewing our pages on our Internet site:

a. Personally identifiable information may only be obtained through lawful means.

b. The purposes for which personally identifiable data are collected shall be specified at or prior to the time of collection, and any subsequent use of the data shall be limited to and consistent with the fulfillment of those purposes previously specified.

c. Personal data may not be disclosed, made available, or otherwise used for a purpose other than those specified, except with the consent of the subject of the data, or as required by law or regulation.

d. Personal data collected shall be relevant to the purpose for which it is needed.

e. The general means by which personal data is protected against loss, unauthorized access, use, modification, or disclosure shall be posted, unless the disclosure of those general means would compromise legitimate agency objectives or law enforcement purposes.

## NOTICE SPECIFIC TO USERS OF THIS SOFTWARE

Any software that is made available from the Services ("Software") is the copyrighted work of the ARB, STATE OF CALIFORNIA and/or its programmers.

WITHOUT LIMITING THE FOREGOING, COPYING OR REPRODUCTION OF THE SOFTWARE TO ANY OTHER SERVER OR LOCATION FOR FURTHER REPRODUCTION OR REDISTRIBUTION IS EXPRESSLY PROHIBITED, UNLESS SUCH REPRODUCTION OR REDISTRIBUTION IS EXPRESSLY PERMITTED BY THE LICENSE AGREEMENT ACCOMPANYING SUCH SOFTWARE.

# NOTICES REGARDING SOFTWARE, DOCUMENTS AND SERVICES AVAILABLE ON THIS WEB SITE:

IN NO EVENT SHALL THE ARB, STATE OF CALIFORNIA AND/OR ITS RESPECTIVE SUPPLIERS BE LIABLE FOR ANY SPECIAL, INDIRECT OR CONSEQUENTIAL DAMAGES OR ANY DAMAGES WHATSOEVER RESULTING FROM LOSS OF USE, DATA OR PROFITS, WHETHER IN AN ACTION OF CONTRACT, NEGLIGENCE OR OTHER TORTIOUS ACTION, ARISING OUT OF OR IN CONNECTION WITH THE USE OR PERFORMANCE OF SOFTWARE, DOCUMENTS, PROVISION OF OR FAILURE TO PROVIDE SERVICES, OR INFORMATION AVAILABLE FROM THE SERVICES.

### MEMBER ACCOUNT, PASSWORD, AND SECURITY

To connect to the ARB, STATE OF CALIFORNIA "Low Carbon Fuel Standard", you completed the online registration form. Once your account is approved, your selected username and password can be used to access the system. You will be required to change the account information on a regular basis. You are entirely responsible for maintaining the confidentiality of your password and account. Furthermore, you are entirely responsible for any and all activities that occur under your account. You agree to notify the ARB, STATE OF CALIFORNIA immediately of any unauthorized use of your account or any other breach of security. The ARB, STATE OF CALIFORNIA will not be liable for any loss that you may incur as a result of someone else using your password or account, either with or without your knowledge. However, you could be held liable for losses incurred by the ARB, STATE OF CALIFORNIA or another party due to someone else using your account or password. You may not use anyone else's account at any time. The ARB, STATE OF CALIFORNIA reserves the right, in its sole discretion, to terminate your access at any time, without notice.

The software will contain a section that will allow a representative of a company to digitally sign documents. This digital signature will be a legal and binding signature, pursuant to California Civil Code 1633.7. The digital signature will be linked to the username and password and a Security Identification Code, which will be unique to the user.

### NO UNLAWFUL OR PROHIBITED USE

As a condition of your use of the ARB, STATE OF CALIFORNIA, you will not use the Services for any purpose that is unlawful or prohibited by these terms, conditions, and notices. You may not use the Services in any manner that could damage, disable, overburden, or impair any ARB, STATE OF CALIFORNIA server, or the network(s) connected to any ARB, STATE OF CALIFORNIA server, or interfere with any other party's use of any Services. You may not attempt to gain unauthorized access to any Services, other accounts, computer systems or networks connected to any ARB, STATE OF CALIFORNIA server or to any of the Services, through hacking, password mining or any other means. You may not obtain or attempt to obtain any materials or information through any means not intentionally made available through the Services.

### LRT-CBTS User Certification with Electronic Signature

By 'Electronically Signing' as part of your LRT-CBTS Registration or AFP Registration, you are confirming that you, the user signed in and identified by the name above, understand that an electronic signature is taking place and you intend to be bound by and authenticate this electronic record and attest to the statements contained within, and that you understand that submitting another individual or company's electronic signature or attesting to false statements in an electronic record is a false statement that is punishable under the California Penal Code and may constitute other crimes such as perjury, theft, attempted theft, criminal mischief, forgery, criminal impersonation, scheme to defraud or criminal use of a computer; or other criminal offenses under state, municipal, or federal law.

**APPENDIX B - Reports Available for LRT Users under Data Tab**
### Appendix B - Reports Available for LRT Users under Data Tab

The **Data Tab** is available to all the user roles for a Regulated Party and the following automated reports which can be downloaded by the user. Broker accounts don't have this feature available.

- 1) **Fuel Transactions:** This report provides a list of all transactions associated with *Quarterly Reports* irrespective of the Report "*Status*". The report includes data from all "*Unlocked*" reports that are either "*Open*" or have "*Corrections in Progress*".
- Reconciliation: RP & Business Partner: This report compares the fuel transactions reported into the LRT between the Regulated Party (RP) and their Business Partners (BPs). This report includes FPCs and fuel volumes reported in the LCFS system by all the BPs and covers fuels purchased or sold with or without obligation by BPs.
- 3) Total Obligated Amount Report (Submitted & Open QR data): This report provides RP's TOA per fuel and FPC. TOA is the sum of all fuel transactions (reported in LRT-CBTS) with a positive obligation indicator (+) (i.e., production in California, production for import, import, purchased with obligation, gain in inventory) minus the sum of all transactions with a negative obligation indicator (-) (i.e., export, sold with obligation, loss of inventory, not used for transportation);
- 4) Total Amount Report (Submitted & Open QR data): This report provides RP's TA per fuel and FPC. TA is the sum of all fuel transactions (reported in LRT-CBTS) with a positive indicator (+) (i.e., production in California, production for import, import, purchased with obligation, purchased without obligation, gain in inventory) minus the sum of all transactions with a negative indicator (-) (i.e., export, sold with obligation, sold without obligation, loss of inventory, not used for transportation);
- 5) Alternate Fuel Facility FPC Report: This report provides names of all the Alternate Fuels Facilities in the system with their EPA Facility ID, Address, FPCs, CIs and Status (if they are active or not).
- 6) Alternate Fuel Facility FTM Report: This report is same as the previous report but it provides Fuel Transportation Mode (FTM) for the Alternate Fuels Facilities instead of FPCs.
- 7) Alternate Fuel Facility FPC/FTM Report: This report is a combined version of last two reports.
- 8) **Credit Transfer Report**: This report summarizes all credit transfers between the buyer and the seller, including all relevant information such as dates, number of credits, credit price etc.

**APPENDIX C – Registration of Fueling Supply Equipment (FSE)** 

## Appendix C – Registration of FSE

### Introduction

The registration of fueling supply equipment (FSE) in the LRT-CBTS beginning in Q1 2017 is to facilitate compliance with reporting requirements for natural gas, electricity, and hydrogen pursuant to section 95491 of the LCFS regulation. This registration is intended to improve the data quality and help prevent potential double counting of fuel amounts dispensed from FSE in California. If there are any post-registration changes (e.g., FSE removed, replaced or added), the FSE registration should be updated in the LRT-CBTS prior to quarterly reporting. Use the Correspondence tab in the LRT-CBTS to notify ARB of these changes.

For electricity, only the RPs providing the following electricity charging need to register FSE: public access EV charging, EV fleet charging, private access EV charging, and electric forklift charging as defined in 95483(e)(2), (3), (4), and (7), respectively. Residential EV charging and fixed guideway systems are exempt from the FSE registration requirement. The EDUs that reports residential EV charging and the fixed guideway operators need to submit emails through correspondence to request the LRT Admin to assign FSE IDs to them.

### FSE Registration

Use the website for the LCFS Reporting Tool (LRT). The URL is www.arb.ca.gov/lcfsrt

(This website is identified For Reporting Use Only as indicated on the Login Page.)

For Reporting Use Only

| 1     |                      |   |
|-------|----------------------|---|
| the . | LRT-CBTS & AFP Login | 1 |
| RD    | Password:            |   |
|       | Login                |   |
| and I |                      | - |

Contact ARB

Log into the LRT-CBTS and download and complete the "Facility-Fueling Supply Equipment (FSE) Registration Template" found on the **Home Page** and which is shown below:

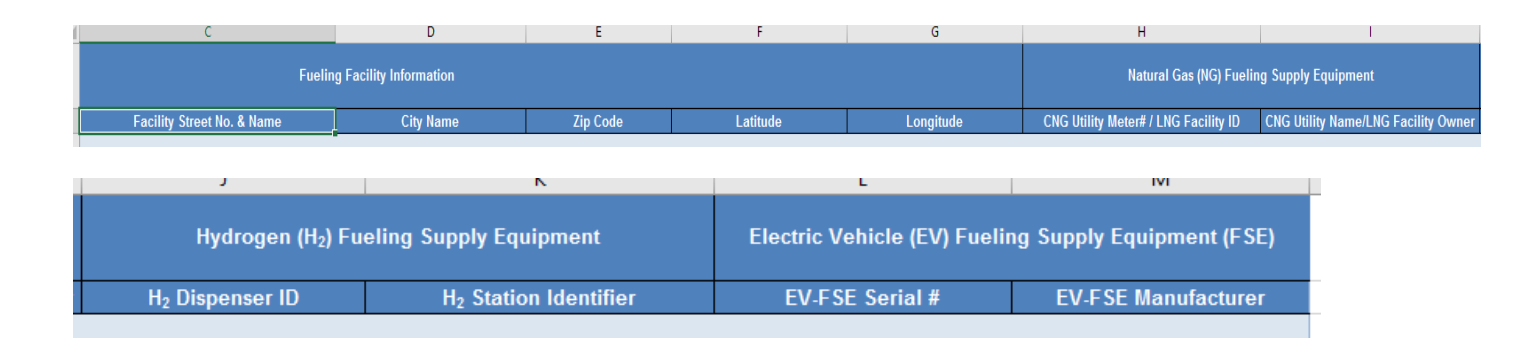

The following general tabs apply to all entities registering FSE: Federal Employer Identification Number (FEIN), name of facility at which FSE is situated, street address of FSE, latitude and longitude of FSE location. Be sure the FEIN column is your company's FEIN. The NG providers are required to provide the natural gas utility meter number at the FSE location, name of the utility company, and a copy of the most recent utility bill. LNG providers submit a unique identifier associated with the FSE used for their own fuel accounting or financial accounting or other purposes and a copy of invoice or bill of lading for the most recent LNG delivery. Fuel reporting entities for hydrogen need to provide the FSE Dispenser ID as assigned by CARB or assigned under any other program or standard such as in National Renewable Energy Laboratory (NREL) National Fuel Cell Technology Evaluation Center's Hydrogen Station Infrastructure Data Template. If there are multiple dispensers at a facility, provide a new record in the spreadsheet with a Dispenser ID for each unique dispenser. If no Dispenser ID is currently available, enter the unique identifier for the equipment used by the company/utility to identify the device, preferably Dispenser Serial Number. Electricity providers submit the serial number assigned to the FSE by the original equipment manufacturer (OEM) and the name of OEM. If there are multiple FSEs at the same location, each unique piece of equipment must be registered separately. This system will indicate whether the same FSE registration submittals have already been submitted by you or by some another party.

Select the **Facility-FSE** tab (If this tab is not displayed see Troubleshooting Example #2 below) and upload the file using the "Upload Registration Documents". See button below.

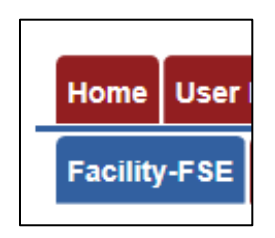

Facility-Fueling Supply Equipment (FSE) Registration & Supporting Documentation
Upload Registration Documents
Facility-FSE Registration Uploads

**Note:** A copy of the utility bill and a copy of the invoice are required documents to be uploaded for each CNG facility and LNG/L-CNG facility, respectively, entered in the template file.

Select the File or Document Type and then browse and upload the corresponding file.

Add Remarks if desired and...

| Upload Document         |                                                                                                    |          |                |
|-------------------------|----------------------------------------------------------------------------------------------------|----------|----------------|
|                         |                                                                                                    |          |                |
| File Name:*             | B                                                                                                    | rowse    |                |
| File or Document Type:* | Select                                                                                                    | -        |                |
| Remarks:                | Select                                                                                                    |          |                |
| i tonicino.             | Facility-FSE Registration Excel File                                                                                                    |          | (Max:500)      |
|                         | Hydrogen: A copy of a page from NREL report with Hydrogen Dispenser ID/Station ID (associated page from NREL Report)                                               |          |                |
|                         | NG: A copy of the utility bill (Required upload with NG FSE registrations)                                                                                         |          |                |
| Document Type           | Electricity: A copy of the Certificate for EV Charging supply equipment issued by Division<br>Measurement Standards of California Department of Food & Agriculture | n of     | Delete         |
| No records to display.  | Other Supporting Documents (e.g., Utility Bills, Installation/Equipment Records, Meter Re                                                                          | lecords) |                |
| K < 1 > > Page s        | ize: 20 🔻                                                                                                    | 0 ite    | ems in 1 pages |
| * REQUIRED              |                                                                                                    |          |                |

... upload each document separately using the "Upload Document" button

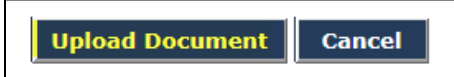

... and then "Submit" the file(s)

| Upload Document Submit Cancel | Upload Document | Submit | Cancel |
|-------------------------------|-----------------|--------|--------|
|-------------------------------|-----------------|--------|--------|

... and then confirm the submission by clicking OK in the pop-up window

| Message fr | om webpage                        |
|------------|-----------------------------------|
| ?          | Submit Facility-FSE Registration? |
|            | OK Cancel                         |

After processing the file, a **Registration Upload Number** "RU-10033" (example below) has been created to identify the specific instance of the registration file upload.

| Facility-FSE Registration Uploads |                         |                |                                               |             |             |                    |  |  |  |
|-----------------------------------|-------------------------|----------------|-----------------------------------------------|-------------|-------------|--------------------|--|--|--|
|                                   | Registration Upload No. | RP Name        | Document Name                                 | Modified By | Modified On | Download           |  |  |  |
|                                   | T                       |                | T                                             | T           |             |                    |  |  |  |
|                                   | RU-10033                | Not Applicable | TEST Example<br>-LCFS_FFR_Excel_03012017.xlsx | Greg OBrien | 03/01/2017  | -                  |  |  |  |
| к                                 | < 1 > > Page size: 20   | -              |                                               |             |             | 1 items in 1 pages |  |  |  |

### Troubleshooting Errors

Any data validation errors from processing of the file will be accompanied with the message below. The actual validation errors will also reference RU-10033 and indicate the row number in the file where the data validation issue is occurring.

| Facility-FSE Registration - Message                                             |
|---------------------------------------------------------------------------------|
| Facility-FSE registration file was not submitted due to data validation errors. |
| Please review and resolve the validation errors shown and resubmit the file.    |
| Ok                                                                              |

Some examples of Data Validation Error Messages are provided below. These are typical of the kinds of messages that may be encountered after a file is processed by the system.

### Troubleshoot Example# 1

Data Validation Error Messages from submittal of subsequent upload "RU-10034". This error is a result of the Latitude is outside of California, which will be indicated with these messages.

| Submitted Facility-FSE File Validation Errors |                |                                               |  |  |  |  |  |  |
|-----------------------------------------------|----------------|-----------------------------------------------|--|--|--|--|--|--|
|                                               |                | Export to Pdf                                 |  |  |  |  |  |  |
| Registration Upload No.                       | Row Number     | Validation Error Messages                     |  |  |  |  |  |  |
|                                               |                | T                                             |  |  |  |  |  |  |
| RU-10034                                      | 3              | Invalid Latitude, value '70.000001            |  |  |  |  |  |  |
| RU-10034                                      | 4              | Invalid Latitude, value '70.00002             |  |  |  |  |  |  |
| RU-10034                                      | 5              | Invalid Latitude, value '70.000003            |  |  |  |  |  |  |
| RU-10034                                      | 6              | Invalid Latitude, value '70.000004            |  |  |  |  |  |  |
| RU-10034                                      | 7              | Invalid Latitude, value '70.000005            |  |  |  |  |  |  |
| RU-10034                                      | 8              | Invalid Latitude, value '70.000006            |  |  |  |  |  |  |
| RU-10034                                      | 9              | Invalid Latitude, value '70.000007            |  |  |  |  |  |  |
| RU-10034                                      | 10             | Invalid Latitude, value '70.00008             |  |  |  |  |  |  |
| K < 1 > > Page si                             | ze: 20 🔻       |                                               |  |  |  |  |  |  |
| Facility-FSE Registratio                      | n Uploads      | Descurrent Neuro                              |  |  |  |  |  |  |
| Registration Opioad No                        | . KP Name      | Document Name                                 |  |  |  |  |  |  |
|                                               | T              | Ţ                                             |  |  |  |  |  |  |
| > RU-10034                                    | Not Applicable | TEST Example<br>-LCFS_FFR_Excel_03012017.xlsx |  |  |  |  |  |  |
| > RU-10033                                    | Not Applicable | TEST Example<br>-LCFS_FFR_Excel_03012017.xlsx |  |  |  |  |  |  |

## Troubleshoot Example# 2

Data Validation Error Messages from submittal of the next upload "RU-10035". Two of the equipment records have already been processed successfully in the prior uploads as indicated.

| Submitted Facility-FSE File Validation Errors                                                                                 |                |   |                                                      |                       |                    |                       |  |  |  |
|----------------------------------------------------------------------------------------------------|----------------|---|------------------------------------------------------|-----------------------|--------------------|-----------------------|--|--|--|
|                                                                                                    |                |   | Export to Pdf                                        |                       |                    |                       |  |  |  |
| Registration Upload No.                                                                                                    | Row Number     |   | Validation Error Messages                            |                       |                    |                       |  |  |  |
|                                                                                                    |                | Ŧ |                                                      |                       |                    |                       |  |  |  |
| RU-10035                                                                                                    | 8              |   | Natural Gas (NG) Facility Information,<br>"RU-10033" | value 'MYMETER-6 , SN | IUD' has been subn | nitted more than once |  |  |  |
| RU-10035 10 Natural Gas (NG) Facility Information, value 'MYMETER-8 , LAP&W' has been submitted more than once<br>"RU-10034 ' |                |   |                                                      |                       |                    |                       |  |  |  |
| K < 1 > X Page size:                                                                                                    | 20 💌           |   |                                                      |                       |                    | 2 items in 1 pages    |  |  |  |
| Facility-FSE Registration                                                                                                    | Uploads        |   |                                                      |                       |                    |                       |  |  |  |
| Registration Upload No.                                                                                                    | RP Name        | - | Document Name                                        | Modified By           | Modified On        | Download              |  |  |  |
| T                                                                                                    |                |   | T                                                    | T                     |                    |                       |  |  |  |
| > RU-10035                                                                                                    | Not Applicable |   | TEST Example<br>-LCFS_FFR_Excel_03012017.xlsx        | Greg OBrien           | 03/01/2017         | 6                     |  |  |  |
| > RU-10034                                                                                                    | Not Applicable |   | TEST Example<br>-LCFS_FFR_Excel_03012017.xlsx        | Greg OBrien           | 03/01/2017         |                       |  |  |  |
| > RU-10033                                                                                                    | Not Applicable |   | TEST Example<br>-LCFS_FFR_Excel_03012017.xlsx        | Greg OBrien           | 03/01/2017         |                       |  |  |  |
| K < 1 > > Page size:                                                                                                    | 250 💌          |   |                                                      |                       |                    | 3 items in 1 pages    |  |  |  |

Use the "Expand/Collapse" on the top left to see the "Status" of each record processed.

| ~ | Expand/Collapse arrow]<br>Not Applicable TEST Exa |                                                                            |                   |                                                         |                                                     |                           | Examp                     | kample -LCFS_FFR_Excel_03012017.xlsx |                                       |                             |                   | 0            | Greg<br>OBrien 03/01    |                 | )17                     |                |
|---|---------------------------------------------------|----------------------------------------------------------------------------|-------------------|---------------------------------------------------------|-----------------------------------------------------|---------------------------|---------------------------|--------------------------------------|---------------------------------------|-----------------------------|-------------------|--------------|-------------------------|-----------------|-------------------------|----------------|
|   | Document Type                                     |                                                                            |                   |                                                         |                                                     | Docu                      | Document Name Description |                                      |                                       |                             |                   |              | Date                    | Download        |                         |                |
|   | N<br>re                                           | NG: A copy of the utility bill (Required upload with NG FSE registrations) |                   |                                                         |                                                     | Invoices-Receipts.pdf All |                           |                                      | All the invoices for the NG equipment |                             |                   | C<br>C       | 3/01/2017<br>1:21:47 PM |                 |                         |                |
|   | Fa                                                | acility-FSI                                                                | E Registration Ex | cel File                                                |                                                     |                           | TEST<br>-LCFS             | Example<br>S_FFR_Excel               | l_03012017.xlsx                       |                             | This is my reg    | file         |                         | C               | 3/01/2017<br>1:21:47 PM |                |
|   | Ī                                                 | Row<br>Num.                                                                | Facility<br>Name  | Address                                                 | Geographic<br>Coordinates                           | NG Utility<br>MeterNo     |                           | NG<br>Utility<br>Name                | H2 Dispenser<br>ID                    | H2<br>Station<br>Identifier | EVSE<br>Serial No | EVSE<br>Manu | ufacturer               | Status          | Comments                | Modified<br>On |
|   | >                                                 | 3                                                                          | Oakland #2        | 1861 Shiloh<br>Rd. Newport<br>Beach 98980               | Latitude:<br>70.000001<br>Longitude:<br>-121.123456 |                           |                           |                                      |                                       |                             | MySerial-<br>90   | GE           |                         | Not<br>Processe | d                       | 03/01/2017     |
|   | >                                                 | 4                                                                          | San Bruno         | 1862<br>Fredricksburg<br>Hwy. San<br>Francisco<br>78902 | Latitude:<br>70.000002<br>Longitude:<br>-121.123457 |                           |                           |                                      | MYDISPENSER-2                         | Pacfic<br>Gas               |                   |              |                         | Not<br>Processe | d                       | 03/01/2017     |

Check the status of each record to be sure they have processed successfully. These two records (Row Num. 3 and 4) have "Not Processed".

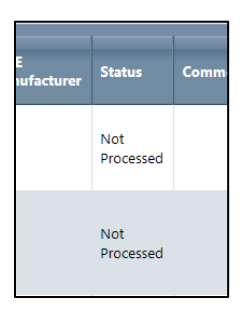

These records need to be corrected in the file (from information provided in the data validation error messages) and the file re-uploaded and resubmitted.

Repeat the process of correcting records in the file and submitting the file until the status of all registered equipment indicate that they have been processed. This will essentially be a compilation of what file records have processed successfully in the sequence of file uploads (each identified with a unique "RU" number).

If the Facility-FSE tab does not appear there are two possible reasons for this:

- 1) The user that logged in does not have an Admin role with "Signatory Authority".
- 2) The **Organization Profile** needs to be updated to include a checked box for one or more of the selections below. The organization profile then needs to be updated using the "Update Organization Profile" button shown below.

#### **Organization Profile**

#### Organization Details

Select one or more fuels/blendstocks from the following list for which your organization/company is a "Regulated Party" under the LCFS Program per section 95483 of the LCFS regulation:

California reformulated gasoline blendstock for oxygenate blending ("gasoline" or "CARBOB")

California diesel fuel ("diesel fuel" or "ULSD")

Fossil liquefied natural gas ("Fossil LNG"), or fossil liquefied compressed natural gas ("Fossil L CNG")

A fuel blend containing greater than 10 percent ethanol by volume

A fuel blend containing biomass-based diesel

Denatured fuel ethanol ("E100")

Neat biomass-based diesel ("B100")

Any other liquid or non-liquid fuel

Also, complete the following if your company is opting into the LCFS Program as an "Opt-In" Party per section 95483.1 of the LCFS regulation:

 $\square$  A producer of one or more fuels from the following list of "opt-in" fuels specified in section 95482(b) and meets the requirements of section 95483(d), (e) or (f), whichever applies to that fuel as selected below:

Electricity

✓ Hydrogen

🗹 A hydrogen blend

☑ Fossil CNG derived from North American sources

Bio-CNG

Bio-LNG

Bio-L-CNG

An out-of-state producer of oxygenate for blending with CARBOB or gasoline, or biomass-based diesel for blending with CARB diesel, who is not otherwise subject to the regulation as an importer. A credit generator under this subsection may retain the compliance obligation, for a specific volume of fuel or blendstock, only if that person sells the fuel to a regulated party.

 $\Box$  A person ("intermediate entity") who is in the distribution/marketing chain of imported fuel and is positioned on that chain between the section 95483.1(a)(2) producer and the importer. See section 95483.1(a)(3).

 $\square$  The gas company, utility, or energy service provider that supplies natural gas ("natural gas supplier") to a person that falls within the provisions of section 95483(d). See section 95483.1(a)(4).

A producer of crude oil that has an innovative production method approved by the Executive Officer under section 95489(d). See section 95483.1(a)(5).

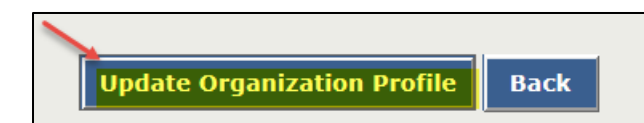

**APPENDIX D – Transaction Types in LRT-CBTS** 

## Appendix D - Transaction Types in LRT

Below is a list of transaction types used in LRT-CBTS. The transaction types are important in determining how the credits/deficits associated with fuel transactions are applied within an account report ('+', '-', 'o' (o=no change)).

1) **Production in California:** The LCFS regulated party is responsible for the LCFS compliance obligation when they produce a transportation fuel used in California. The producer, with respect to any transportation fuel, is the entity (regulated party) that owns the fuel when it is supplied from the production facility.

<u>Note 1:</u> If the carbon intensity is above the carbon intensity "standard" set within the LCFS then they will accumulate "deficits" when the production of the fuel is reported in the LRT. If the fuel has a CI below the standard (for the given year) the fuel has "credit" value.

<u>Note 2:</u> A producer includes an "out-of-state producer," which is a producer of a fuel that has its production facility for that fuel located outside California and has opted into the LCFS.

- Production for import: This means the transportation fuel was produced outside of California and imported into California for use in transportation. This transaction type is to be reported by out-of-state producers who claim the initial LCFS obligation for fuel imported into California.
- 3) **Import:** The regulation defines the importer as the person (regulated party) who owns the transportation fuel or blendstock, in the transportation equipment (rail cars, cargo tanker trucks, and pipelines) that held or carried the product, at the point the equipment entered California.
- 4) Purchased with Obligation: The Seller transfers the LCFS compliance obligation to the Buyer along with the fuel volume. The Buyer becomes the regulated party for this fuel and reports the transaction as "Purchased with obligation transfer." The Product Transfer Document (PTD) must indicate the transaction type: Purchased with obligation transfer.
- 5) Purchased without Obligation: The Buyer purchases and receives a fuel volume but the LCFS compliance obligation is retained by the Seller. The Seller is responsible for the compliance obligation under LCFS. The Buyer does not become the regulated party for this fuel and reports the transaction as "Purchased without obligation transfer." The Product Transfer Document (PTD) must indicate the transaction type: Purchased without obligation transfer.
- 6) **Sold with Obligation:** The LCFS compliance obligation for the fuel "Amount" (or volume) transfers by default when ownership transfers to another party. This compliance "obligation" can be retained by the Seller if agreed upon with the Buyer. When the fuel is sold with obligation transfers to the Buyer who assumes responsibility for the LCFS Credits/Deficits

associated with that volume of fuel. The Buyer becomes the regulated party for compliance purposes under the LCFS. The Product Transfer Document (PTD) must indicate the transaction type: Sold with obligation transfer.

- 7) Sold without Obligation: The Seller can retain the LCFS compliance obligation if they choose. The Seller may want to do this to accumulate LCFS credits when reporting to the LRT (this assumes the fuel has a low CI value). The Seller reports the transaction as "Sold without obligation transfer." The Product Transfer Document (PTD) must indicate the transaction type: Sold without obligation.
- 8) **Export:** A volume of fuel that is transferred directly from within the State to somewhere outside the State.
- 9) **Loss of Inventory:** This designates a volume of fuel that cannot be accounted for and is therefore reported as a "loss."
- 10) **Gain of Inventory:** This means the fuel entered the California fuel pool due to a volume gain.
- 11) **Not Used for Transportation:** This designates a fuel transaction where the fuel was originally intended for transportation use but was redirected to a non-transportation purpose. Therefore, the fuel does not meet the definition for "transportation fuel."
- 12) EV Charging: This refers to the electricity provided to charge Electric Vehicles (EVs)
- 13) **Fixed Guideway Electricity Fueling:** Refers to electricity used for fueling of light rail or heavy rail, exclusive right-of-way bus operations, or trolley coaches with electricity
- 14) Forklift Electricity Fueling: This refers to the fuel electricity used to operate to forklifts.
- 15) Forklift Hydrogen Fueling: This refers to the fuel hydrogen used to operate to forklifts.
- 16) **NGV Fueling:** This means the dispensing of natural gas at a fueling station designed for fueling natural gas vehicles.
- 17) **H2/FCV Fueling:** This means the dispensing hydrogen at a fueling station designed for fueling hydrogen/fuel cell vehicles.

**APPENDIX E – Credit Transaction Types** 

## Appendix E – Credit Transaction Types

## **CBTS Transaction Type**

# CBTS Transaction Type Description

| Administrative Credit Adjustment (+)  | Credits added as a result of a California Air Resources Board (CARB) administrative or enforcement action;                                                                                                    |
|---------------------------------------|----------------------------------------------------------------------------------------------------|
| Administrative Credit Adjustment (-)  | <u>Credits removed</u> as a result of an CARB administrative or enforcement action;                                                                                                    |
| Administrative Credit Hold            | Credits placed "on hold" as a result of an ARB administrative or<br>enforcement action. These credits cannot be transferred,<br>exported or used to meet a compliance obligation;                                                             |
| Administrative Credit Release         | Credits released back to an account that were previously put<br>"on hold" as a result of an CARB administrative or enforcement<br>action;                                                                                                    |
| Administrative Deficit Adjustment (+) | <u>Deficits added</u> as a result of an CARB administrative or enforcement action;                                                                                                    |
| Carryback Credits Acquired            | Credits acquired by a regulated party during the "Extended<br>Period" of January 1 <sup>st</sup> through March 31 <sup>st</sup> that can be used to<br>meet a compliance obligation for the previous year pursuant to<br>section 95486(a)(4); |
| Credits Acquired                      | Credits that are purchased during the current compliance<br>period pursuant to section 95486(a)(1) (does not include any<br>CCM or Carryback Credits acquired);                                                                               |
| Credits Adjusted                      | Credits adjusted per the a quarterly report correction submitted by the regulated party;                                                                                                    |
| Credits Carried Over                  | Credits that are carried over from the previous to the subsequent compliance period at the time an annual report is submitted;                                                                                                    |
| Credits Exported                      | Credits that are exported to a GHG program outside of the LCFS for the current compliance period as reported in the annual report submitted;                                                                                                  |
| Credits Generated                     | Credits that are generated at the time a quarterly report is submitted pursuant to sections 95486(a) and 95489;                                                                                                    |
| Credits Retired                       | Credits used (consumed) within CBTS to cancel out "Deficits"<br>during the current compliance period at the time an annual<br>report is submitted;                                                                                            |
| Credit Sale Pending                   | Credits that have been offered to a buyer but the sale<br>transaction and credit transfer have not yet been accepted by<br>the buyer (not a CCM related transfer);                                                                            |
| Credits Sold                          | Credits that are sold or otherwise transferred during the current compliance period (does not include any CCM credits sold);                                                                                                    |

| CCM Credits Acquired         | Credits that are purchased specifically from the CCM;                                                                                                    |
|------------------------------|----------------------------------------------------------------------------------------------------|
| CCM Credits Pledged          | Credits pledged into to the CCM at the time the annual report is<br>submitted (these credits are "carried over" in the CBTS Ledger<br>from the previous to the current compliance period);                                                         |
| CCM Credits Released         | Unsold pledged credits from the CCM that are released to the original pledging regulated party account after the completion of the CCM;                                                                                                    |
| CCM Credits Sold             | Credits that were pledged to the CCM and sold to a regulated party;                                                                                                    |
| CCM Credit Sale Pending      | Credits from the CCM that have been offered to a buyer but the sale transaction and credit transfer have not yet been accepted by the buyer;                                                                                                    |
| CCM Pledge Carryover         | CCM credits pledged in the previous compliance period annual report carried over to current compliance period and available through the CCM;                                                                                                    |
| Deficits Adjusted            | Deficits adjusted per the a quarterly report correction submitted by the regulated party;                                                                                                    |
| Deficits Carried Over        | Deficits that are carried over from the previous to the subsequent compliance period at the time an annual report is submitted;                                                                                                    |
| Deficits Generated           | Deficits that are generated at the time a quarterly report is submitted pursuant to sections 95486(a) and 95489;                                                                                                    |
| Deficit Interest (5% Annual) | Regulated Parties with an Accumulated Deficit are charged 5<br>percent interest applied annually to all deficits in a regulated<br>party's Accumulated Deficit account pursuant to section<br>95485(c)(5)(A) applied on each May 1 <sup>st</sup> . |

**APPENDIX F - LCFS Credit Transfer Scenarios** 

# Appendix F - LCFS Credit Transfer Scenarios

| Scenario # and<br>Type | Seller | Seller<br>Brkr | Seller<br>Anonymity<br>(Seller or S Brkr<br>action) | Buyer Org<br>or Broker<br>Selection<br>(Seller or S<br>Brkr action) | Buyer<br>Anonymity<br>(Buyer or B<br>Brkr Action) | CBCs<br>Selection<br>(1st Qtr.<br>Buyer & B<br>Brkr Action) | Email<br>Notifications             |
|------------------------|--------|----------------|-----------------------------------------------------|---------------------------------------------------------------------|---------------------------------------------------|-------------------------------------------------------------|------------------------------------|
| 1. Non-Blind           | Seller |                | Not Available                                       | Buyer                                                               | Not Available                                     | Y/N                                                         | Seller/Buyer                       |
| 2. Non-Blind           | Seller |                | Not Available                                       | B-Brkr                                                              | Not Selected                                      | Y/N                                                         | Seller/B-<br>Brkr/Buyer            |
| 3. Non-Blind           |        | S-Brkr         | Not Selected                                        | Buyer                                                               | Not Selected                                      | Y/N                                                         | Seller/S-<br>Brkr/Buyer            |
| 4. Non-Blind           |        | S-Brkr         | Not Selected                                        | B-Brkr                                                              | Not Selected                                      | Y/N                                                         | Seller/S-<br>Brkr/B-<br>Brkr/Buyer |
| 5. Seller-Blind        | Seller |                | Not Available                                       | B-Brkr                                                              | Selected                                          | Y/N                                                         | Seller/B-<br>Brkr/Buyer            |
| 6. Seller-Blind        |        | S-Brkr         | Not Selected                                        | B-Brkr                                                              | Selected                                          | Y/N                                                         | Seller/S-<br>Brkr/B-<br>Brkr/Buyer |
| 7. Buyer-Blind         |        | S-Brkr         | Selected                                            | Buyer                                                               | Not Selected                                      | Y/N                                                         | Seller/S-<br>Brkr/Buyer            |
| 8. Buyer-Blind         |        | S-Brkr         | Selected                                            | B-Brkr                                                              | Not Selected                                      | Y/N                                                         | Seller/S-<br>Brkr/B-<br>Brkr/Buyer |
| 9. Double-<br>Blind    |        | S-Brkr         | Selected                                            | B-Brkr                                                              | Selected                                          | Y/N                                                         | Seller/S-<br>Brkr/B-<br>Brkr/Buver |

Definitions:

| CBC    | : | Carryback Credits                                                                                             |
|--------|---|----------------------------------------------------------------------------------------------------|
| Seller | : | User with Admin (SA) or Credit Facilitator role, representing the Registered Organization selling the credits |
| S-Brkr | : | Broker representing the Seller Registered Organization                                                        |
| Buyer  | : | User with Admin (SA) or Credit Facilitator role, representing the Registered Organization buying the credits  |
| B-Brkr | : | Broker representing the Buyer Registered Organization                                                         |

# APPENDIX G - LCFS CREDIT CLEARANCE MARKET (CCM) TIMELINE

## Appendix F - LCFS Credit Clearance Market (CCM) Timeline

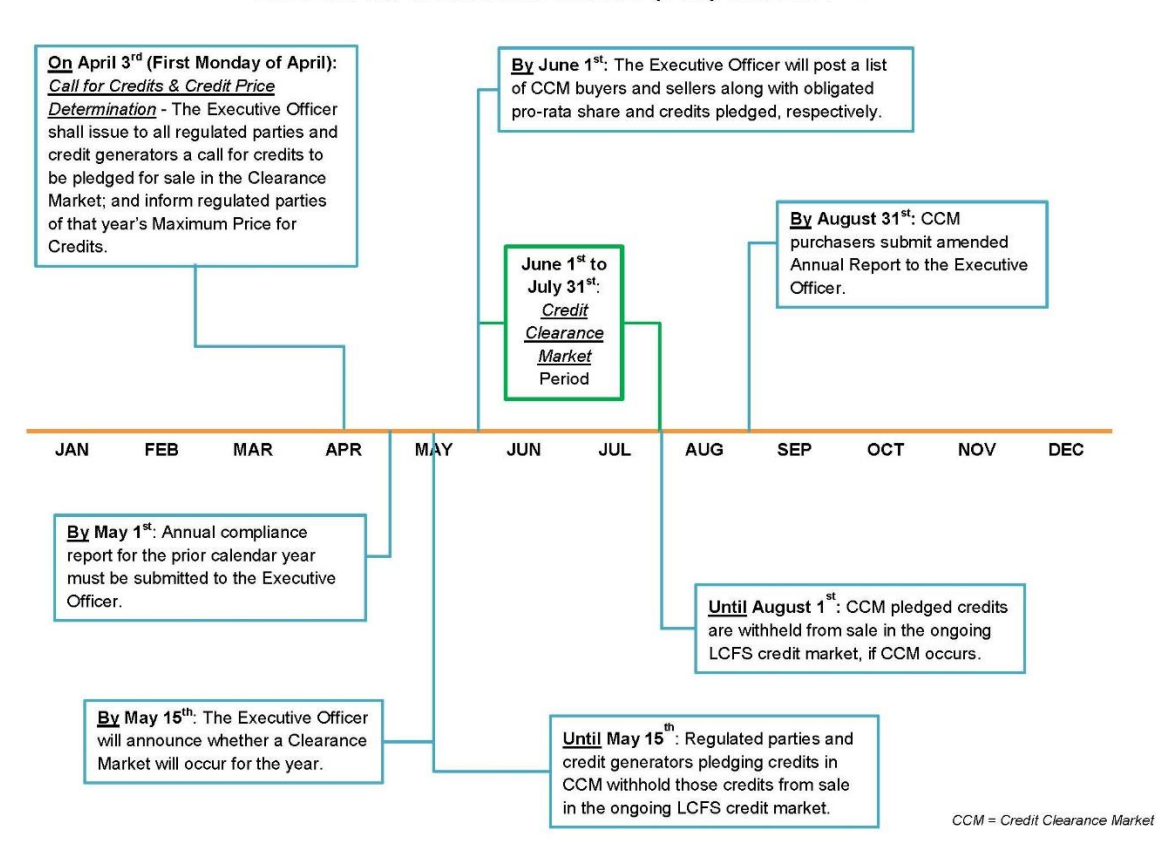

LCFS CREDIT CLEARANCE MARKET (CCM) TIMELINE